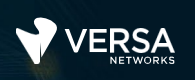

## Lab Security Packages and Updates

The Versa Networks lab environment consists of a fixed, pre-configured topology that will allow you to explore, configure, and manage Versa Networks CPEs by using Versa Director, the central management and orchestration platform for a Versa Secure SD-WAN solution.

In this lab, you will be assigned a student ID (Student01, Student02, etc.) Each student environment is a tenant on Versa Director and has access to 2 VOS devices and a shared hub. You will perform your operations on the VOS devices.

The remote desktop connection opens a remote workstation, where you will use various tools to navigate and configure the lab environment. The main tool you will use in this lab is Versa Director. Versa Director can be accessed by opening the Google Chrome browser on the Remote Desktop. There is a bookmark to the Versa Director device in the Google Chrome bookmark bar.

During certain lab parts, the lab guide will present sample output from the GUI or the CLI. The sample outputs are SAMPLES and represent the information as it appeared during the lab guide creation. Your output may vary in some ways (some devices may or may not be present, some routes may or may not be the same, etc.) Do not be alarmed if your results vary slightly from the results shown in the lab guide. The important thing is that the lab functions in the desired manner.

This lab guide will step you through some common tasks that are performed on Versa Director. After an introductory set of exercises, you will be asked to perform some basic tasks that will allow you to become more familiar with the environment.

The goal of this and all lab exercises is to help you gain additional skills and knowledge. Because of this, the lab guide contains additional instruction to supplement the student guides.

Now that we've discussed what is expected, let's get started!

## Exercise 1:

In the following lab exercises, you will:

- Identify where Security Packages are stored in Versa Director
- Learn how to download a security package to Versa Director
- Update your branch device security package

Refer to the Lab Access Guide for instructions on how to connect to the remote lab environment. Once you have connected to the remote lab environment, log into Versa Director on your remote desktop workstation.

**Note:** The images in this lab are for demonstration purposes only. Your lab experience may differ from the images provided in the lab guide.

Security packages are stored in the *Administration > Inventory* dashboard of Versa Director.

|                              | r View Appliance View Template View      |                 | 🗄 🤅 Stu       | udent01 (Student01) - |
|------------------------------|------------------------------------------|-----------------|---------------|-----------------------|
| NETWORKS Monitor             | Configuration Workflows Administration A | nalytics        |               | Commit Template       |
|                              | ④ You are currently in Direct            | ctor View       |               | C                     |
| २ Search                     | OS Security (OS SPack) Security (SPac    | :k)             |               |                       |
| Organizations                | Package Deuploade Appliance Upgra        | der             |               |                       |
| Appliances                   | Package Downloads Appliance Opgra        | ues             |               |                       |
| > Connectors                 | $\nabla$                                 |                 |               |                       |
| > System                     | Package Name                             | Package Version | Download Type | Flavor                |
| > VMS Services               | versa-security-package-2165.tbz2         | 2165            | Full          | Premium               |
| Scheduled Tasks              | versa-security-package-2119.tbz2         | 2119            | Full          | Definitions           |
| > Notification Configuration | versa-security-package-2014.tbz2         | 2014            | Full          | Premium               |
| > Director User Management   | versa-security-package-2013.tbz2         | 2013            | Full          | Premium               |
| V Inventory                  |                                          |                 |               |                       |
| Software Images              | Kowsper page 25 V Showing 1 - 4 0        | DT 4            |               |                       |
| Hardware                     |                                          |                 |               |                       |
| Stalon Davisos               |                                          |                 |               |                       |

As a tenant in a global system, you do not have access to download security packages to Versa Director, as that can affect the overall system storage space. The Administrator account has access to download security packages.

To demonstrate where and how to download security packages, you will TEMPORARILY log into Versa Director as the Administrator, examine the Software Images dialog, and view where packages are uploaded to Versa Director.

After viewing the Administrator access to the Software Images, you will log out, then log back in as your Studentxx tenant.

### DO NOT MAKE ANY CHANGES TO THE SYSTEM AS THE ADMINISTRATOR!

In the top right corner, click on your user ID and log out of Versa Director. Log into Versa Director as *Administrator*, with password *Versa@123*.

| DIRECTOR          |                 |
|-------------------|-----------------|
| Administrator     |                 |
| ••••••            | ۲               |
| u Have Logged Out | Forgot Password |
| Login             |                 |

After you log in as Administrator, navigate to Administration > Inventory > Software Images.

|                              | or View 🛛 🖌 | Appliance View Temp    | plate View       |                 |             |                          |             |                            | Ê (                              | ) <sup>(</sup> 0 | Administrator • |
|------------------------------|-------------|------------------------|------------------|-----------------|-------------|--------------------------|-------------|----------------------------|----------------------------------|------------------|-----------------|
| Monit                        | or Co       | nfiguration Wo         | orkflows         | Administration  | Analytics   |                          |             |                            |                                  | Сог              | mmit Template   |
|                              |             |                        |                  |                 | ④ You       | are currently in Directo | rView       |                            |                                  |                  | C               |
| Q Search                     |             | OS Security (OS SPack) | Security (SPac   | k) Software (VO | S/Director) |                          |             |                            |                                  |                  |                 |
| Organizations                | Par Par     | ckage Downloads        | Appliance Upgrad | des Director Un | rades       |                          |             |                            |                                  |                  |                 |
| Appliances                   |             | ckage Downloads        | Appliance Opgrac | Jes Director op | grades      |                          |             |                            |                                  |                  |                 |
| > Connectors                 | 7           | 7                      |                  |                 |             |                          |             | el Download 🕜 Edit Spack C | Configuration 🛓 Download 📤 Uploa | id 🕃 Spack Fi    | ile Limit 🛛 🔻   |
| > System                     |             | Package Name           |                  | Packag          | e Version   | Download Type            | Flavor      | Size                       | Day & Time Downloaded            | Status           |                 |
| > VMS Services               |             | versa-security-packag  | e-2165.tbz2      | 2165            |             | Full                     | Premium     | 1032 MB                    | Fri, Jun 14 2024, 14:11          | DOWNLOA          | DCOMPLETE       |
| Scheduled Tasks              |             | versa-security-packag  | e-2119.tbz2      | 2119            |             | Full                     | Definitions | 79 MB                      | Thu, Feb 15 2024, 17:24          | INSTALLED        |                 |
| > Notification Configuration |             | versa-security-packag  | e-2014.tbz2      | 2014            |             | Full                     | Premium     | 711 MB                     | Tue, Dec 20 2022, 09:23          | PREVIOUS         | LY INSTALLED    |
| > Entitlement Manager        |             | versa-security-packag  | e-2013.tbz2      | 2013            |             | Full                     | Premium     | 711 MB                     | Tue, Dec 20 2022, 09:23          | DOWNLOA          | D COMPLETE      |
| > Director User Management   | Rows        | per page 25 🗸 Sł       | howing 1 - 4 c   | of 4            |             |                          |             |                            |                                  |                  |                 |
| ~ Inventory                  |             |                        |                  |                 |             |                          |             |                            |                                  |                  |                 |
| Software Images              |             |                        |                  |                 |             |                          |             |                            |                                  |                  |                 |
| Hardware                     |             |                        |                  |                 |             |                          |             |                            |                                  |                  |                 |

In the Software Images dashboard, select the Security (SPack) tab. Note the options you have as administrator in the top right of the table (e.g. Download, Upload, Spack File Limit)

4

In the Software Images dashboard, select the Security (SPack) tab. Note the different options you have as administrator in the top right of the table.

Click the Download button to view the download dialog.

| Download Security (S-Pack) Package | $\times$ |
|------------------------------------|----------|
| Package *                          |          |
| Please Select                      | ~ ]      |
|                                    |          |
| Download Cancel                    |          |
|                                    | _        |

The security package list is automatically populated and when you click the Package drop-down, the latest security packages will be listed.

Click the *Cancel* button to exit the dialog.

Examine the list of security packages in the system. This list of packages will be available to the sub-tenants.

Click the Administrator user in the top right of the window, and log out as Administrator.

Log back into Versa Director with your assigned student username (Student01, Student02, etc.)

| D                 | IRECTOR         |
|-------------------|-----------------|
| Student01         | Ι               |
| ••••••            | Ŕ               |
| u Have Logged Out | Forgot Password |
|                   | Login           |

Navigate to Administration > Inventory > Software Images > Security (SPack) > Appliance Upgrades. Check the box next to your BO2 device and identify the Package Version that is currently installed on the device from the Package Version column in the table.

|                               | View Ap  | pliance View Template View           |                        |                            |               |           | 1               | Student01(Student01) -      |
|-------------------------------|----------|--------------------------------------|------------------------|----------------------------|---------------|-----------|-----------------|-----------------------------|
| Monitor                       | Conf     | iguration Workflows Adr              | ministration Analytics |                            |               |           |                 | Commit Template             |
|                               |          |                                      |                        | (i) You are currently in C | Director View |           |                 | C                           |
| 2 Search                      | os       | Security (OS SPack) Security (SPack) |                        |                            |               |           |                 |                             |
| Organizations                 | Death    | Developed and Apple of the second    |                        |                            |               |           |                 |                             |
| Appliances                    | Pack     | Appliance Opgrades                   |                        |                            |               |           |                 |                             |
| > Connectors                  | Q, Se    | arch                                 | Q Appliance Tag        | 55                         |               |           |                 | 순 Upgrade Appliances 🔲 🍷    |
| > System                      |          |                                      |                        |                            |               |           |                 | Security (SPack) Informatio |
| > VMS Services                | •        | Appliance Name                       | Management Address     | Management Address Tags    |               | Owner Org | Package Version | Scheduled                   |
| Scheduled Tasks               |          | 501801                               | 172 15 0 4             |                            | branch        | Student01 | 2014            | completed                   |
| Notification Configuration    | <b>6</b> | \$01802                              | 172.15.0.6             |                            | branch        | Student01 | 2014            | completed                   |
| Director User Management      |          | SD-HUR-Now                           | 172.15.0.30            |                            | branch        | JUGGROI   | 2014            |                             |
| <ul> <li>Inventory</li> </ul> |          |                                      | 11111000               |                            | service 1     |           |                 | _                           |
| Software Images               | Rows p   | er page 25 v Showing 1 - 3 of 3      |                        |                            |               |           |                 |                             |

Click the Upgrade Appliances button to open the upgrade dialog.

In the Upgrade Appliances Security (S-Pack) Package dialog, select one of the newer packages from the list. The download type should be Full, and the Flavor Premium.

| ownload Type *                                                                                          |   | Selecte | d appliances (1) |                        |  |
|----------------------------------------------------------------------------------------------------|---|---------|------------------|------------------------|--|
| Full                                                                                                    | ~ |         | Search appliance | Search package version |  |
| avor *                                                                                                  |   | Û       | S01B02           | 2014                   |  |
| Please Select                                                                                           | ~ |         |                  |                        |  |
| versa-security-package-2165.tbz2                                                                        |   |         |                  |                        |  |
| versa-security-package-2164.tb2<br>versa-security-package-2014.tb22<br>versa-security-package-2013.tb22 |   |         |                  |                        |  |

Click the Upgrade button to install the security package. This will take a couple of minutes to upload and apply the package to the branch device.

6

In the next part of the lab you will configure the B01 device to automatically download and install security packages when they are released.

After the update is complete, navigate to *Director View > Administration > Appliances* and locate your B01 appliance in the Appliances table. Click on the B01 appliance to open it in Appliance View.

|                              | Director Vie | w Appl   | iance View | Template View  |                       |                 |                       |                 |            |                  |               |        |          | (j)          | Student01(S | itudent01) • |
|------------------------------|--------------|----------|------------|----------------|-----------------------|-----------------|-----------------------|-----------------|------------|------------------|---------------|--------|----------|--------------|-------------|--------------|
|                              | lonitor      | Config   | uration    | Workflows      | Administration        | Analytics       |                       |                 |            |                  |               |        |          |              | Commit      | Template     |
|                              |              |          |            |                |                       | ③ You are curre | ntly in Director View |                 |            |                  |               |        |          | Export All R | ecords [    | xport C      |
| Q Search                     |              |          |            |                |                       |                 | 62                    |                 |            |                  |               |        |          |              |             |              |
| Organizations                |              | Applian  | ces (0/3)  | Name           | S01B01                |                 | Q. Search             |                 | Q Appli    | iance Tags       |               |        |          |              | + 0 0 •     | More *       |
| Appliances                   |              |          |            | Location       | San Diego, CA, USA    |                 |                       |                 |            |                  |               |        |          | Status       |             |              |
| > Connectors                 |              |          | Name       | Site ID        | 101                   | 5               | Туре                  | Service Start T | ime        | Software Version | Organizations | Config | g Sync F | teachability | Service     | Locked       |
| System                       |              |          | : S01001   | Serial Number  | SN-S01B01             |                 | Branch                | Mon, Jun 17 20  | 024, 12:54 | 22.1.3-GA        | Student01     |        | 0        | 0            | Up          | ef e         |
| > VAC Consistent             |              |          | : S01B02   | Nodel          | c5.2xlarge            | cenat           | Branch                | Mon, Jun 17 20  | 024, 12:54 | 22.1.3-GA        | Student01     |        | 0        | 0            | Up          | e a          |
| > VMS Services               |              |          | SP-HUB-    | Time Created   | 2024-05-24 04:42:09.6 | 68              | Branch                | Mon, Jun 1720   | 024, 12:54 | 22.1.3-GA        | Student01     |        | 0        | 0            | Up          | aî a         |
| Scheduled Tasks              |              | Pour por | 0000       | Template Statu | SOUT_OF_SYNC          |                 |                       |                 |            |                  |               |        |          |              |             |              |
| > Notification Configuration | n            | nows per | page 25    |                |                       |                 |                       |                 |            |                  |               |        |          |              |             |              |
| > Director User Managemen    | nt           |          |            |                |                       |                 |                       |                 |            |                  |               |        |          |              |             |              |
| ~ Inventory                  |              |          |            |                |                       |                 |                       |                 |            |                  |               |        |          |              |             |              |

In the Appliance View of your B01 device, navigate to Configuration > Others > System > Security Package Updates.

|              | DCA                                   | Director Vi        | iew Appliance | View Template View |                |           |
|--------------|---------------------------------------|--------------------|---------------|--------------------|----------------|-----------|
| NETWORKS     |                                       | Monitor            | Analytics     | Configuration      | Administration |           |
| Appliance    | S01B01                                | ~                  |               |                    |                | ④ You are |
| Networking S | ତ୍ତ ଅଷ<br>Services Objects<br>Connect | ere<br>Sors Others |               |                    |                |           |
| Q Search     |                                       |                    |               |                    |                |           |
| > Organiz    | zation                                |                    |               |                    |                |           |
| ~ System     |                                       |                    |               |                    |                |           |
| > Con        | nfiguration                           | - 1                |               |                    |                |           |
| Spe          | ed Test                               | - L                |               |                    |                |           |
| Dor          | main Name Ser                         | vers               |               |                    |                |           |
| Sec          | urity Package U                       | Jodates            |               |                    |                |           |
| > Tim        | e & Date                              |                    |               |                    |                |           |

In the Security Package Updates dialog, click the Edit button to modify the settings.

| Automatic Security Update Setting | CIdit |
|-----------------------------------|-------|
| Common Settings                   |       |
| URL :                             |       |

NOTE: Automatic updates may already be configured on the branch device. If this is true, follow the steps to see where this function is enabled.

If you are enabling automatic security updates for the first time, enter the following information in the dialog:

- URL: https://spack.versanetworks.com/versa-updates
- Download timeout: 300
- Routing Instance: INET-Transport-VR
- Flavor Type: Premium
- Schedule Update:
- Start Time: 02:00:00
- Download time: Full

When finished, your device should look similar to the example image.

Click OK to finish the configuration change.

| Common Settings                                                          |                              |
|--------------------------------------------------------------------------|------------------------------|
| URL                                                                      |                              |
| https://spack.versanet                                                   | tworks.com/versa-updates     |
| Download Timeout                                                         | Routing Instance             |
| 300                                                                      | INET-Transport-VR 🗸          |
| Flavor Type                                                              |                              |
| Premium                                                                  | ~                            |
| Scheduled Update                                                         | Download Type                |
| Scheduled Update<br>Start Time<br>02:00:00                               | Download Type                |
| Scheduled Update     Start Time     02:00:00     Interval                | Download Type<br>Full Y      |
| Scheduled Update Start Time 02:00:00 Interval                            | Download Type<br>Full ~      |
| Scheduled Update Start Time 02:00:00 Interval Realtime Update            | Download Type<br>Full ~      |
| Scheduled Update Start Time 02:00:00 Interval Realtime Update Start Time | Download Type<br>Full ~<br>I |

**STOP STOP!** Notify your instructor that you have completed this lab.

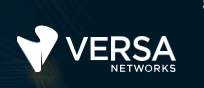

## SSL Inspection and Decryption

Steps:

Navigate to object > others and create a key Create an appliance cert Create a decryption profile Create 2 decryption rules – one for decrypt, one for n-decrypt Decrypt for shopping, news, sports No-decrypt for health, banking

Go to VLC RDP Open browser Browse to Banking View cert information Go to health View cert information Go to ESPN View cert information Open connection to Versa Director on Linux testing client Go to objects > others > and download the cert Install the cert in the browser on the Linux client View the ESPN site again Examine the certificate information to verify the cert provider Go to to https://expired.badssl.com. And see the action taken with expired SSL certs

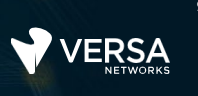

## SSL Inspection and Decryption

The Versa Networks lab environment consists of a fixed, pre-configured topology that will allow you to explore, configure, and manage Versa Networks CPEs by using Versa Director, the central management and orchestration platform for a Versa Secure SD-WAN solution. After completing this lab, you will be able to:

- Create an SSL encryption key
- Create an appliance certificate that uses the encryption key
- Create a decryption profile that:
  - · has rules that inspect certificates without decrypting the payload
  - has rules that decrypt and inspect traffic from specific URL categories
- Install an appliance certificate in the web browser
- Verify SSL inspection and SSL decryption

In this lab, you will be assigned a student ID (Student01, Student02, etc.) Each student environment is a tenant on Versa Director and has access to 2 VOS devices and a shared hub. You will perform your operations on the VOS devices.

The remote desktop connection opens a remote workstation, where you will use various tools to navigate and configure the lab environment. The main tool you will use in this lab is Versa Director. Versa Director can be accessed by opening the Google Chrome browser on the Remote Desktop. There is a bookmark to the Versa Director device in the Google Chrome bookmark bar.

During certain lab parts, the lab guide will present sample output from the GUI or the CLI. The sample outputs are SAMPLES and represent the information as it appeared during the lab guide creation. Your output may vary in some ways (some devices may or may not be present, some routes may or may not be the same, etc.) Do not be alarmed if your results vary slightly from the results shown in the lab guide. The important thing is that the lab functions in the desired manner.

This lab guide will step you through some common tasks that are performed on Versa Director. After an introductory set of exercises, you will be asked to perform some basic tasks that will allow you to become more familiar with the environment.

The goal of this and all lab exercises is to help you gain additional skills and knowledge. Because of this, the lab guide contains additional instruction to supplement the student guides.

Now that we've discussed what is expected, let's get started!

## Exercise 1:

In the following lab exercises, you will:

- Create an SSL key on your appliance
- Create an SSL certificate on your appliance
- Configure an SSL Decryption Profile
- Configure rules for the SSL decryption profile that:
  - Perform SSL inspection on banking and financial web sites
  - Block sessions to sites with bad SSL certificates
  - Decrypt and inspect traffic to sports, news\_and\_media, and social\_networking URL categories.

**Note**: Configuration modifications in this lab will be performed in Appliance Context mode (directly on your device) and will not be performed through device templates.

**Note:** The images in this lab are for demonstration purposes only. Your lab experience may differ from the images provided in the lab guide.

#### Step 1: Reset the lab to a base configuration

In Versa Director, navigate to the *Workflows > Devices > Devices* hierarchy and open the workflow to your branch device. In the Basic tab, ensure that the device is assigned to the DG-NGFW device group. If you need to change the device group assigned to your branch device, be sure to click Redeploy to apply the changes to the device in Versa Director.

Click the *Commit Template* link in the top-right corner of Versa Director, select Tenant1 from the organization drop-down menu, select the *Template-NGFW* from the *Select Template* menu, check the box next to your branch device, and click *OK* to overwrite the configuration on the device with the Base-Template configuration.

### Step 2: Open the Device Configuration

In the next steps you will create an SSL encryption key for your branch device. You will then create a selfsigned SSL certificate for the device. The certificates and keys must be created on the appliance (in Device Context mode) and not in the device templates.

### Step 3: Create an SSL encryption key

Open your branch appliance configuration. to open the appliance configuration in device context mode, navigate to the *Administration > Appliances* dashboard and locate your branch in the appliance list. Click on your appliance name to open device context mode for that device.

From the appliance context mode, click on the Configuration tab to modify the configuration.

The encryption key is a custom object that is configured under the *Objects & Connectors > Custom Objects > Keys* hierarchy. Create an encryption key for the APPLIANCE with the following parameters:

10

Key Name: ssl-certificate-private-key Type: RSA Type: 2048 Pass Phrase: lab123@

|                                                                      | irector View | Appliance Vi | ew Template View | (              |                            |                 |                             |             | Ê       | í        | Student01 (Student01) • |
|----------------------------------------------------------------------|--------------|--------------|------------------|----------------|----------------------------|-----------------|-----------------------------|-------------|---------|----------|-------------------------|
| Metworks                                                             | onitor       | Analytics    | Configuration    | Administration |                            |                 |                             |             |         |          | Commit Template         |
| Appliance S01B01                                                     | ~            | Organization | Student01        | ~              |                            | ③ You are       | currently in Appliance View |             |         |          | Build                   |
| 문 ৩ <sub>0</sub> 명립<br>Networking Services Objects &<br>Connectors C | others       | Director     | Appliance        |                |                            |                 |                             |             |         |          |                         |
| Q Search                                                             |              | $\nabla$     |                  |                |                            |                 |                             |             | + Add 🗔 | Upload F | ile 🝈 Delete File 🔳 🕶   |
| CSR<br>EIP Objects                                                   |              |              | Private Key Name |                | Туре                       |                 |                             | Size(bytes) |         |          |                         |
| EIP Profiles<br>Endpoint Protection<br>Geo Circles                   | n            |              |                  |                | Generate Key On App        | pliance<br>Type | ×                           |             |         |          |                         |
| > IoT Security                                                       |              |              |                  |                | ssl-certificate-private-ke | RSA             | ~                           |             |         |          |                         |
| Keys                                                                 |              |              |                  |                | Туре                       | Pass Phrase     |                             |             |         |          |                         |
| Operating System                                                     |              |              |                  |                | 2048 ~                     | lab123@         | ۲                           |             |         |          |                         |
|                                                                      |              |              |                  |                |                            | ok (            | Cancel                      |             |         |          |                         |

### Step 4: Create an appliance certificate

Next you will create an appliance certificate that uses the appliance key. Appliance certificates are objects that are created under the *Objects & Connectors > Objects > Custom Objects > Certificates* hierarchy.

Create an APPLIANCE certificate with the following parameters (ensure your student ID is in the Organization setting, and ensure that the CA Certificate is set to True):

| VERSA Director Vie                   | w Appliance View Template View     |                             |               |                     |      | 📋 🤢 Student01(Student01) -                     |
|--------------------------------------|------------------------------------|-----------------------------|---------------|---------------------|------|------------------------------------------------|
| Monitor                              | Analytics Configuration Administra | Generate certificate On App | oliance       |                     | ×    | Commit Template                                |
| Appliance S01B01 V                   | Organization Student01 ~           |                             |               |                     |      | Build C                                        |
| Networking Services Objects & Others | Director Appliance                 | Certificate Name *          | Validity (day | s)                  |      |                                                |
| Q. Search                            |                                    | Certificate Attributes      |               |                     |      | + Add 🛄 Upload File 🗇 Delete File 🕒 Export 🔲 • |
| Captive Portal Cust                  | Certificate Name                   | CA Certificate Se           | rial#         | Signature Algorithm | _    | Common Name                                    |
| Certificates                         |                                    | O False                     | 123456        | SHA256              | ~    |                                                |
| CRL                                  |                                    | Common Name • Er            | nail ID       | Country Name        | _    |                                                |
| CSR                                  |                                    | versanetworks.com           |               |                     |      |                                                |
| EIR Objects                          |                                    | State or Province Lo        | cality        | Organization        |      |                                                |
| EIP Objects                          |                                    |                             |               | Student01           |      |                                                |
| EIP Promes                           |                                    | Organization Unit           |               |                     |      |                                                |
| Endpoint Protection                  |                                    |                             |               |                     |      |                                                |
| Geo Circles                          |                                    | Drivata Kau Nama z          |               |                     | _    |                                                |
| > IoT Security                       |                                    | ssl-certificate-private-key |               |                     | ~    |                                                |
| IPAM Address                         |                                    | + Private Key               |               |                     |      |                                                |
| Keys                                 |                                    |                             |               |                     |      |                                                |
| Operating System                     |                                    |                             |               | <b>®K</b> Can       | ncel |                                                |

### **Step 5: Configure Proxy Profiles**

In the next steps you will configure a proxy profile (decryption profile) and a decryption policy policy to perform SSL inspection or decryption on specified web traffic.

Decryption profiles are configured under the Next Gen Firewall services. You will configure the Next Gen Firewall parameters in the appliance context mode of your device.

From your appliance context mode, navigate to *Services > Next Gen Firewall > Decryption > Proxy Profiles* hierarchy. Create a new decryption profile with the following parameters:

|                               | Director Vie | w Appliance V | ew Template View |                                 |                 |                        |   |                            |    | Ê                | (i) Student01      | (Student01) •        |
|-------------------------------|--------------|---------------|------------------|---------------------------------|-----------------|------------------------|---|----------------------------|----|------------------|--------------------|----------------------|
| VERSA                         | Monitor      | Analytics     | Configuration    | Add Decryption Profile          |                 |                        |   |                            | ×  |                  | Comm               | it Template          |
| Appliance S01B01              | ~            | Organization  | Student01        | General SSL Inspection SSL Pr   | otocol Advanced |                        |   |                            |    |                  |                    | Build C <sup>a</sup> |
| Networking Services Connector | S Others     |               |                  | Name * SSL-INSPECTION-DECRYPTIC | N               |                        |   |                            |    | + /              | vdd 🗐 Defeta (9)   | Classe 🖬 🕶           |
| Q. Search                     |              | Name          | LEF Pr           | Description                     |                 | Tags                   |   |                            | _  |                  | Server Certificate | Checks - Actions     |
| CGNAT                         |              |               |                  |                                 |                 |                        |   |                            |    | Untrusted Issuer | \$                 | Rei                  |
| ∨ Next Gen Firewall           |              |               |                  | Enable Profile                  | Supp            | ort Session Ticket     |   | Use Extended Master Secret |    |                  |                    |                      |
| > DoS                         |              |               |                  | Time                            | Toustad         | Cortificato Database a |   | CA Costificato a           |    |                  |                    |                      |
| > Authentication              |              |               |                  | SSL Forward Proxy               | v default       | ertincate Database *   | ~ | ssl-certificate            | ~  |                  |                    |                      |
| ~ Decryption                  |              |               |                  | (                               |                 |                        |   |                            |    |                  |                    |                      |
| Policies                      |              |               |                  | LEF Profile                     |                 |                        |   |                            | -  |                  |                    |                      |
| Proxy Profiles                | - 11         |               |                  | Default-Logging-Profile         |                 |                        |   |                            |    |                  |                    |                      |
| Server Profiles               | - 11         |               |                  | Default Profile                 |                 |                        |   |                            |    |                  |                    |                      |
| Settings                      | - 11         |               |                  | LEF Log Level                   |                 |                        |   |                            |    |                  |                    |                      |
| > Security                    | - 11         |               |                  | Alert                           |                 |                        |   | `                          |    |                  |                    |                      |
| > Security Settings           |              |               |                  |                                 |                 |                        |   |                            |    |                  |                    |                      |
| > Microsegmentation           |              |               |                  |                                 |                 |                        |   | OK Cano                    | el |                  |                    |                      |
| > IPsec                       |              |               |                  |                                 |                 |                        |   |                            |    |                  |                    | (iii)                |
| > SDWAN                       |              |               |                  |                                 |                 |                        | _ |                            | _  |                  |                    | 9                    |

| OCSP                                                     | Response Timeout       | Verify                      |      |
|----------------------------------------------------------|------------------------|-----------------------------|------|
| Enabled Block Unknown Certificate                        | 5                      | Select                      | ~    |
| CRL Check Fetch issuer using AIA O                       |                        |                             |      |
| Action for Expired Certificate Action for Untrust        | ed Issuers             |                             |      |
| Reject ~ Allow                                           | ~ 2                    | Restrict Certificate Extens | sion |
| Unsupported Mode Checks<br>Action for Unsupported Cipher | Min Supported Key Leng | th                          |      |
| Allow                                                    | 512                    |                             |      |
| Action for Unsupported Key Length                        | Action for Unsupported | /ersion                     |      |
| Allow                                                    | Alert                  |                             | ~    |

| Min Version             |                                     | Max Version |                       |                                     |
|-------------------------|-------------------------------------|-------------|-----------------------|-------------------------------------|
| TLS-1.1                 | ~                                   | TLS-1.2     |                       | ~                                   |
| Key Exchange Algorithms | Encryption Algorithms<br>AES128-CBC |             | Authentication<br>SHA | n Algorithms                        |
| ECDHE                   | AES128-GCM                          |             | SHA256                |                                     |
|                         | AES256-CBC                          |             | SHA38                 | If you do not select any specific   |
|                         | AES256-GCM                          |             |                       | and authoriticat                    |
|                         | Camellia-256-CBC                    |             |                       | encryption and authentication       |
|                         | ChaCha20-Poly130                    | 05          |                       | algorithms, then all algorithms for |
|                         | Seed CBC                            |             |                       | the enabled TLS versions are        |
| Cipher Suites           |                                     |             |                       | automatically enabled               |
| Oselected               | *                                   |             |                       |                                     |

### Step 6: Create an SSL Decryption Policy

In the next steps you will create an SSL decryption policy that has multiple rules.

- Rule 1 will identify traffic from Financial-Services web sites and will NOT decrypt the traffic (inspection only)
- Rule 2 will identify traffic from sports, news\_and\_media, and social\_networking URL categories and will decrypt

Open the Policies window. Versa Director will automatically create a Default-Policy when you open the dialog.

|                                      | w Appliance View Template Vi | /iew               |                                       | Ē | i | Student01 (Student01) - |
|--------------------------------------|------------------------------|--------------------|---------------------------------------|---|---|-------------------------|
| Monitor                              | Analytics Configuration      | on Administration  |                                       |   |   | Commit Template         |
| Appliance S01B01 ~                   | Organization Student01       | ~                  | ③ You are currently in Appliance View |   |   | Build C <sup>a</sup>    |
| Networking Services Objects & Others | Decryption Policies Rules    |                    |                                       |   |   |                         |
| Q. Search                            | Q Search                     | $\bigtriangledown$ |                                       |   |   | 🗊 Delete 🛛 🗖 🕶          |
| CGNAT                                | Name                         |                    | Description                           |   |   |                         |
| ∨ Next Gen Firewall                  | Default                      | It-Policy          |                                       |   |   |                         |
| > DoS                                |                              |                    |                                       |   |   | J                       |
| > Authentication                     | Rows per page 25 V Showing   | ng 1 - 1 of 1      |                                       |   |   |                         |
| ~ Decryption                         |                              |                    |                                       |   |   |                         |
| Policies                             |                              |                    |                                       |   |   |                         |
| Proxy Profiles                       |                              |                    |                                       |   |   |                         |
| Server Profiles                      |                              |                    |                                       |   |   |                         |
| Settings                             |                              |                    |                                       |   |   |                         |
| > Security                           |                              |                    |                                       |   |   |                         |

Click on the Rules tab to add rules to the policy.

.

Next you will create 2 rules with the following parameters:

## Rule 1: Inspection Rule. This rule will be used to inspect SSL certificates only (will not decrypt traffic).

| Add Decryption Rule                                                  | ×            |
|----------------------------------------------------------------------|--------------|
| General Source Destination Headers/Schedule URL Users/Groups Enforce |              |
| Name • 15/127                                                        |              |
| Inspection-Rule                                                      |              |
| Description                                                          |              |
|                                                                      |              |
| Tags                                                                 |              |
|                                                                      | Disable Rule |
|                                                                      |              |
|                                                                      | OK           |
|                                                                      |              |

## Inspect traffic from the Intf-Student\_LAN-Zone

| Source Zone                      |                 | + Ne  | w Zone + 📋 💅 | Source Address |       |                              | + New Address + New Address Group + 📋 |
|----------------------------------|-----------------|-------|--------------|----------------|-------|------------------------------|---------------------------------------|
| Intf-Student_LAN-Zone            |                 |       | ۲            |                |       | Source Address Not Configure | 1                                     |
| Source Address Negate            |                 |       |              |                |       |                              |                                       |
| Region + 🗊                       | 2 <sup>20</sup> | State |              |                | a ⊡ + | City                         | + 🗊                                   |
| Region Not Configured            |                 |       | State Not C  | Configured     |       |                              | City Not Configured                   |
| Source Location Negate           |                 |       |              |                |       |                              |                                       |
| Custom Geo Circle                | + 🗊 🕫           |       |              | EIP Profiles   |       |                              | + Add EIP Profile + 📋                 |
| Custom Gen Circle Not Configured |                 |       |              |                |       | FIP Profiles Not Configured  |                                       |

#### Match the HTTPS service

| Add Decryption Rule General Source Destination Headers/Schedule URL Use | rs/Groups Enforce |     |                     | ;                  |
|-------------------------------------------------------------------------|-------------------|-----|---------------------|--------------------|
| IP<br>IP Version                                                        | IP Flags          |     | Others<br>Schedules |                    |
| Select V                                                                | Select            | ~ ) | Select              | ~                  |
| DSCP                                                                    |                   | +   | + Schedule          |                    |
| TTL                                                                     |                   |     | Services            | +New Service + 💼 💅 |
| Condition                                                               | Value (Max 255)   |     | https               | ۲                  |
| Greater than or equal to 🗸 🗸                                            |                   |     |                     |                    |
|                                                                         |                   |     |                     | ок                 |

### Match URLs that are in the financial\_services category

| Add Decryption Rule                                                  |                          |                 | ×                                 |
|----------------------------------------------------------------------|--------------------------|-----------------|-----------------------------------|
| General Source Destination Headers/Schedule URL Users/Groups Enforce |                          |                 |                                   |
| URL Category                                                         | + New URL Category + 📋 💅 | URL Reputations | a <sup>α</sup> ⊞ +                |
| financial_services                                                   | ۲                        | Prede           | efined Reputations Not Configured |
|                                                                      |                          |                 | OK Cancel                         |

In the Enforce tab, set the action to no-decrypt, and the Decryption Profile to the SSL-INSPECTION-DECRYPTION profile. This will apply the SSL inspection rules in the profile to the sessions without decrypting the traffic.

| eneral Source Destination Header | rs/Schedule URL Users | /Groups Enforce |   |                           |   |
|----------------------------------|-----------------------|-----------------|---|---------------------------|---|
| Action Setting                   |                       | Action Override |   | Decryption Profile*       |   |
| Action *                         |                       | URL Filtering   |   | SSL-INSPECTION-DECRYPTION | ~ |
| no-decrypt                       | ~                     | Select          | ~ | View Decryption Profile   |   |
|                                  |                       |                 |   |                           |   |

.

Rule 2: Decryption Rule. This rule will perform SSL Forward Proxy to matching traffic and will decrypt the data stream for security inspection.

| Add Decryption Rule                                                  |              | ×         |
|----------------------------------------------------------------------|--------------|-----------|
| General Source Destination Headers/Schedule URL Users/Groups Enforce |              |           |
| Name - 15/127                                                        |              |           |
| Decryption-Rule                                                      |              |           |
| Description                                                          |              |           |
|                                                                      |              |           |
| Tags                                                                 |              |           |
|                                                                      | Disable Rule |           |
|                                                                      |              | OK Cancel |

## Set the source zone to Intf-Student\_LAN-Zone.

| Source Zone                      | + New Zone + 📋 a <sup>p</sup> | Source Address              |                               | + New Address + New Address Group + 📋 👩 |  |
|----------------------------------|-------------------------------|-----------------------------|-------------------------------|-----------------------------------------|--|
| Intf-Student_LAN-Zone            | ۲                             |                             | Source Address Not Configured |                                         |  |
| Source Address Negate            |                               |                             |                               |                                         |  |
| Region + 🗇 💅                     | State                         | + 🗇 e <sup>p</sup>          | City                          | + 🗇 🕫                                   |  |
| Region Not Configured            | State Not 0                   | Configured                  | City No                       | t Configured                            |  |
| Source Location Negate           |                               |                             |                               |                                         |  |
| Custom Geo Circle                | age ≘ +                       | EIP Profiles                | + Add EIP Profile             |                                         |  |
| Custom Geo Circle Not Configured |                               | EIP Profiles Not Configured |                               |                                         |  |

### Set the service to https.

| General Source Destination Head | ers/Schedule URL User | s/Groups Enforce |     |            |                    |
|---------------------------------|-----------------------|------------------|-----|------------|--------------------|
| IP                              |                       | 10.5             |     | Others     |                    |
| IP version                      |                       | IP Flags         |     | Schedules  |                    |
| Select                          | ~                     | Select           | × _ | Select     | ~                  |
| DSCP                            |                       |                  |     | + Schedule |                    |
| TTL                             |                       |                  | +   | Services   | +New Service + 🗊 💋 |
| Condition                       |                       | Value (Max 255)  |     | https      | ۲                  |
| Greater than or equal to        | ~                     |                  |     |            |                    |
|                                 |                       |                  |     |            |                    |

## Set the rule to match URL categories of sports, social\_network, and news\_and\_media.

| Add Decryption Rule                                    |                      |                          | ×             |
|--------------------------------------------------------|----------------------|--------------------------|---------------|
| General Source Destination Headers/Schedule URL Users/ | Groups Enforce       |                          |               |
| URL Category                                           | + New URL Category + | URL Reputations          | + 🔟 🕫         |
| sports                                                 | ۲                    | Predefined Reputations N | ot Configured |
| social_network                                         | ۲                    |                          |               |
| news_and_media                                         | ۲                    |                          |               |
|                                                        |                      |                          |               |
|                                                        |                      |                          | OK Cancel     |
|                                                        |                      |                          | Cancer        |

Set the Enforce action to decrypt the traffic using the SSL-INSPECTION-DECRYPTION profile settings.

| Add Decryption Rule                   |                                 |                           | ×         |
|---------------------------------------|---------------------------------|---------------------------|-----------|
| General Source Destination Headers/Se | hedule URL Users/Groups Enforce |                           |           |
| Action Setting                        | Action Override                 | Decryption Profile "      |           |
| Action •                              | URL Filtering                   | SSL-INSPECTION-DECRYPTION | ~         |
| decrypt                               | ✓Select                         | View Decryption Profile   |           |
|                                       |                                 |                           |           |
|                                       |                                 |                           |           |
|                                       |                                 |                           | OK Cancel |
|                                       |                                 |                           |           |
|                                       |                                 |                           |           |

## **Exercise 2: Test the Decryption Policy**

In this exercise you will test the decryption policy. To test the policy you will open a remote desktop session to the testing host (from the remote desktop) and use the Chromium web browser to visit sites that will be processed by the proxy profile.

Steps in this exercise:

- Open a remote session to the testing host connected to your branch device
- Open the Chromium web browser
- Navigate to a financial institution web site
- Check the certificate validation
- Attempt to navigate to a sports web site
- Check the certificate validation
- Connect to the Versa Director (from the testing host), download and install the certificate from your appliance in Chromium
- Attempt to navigate to a sports web site
- Attempt to navigate to a news site
- Attempt to navigate to a social network site
- Attempt to navigate to a shopping site
- Attempt to navigate to a site that has a bad SSL certificate
- · Analyze the results of the browsing sessions in Versa Director
- · Analyze the results of the browsing sessions in Versa Analytics

### Step 1: Open a remote desktop session to the testing host

Locate and open the Remmina Remote Desktop Client icon in the left application bar.

In the Remmina application, open the Sxx Linux RDP session, where Sxx is your

Student ID. If prompted, the RDP credentials for the remote session are: username: *student*; password: *versa123*.

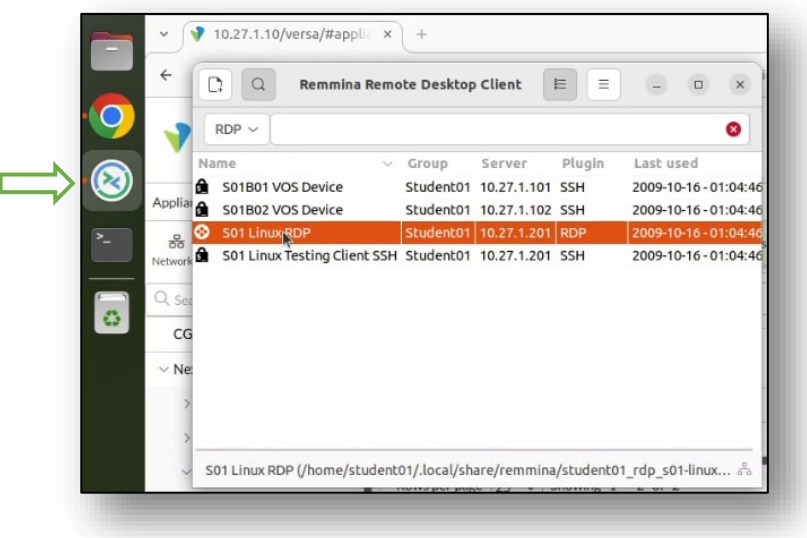

©Copyright 2022 Versa Networks

Note: The remote desktop resolution is set to the size of the Remmina application window when the RDP session is started. If the resolution is too small, you can increase the size of the RDP session main window, then close and re-open the RDP session to reset the remote desktop resolution.

You should be presented with the remote desktop below.

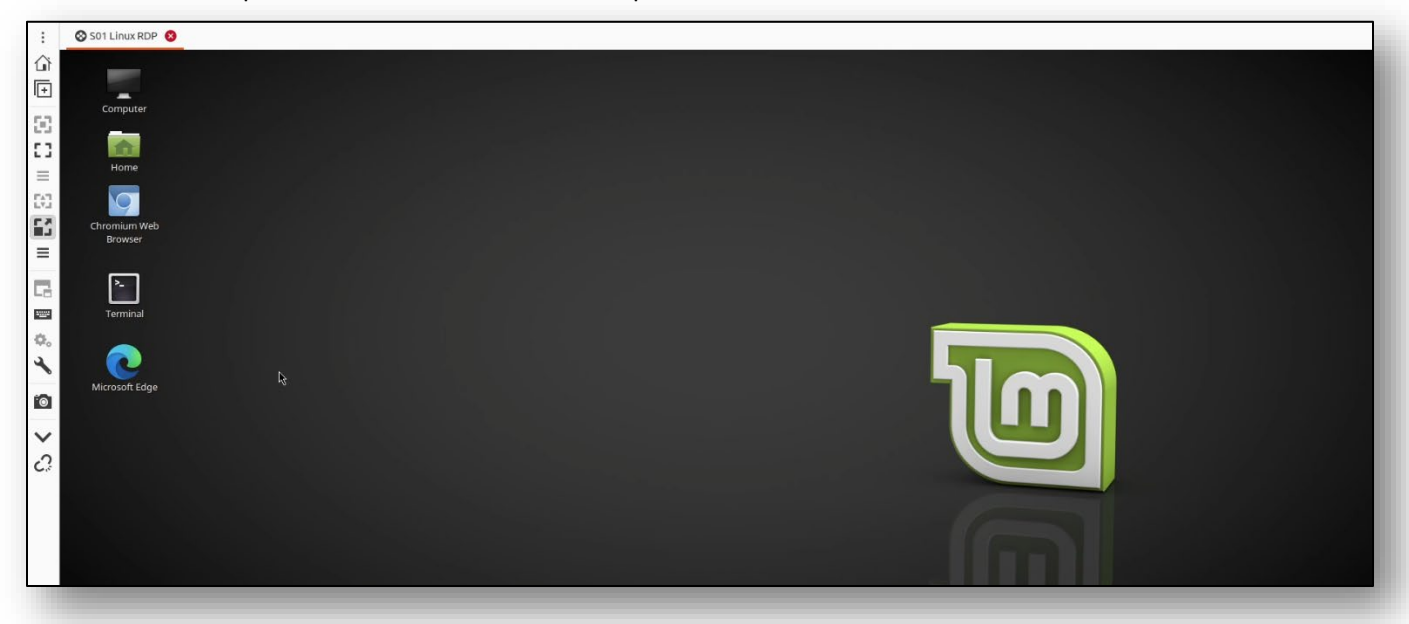

For this exercise use the Chromium Web Browser for proper performance.

Open the Chromium browser on the remote desktop and navigate to <u>www.usbank.com</u>. You can use the bookmark in the bookmark bar.

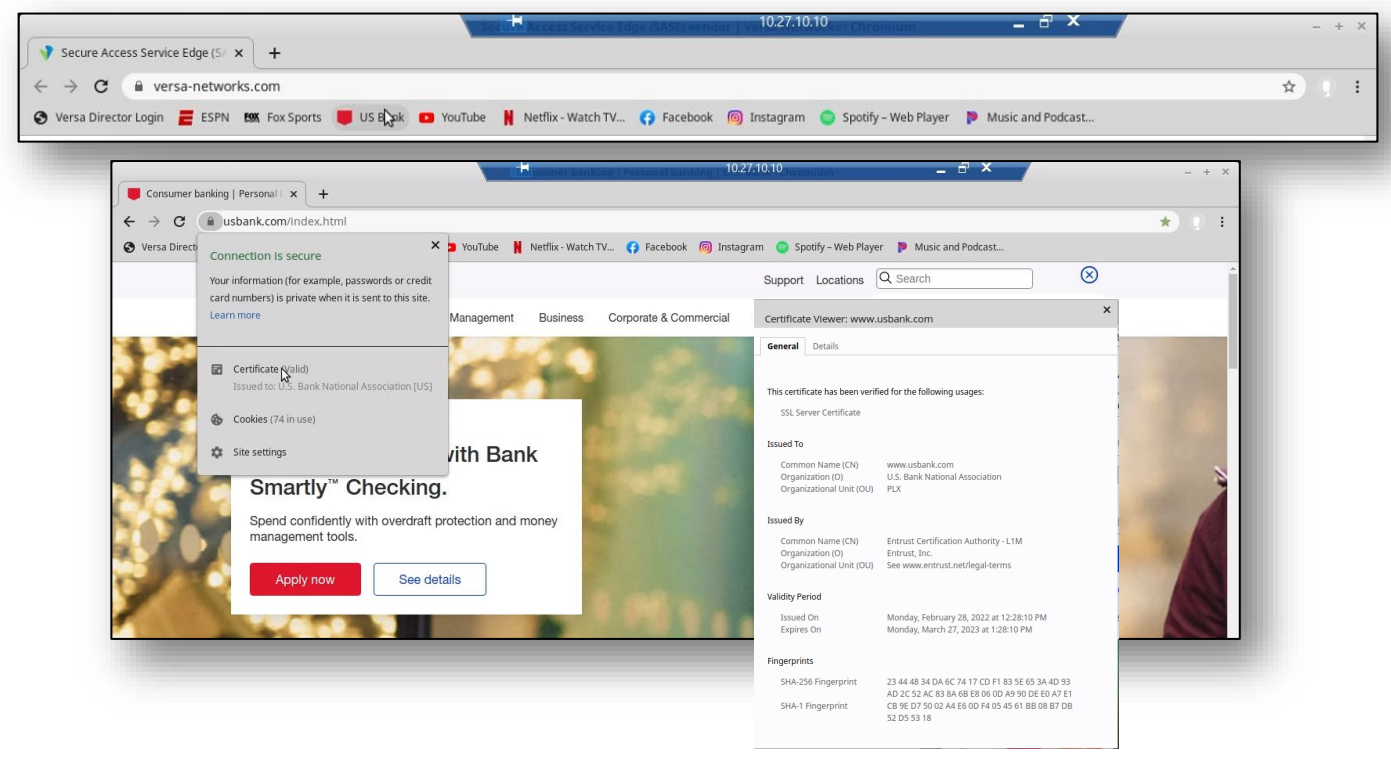

After the page loads, click Lock icon in the address bar. You should see a popup that indicates that the certificate (and site) is valid. If you click the Certificate button, you will see that the certificate was verified by Entrust, Inc. (a registered certificate authority).

Next, enter the address **www.espn.com** in the address bar. You should see an alert indicating that there is a problem with the certificate for the ESPN site.

| 9 Privacy error × +                  |                                                                                                    |       |
|--------------------------------------|----------------------------------------------------------------------------------------------------|-------|
| → C A Not secure gespn.com           |                                                                                                    | * 0 1 |
| Versa Director Login 🚪 ESPN 🛤 Fox Sp | iorts 📕 US Bank 💶 YouTube 🛔 Netflix - Watch TV 😚 Facebook 🔞 Instagram 🥥 Spotify - Web Player 🌗 Music and Podcast |       |
|                                      |                                                                                                    |       |
|                                      |                                                                                                    |       |
|                                      |                                                                                                    |       |
|                                      | A                                                                                                    |       |
|                                      |                                                                                                    |       |
|                                      |                                                                                                    |       |
|                                      | Your connection is not private                                                                                   |       |
|                                      | Attackers might be trying to steal your information from www.espn.com (for                                       |       |
|                                      | example, passwords, messages, or credit cards). Learn more                                                       |       |
|                                      | NET::ERR_CERT_AUTHORITY_INVALID                                                                                  |       |
|                                      |                                                                                                    |       |
|                                      | Q To get Chrome's highest level of security, <u>turn on enhanced protection</u>                                  |       |
|                                      |                                                                                                    |       |
|                                      |                                                                                                    |       |
|                                      | Advanced Back to safety                                                                                          |       |
|                                      |                                                                                                    |       |
|                                      |                                                                                                    |       |
|                                      | @Convright 2022 Versa Networks                                                                                   |       |

.

Follow the steps below to view the provider of the certificate used on the site.

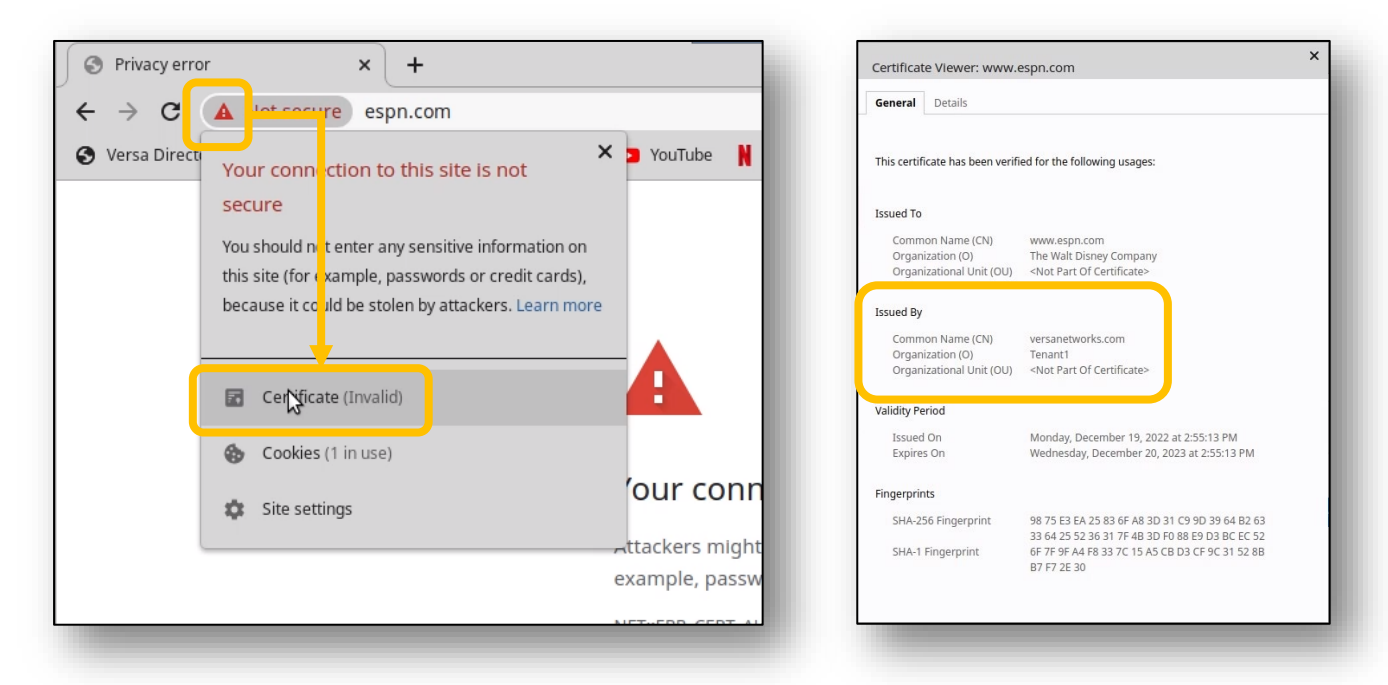

The certificate for the sports site was provided by Tenant1. This is because the branch device intercepted the SSL session and is acting as a proxy for the SSL tunnel.

To allow the browser to trust the Tenant1 certificate, you must download the certificate to the host machine and add it to the trusted certificate provider list.

Close the certificate information windows and return to the main browser window.

In the remote desktop Chromium browser, click the Versa Director bookmark to open Versa Director (the remote host has an out-of-band management network connection to Versa Director).

| 🛇 Versa Director Login        | × +                   |
|-------------------------------|-----------------------|
| ← → C A Not secure            | 10.234.0.101/versa/lo |
| 🕥 Versa Director Login 🧮 ESPN | l 🛤 Fox Sports 📕 U    |
|                               |                       |

In Versa Director, navigate to the *Administration > Appliances* dashboard and locate your appliance in the appliance table. Click your appliance to open your appliance configuration.

|                             |              |          |               |                  | https://10.27.                | 1.10/versa/#d   | irector/administration | n/appliances | - Chromium    |                  |                |             |               |             | - +          |
|-----------------------------|--------------|----------|---------------|------------------|-------------------------------|-----------------|------------------------|--------------|---------------|------------------|----------------|-------------|---------------|-------------|--------------|
| https://10.27.1.10/versa/#c | direct ×     | +        |               |                  |                               |                 |                        |              |               |                  |                |             |               |             |              |
| ← → C 🔺 Not sec             | ture   10.21 | 7.1.10/\ | ersa/#directo | r/administration | /appliances                   |                 |                        |              |               |                  |                |             |               |             | *            |
| 🗿 Versa Director Login 🛛 🧮  | ESPN KSK     | Fox Spor | ts 📕 US Ban   | k 🖸 YouTube      | Netflix - Watch TV 😝 Facebook | 🔘 Instagram     | Spotify - Web Player   | r 👂 Music    | and Podcast   | Malware Test     | Hub Web Server |             |               |             |              |
|                             | Director Vie | w Ap     | pliance View  | Template View    |                               |                 |                        |              |               |                  |                | 1           | <b>i</b>      | Student01(S | student01) - |
| VERSA                       | lonitor      | Conf     | iguration     | Workflows        | Administration Analytic       | s               |                        |              |               |                  |                |             |               | Commit      | Template     |
|                             |              |          |               |                  | ④ You are cut                 | rently in Direc | tor View               |              |               |                  |                |             | Export All Re | cords       | Export (     |
| l Search                    |              |          |               |                  |                               |                 |                        |              |               |                  |                |             |               |             |              |
| Organizations               |              | Applia   | inces (0/3)   | Name             | S01B01                        |                 | Q. Search              |              | Q Appliance   | Tags             | Shell 1 Sync-  |             |               | + 8 -       | • 🛛 More •   |
| Appliances                  |              |          |               | Location         | San Diego, CA, USA            |                 |                        |              |               |                  |                |             | Status        |             |              |
| Connectors                  |              |          | Name          | Site ID          | 101                           |                 | Туре                   | Service Sta  | rt Time       | Software Version | Organizations  | Config Sync | Reachability  | Service     | Locked       |
| System                      |              |          | : S01901      | Serial Number    | SN-S01B01                     |                 | Branch                 | Mon, Jun 1   | 7 2024, 12:54 | 22.1.3-GA        | Student01      | 0           | 0             | Up          | af i         |
| VMS Services                |              |          | : S01B02      | Services         | cs.zxiarge                    |                 | Branch                 | Mon, Jun 1   | 7 2024, 12:54 | 22.1.3-GA        | Student01      | ٥           | ٥             | Up          | ъ.           |
| Chadded Tarla               |              |          | : SP-HUB-I    | Time Created     | 2024-05-24 04:42:09.68        |                 | Branch                 | Mon, Jun 1   | 7 2024, 12:54 | 22.1.3-GA        | Student01      | 0           | 0             | Up          | ŝ            |
| Scheduled lasks             |              | Power    | 01 0000 05    | Template Statu   | s OUT_OF_SYNC                 |                 |                        |              |               |                  |                |             |               |             |              |
| Notification Configuration  | n            | Rowsp    | er page 25    |                  |                               |                 |                        |              |               |                  |                |             |               |             |              |
| Director User Managemen     | nt           |          |               |                  |                               |                 |                        |              |               |                  |                |             |               |             |              |

In your appliance configuration, navigate to *Objects & Connectors > Custom Objects > Certificate***s, then select the Appliance tab in the Certificates window.** 

Locate your certificate in the Appliance certificate table. Check the box next to the certificate so that the Export button becomes active. Click the *Export* button to download the certificate to the remote desktop Downloads folder.

| VEDSA                                   | Director Vie       | ew Appliance | e View Template View | )              |                |                                                                                                    |                             | 1                   | (j)  | Student01 (Student0) | 1)- |
|-----------------------------------------|--------------------|--------------|----------------------|----------------|----------------|----------------------------------------------------------------------------------------------------|-----------------------------|---------------------|------|----------------------|-----|
| VERSA                                   | Monitor            | Analytics    | Configuration        | Administration |                |                                                                                                    |                             |                     |      | Commit Templat       | te  |
| Appliance S01B01                        | ~                  | Organizatio  | on Student01         | <b>~</b> ]     |                | ④ You are of the second second sec | currently in Appliance View |                     |      | Build                | C   |
| Retworking Services Objects & Connector | ere<br>Sors Others | Director     | Appliance            |                |                |                                                                                                    |                             |                     |      |                      |     |
| Q. Search                               |                    | $\nabla$     |                      |                |                |                                                                                                    |                             | + Add 🔝 Upload File | Dele | teFile 🕒 fixport 🖽   | 1 - |
| ✓ Custom Objects<br>Address Files       |                    |              | Certificate Name     |                | CA Certificate |                                                                                                    | Private Key Name            | Common Name         |      |                      |     |
| Application Filte                       | ers                |              | ssl-certificate      |                | YES            |                                                                                                    | ssl-certificate-private-key | versanetworks.com   |      |                      |     |
| Application Gro                         | oups               | Rows per pag | e 25 v Showing 1     | - 1 of 1       |                |                                                                                                    |                             |                     |      |                      |     |
| CA Certificate                          | - 1                |              |                      |                |                |                                                                                                    |                             |                     |      |                      |     |
| CA Chains                               |                    |              |                      |                |                |                                                                                                    |                             |                     |      |                      |     |
| Captive Portal C                        | Cust               |              |                      |                |                |                                                                                                    |                             |                     |      |                      |     |
| Certificates                            |                    |              |                      |                |                |                                                                                                    |                             |                     |      | 2                    | -   |
| CRL                                     |                    |              |                      |                |                |                                                                                                    |                             |                     |      | ç                    | ני  |

After you have downloaded the certificate, click the Settings button in the remote browser and open the browser Preferences. In the preferences window, type the word certificate in the search window. This will display the View Certificates button. Click the View Certificates button to open the certificate manager.

| $e \rightarrow G$ A Not secure [1]              | 0.27.1.10/versa/#appliances/S01B01/configuration/objects/ci                                  | istom-objects/certificate                            |                                                   |                   | ☆ ()                                                                                                   |
|-------------------------------------------------|----------------------------------------------------------------------------------------------|------------------------------------------------------|---------------------------------------------------|-------------------|----------------------------------------------------------------------------------------------------|
| Versa Director Login 📄 ESPN I                   | Sex Fox Sports 📕 US Bank 💿 YouTube 🕌 Netflix - Watch TV<br>View Appliance View Template View | 😯 Facebook 🔞 Instagram 🥥 Spotify – Web Pl            | eyer 🐌 Music and Podcast 🤤 Malware Test 🔇 Hub W   | leb Server        | New tab         Ctr           New window         Ctr           New incognito window         Ctrl+Shift |
| Monitor                                         | Analytics Configuration Administration                                                       |                                                      | O You are currently in Appliance View             |                   | History<br>Downloads Ct<br>Bookmarks                                                                   |
| Se 0.0 BB<br>working Services Connectors Others | Director Appliance                                                                           |                                                      |                                                   |                   | Zoom - 100% +<br>Print Ctr                                                                             |
| Search<br>V Custom Objects                      | V                                                                                            |                                                      |                                                   | + Add 👤 Upload    | Cast<br>Find Ctr<br>More tools                                                                         |
| Address Files                                   | Certificate Name                                                                             | CA Certificate                                       | Private Key Name                                  | Common Name       | Edit Cut Copy P                                                                                        |
| Application Filters                             | ssI-certificate                                                                              | YES                                                  | ssl-certificate-private-key                       | versanetworks.con | Setting                                                                                                |
|                                                 | You and Google                                                                               | Privacy and security                                 |                                                   |                   | _                                                                                                    |
|                                                 | Safety check                                                                                 | Clear browsing data<br>Clear history, cookies, cac   | he, and more                                      | •                 |                                                                                                    |
|                                                 | <ul> <li>Privacy and security</li> <li>Appearance</li> </ul>                                 | Cookies and other site da Third-party cookies are bl | a<br>ocked in Incognito mode                      | •                 |                                                                                                    |
|                                                 | Q Search engine                                                                              | Safe Browsing (protection                            | from dangerous sites) and other security settings | ,                 |                                                                                                    |
|                                                 | Default hereinen                                                                             |                                                      |                                                   |                   |                                                                                                    |

In the Certificate Manager window, select Authorities from the top menu bar. Scroll down in the Authorities window until you see the Import button at the bottom.

| ← Manage <mark>certificate</mark> s   |                                                                           |             |        |  |  |  |  |  |
|---------------------------------------|---------------------------------------------------------------------------|-------------|--------|--|--|--|--|--|
| Your <mark>certificate</mark> s       | Servers                                                                   | Authorities | Others |  |  |  |  |  |
| You have certificates on file that in | You have certificates on file that identify these certificate authorities |             |        |  |  |  |  |  |
| org-AC Camerfirma S.A.                |                                                                           |             | ~      |  |  |  |  |  |

Open the Downloads folder and locate the new SSL certificate. Note that there will be a duplicate certificate because a certificate was already present. Choose the newer certificate (based on the date) and click the Open button to import the certificate.

|                 | Open File                             |   |        | ×        |
|-----------------|---------------------------------------|---|--------|----------|
| n Home          | ▲ student         Downloads         ▶ |   |        |          |
| <b>Desktop</b>  | Name                                  | • | Size   | Modified |
| Documents       | ssl-certificate.crt                   |   | 1.2 kB | 14:56    |
| 👕 Downloads     | N N                                   |   |        |          |
| Music 📄         |                                       |   |        |          |
| Pictures        |                                       |   |        |          |
| Videos          |                                       |   |        |          |
|                 |                                       |   |        |          |
| Other Locations |                                       |   |        |          |

Select the option to trust the CA to identify websites, then click OK.

| Trust settings                                                         |   |
|------------------------------------------------------------------------|---|
| _                                                                      |   |
| <ul> <li>Trust this certificate for identifying websites</li> </ul>    |   |
| <ul> <li>Trust this certificate for identifying email users</li> </ul> |   |
| Trust this certificate for identifying software makers                 | ; |

.

Enter the address *www.espn.com* in the remote browser address bar again. The web site should now open properly.

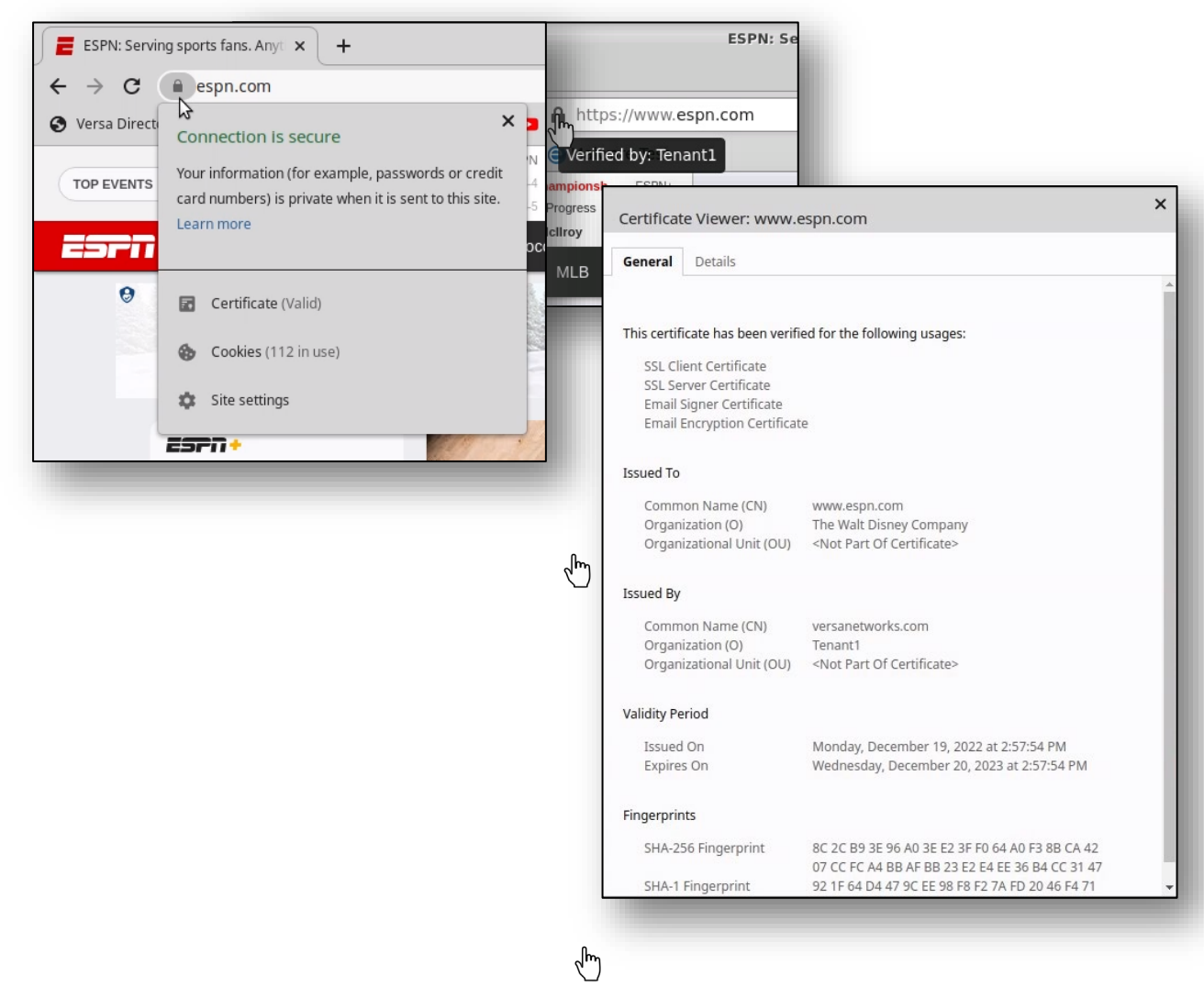

The URLs that are matched by the decryption rule are proxied. The URLs that are not matched by the decryption rule are not proxied.

In the remote browser, navigate to *https://expired.badssl.com*. You should receive a browser warning that the certificate has an issue. Currently the proxy policy rules do not match the site, so the bad certificate is loaded by the browser and the browser provides the warning.

| Privacy error X                                                                                                    | +                        |                                                                                               |                                                                       |
|----------------------------------------------------------------------------------------------------|--------------------------|-----------------------------------------------------------------------------------------------|-----------------------------------------------------------------------|
| ← → C ▲ Not secure   ex                                                                                                    | pired.badssl.com         |                                                                                               | I                                                                     |
| 🔇 Versa Director Login 🧧 ESPN 😰                                                                                                    | 🕱 Fox Sports 🛛 📕 US Bank | 🖸 YouTube 🚶 Netflix - Watch TV 😝 Facebook                                                     | 🛛 💿 Instagram 🏾 🥥 Spotify – Web Player 🛛 Ҏ Music and Podcast          |
|                                                                                                    |                          |                                                                                               |                                                                       |
|                                                                                                    |                          |                                                                                               |                                                                       |
|                                                                                                    |                          |                                                                                               |                                                                       |
|                                                                                                    |                          |                                                                                               |                                                                       |
|                                                                                                    |                          |                                                                                               |                                                                       |
|                                                                                                    |                          |                                                                                               |                                                                       |
|                                                                                                    |                          | Your connection is not priva                                                                  | te                                                                    |
|                                                                                                    |                          | Attackers might be trying to steal your inform<br>example, passwords, messages, or credit car | nation from <b>expired.badssl.com</b> (for<br>'ds). <u>Learn more</u> |
|                                                                                                    |                          | NET::ERR_CERT_DATE_INVALID                                                                    |                                                                       |
| 1 Contraction of the local distance of the local distance of the l |                          |                                                                                               |                                                                       |

Return to the Versa Director session on your remote desktop.

In Versa Director, navigate to your device configuration and open the Services > Next Gen Firewall > Decryption > Policies configuration.

Add a new rule to the policy that matches all HTTP and HTTPS traffic sourced from the local LAN and applies the no-decrypt action. The new rule should be at the end of the rule list so that it doesn't interfere with the existing rules.

| Add Decryption Rule                                                  | ×            |
|----------------------------------------------------------------------|--------------|
| General Source Destination Headers/Schedule URL Users/Groups Enforce |              |
| Name • 11/127                                                        |              |
| Inspect-All                                                          |              |
| Description                                                          |              |
|                                                                      |              |
| Tags                                                                 |              |
|                                                                      | Disable Rule |
|                                                                      |              |
|                                                                      | OK Cancel    |
|                                                                      |              |

.

## Match traffic from the Intf-Student\_LAN-Zone source zone.

| General Source Destination Headers/Schedule URL Users/Groups Enforce |                    |                |                               |                                         |
|----------------------------------------------------------------------|--------------------|----------------|-------------------------------|-----------------------------------------|
| Source Zone                                                          | + New Zone + 📋 💅   | Source Address |                               | + New Address + New Address Group + 📋 😰 |
| Intf-Student_LAN-Zone                                                | ۲                  |                | Source Address Not Configured |                                         |
| Source Address Negate                                                |                    |                |                               |                                         |
| Region + 🗇 💅                                                         | State              | a ≘ +          | City                          | + 🗈 s                                   |
| Region Not Configured                                                | State Not C        | onfigured      |                               | City Not Configured                     |
| Source Location Negate                                               |                    |                |                               |                                         |
| Custom Geo Circle                                                    | + 🗎 a <sup>p</sup> | EIP Profiles   |                               | + Add EIP Profile 🕂 📋 🖬                 |
| Custom Geo Circle Not Configured                                     |                    |                | EIP Profiles Not Configured   |                                         |
| Custom Geo Circle Not Configured                                     | т 🛛 в              |                | EIP Profiles Not Configured   | OK.                                     |

### Match the HTTPS service.

| Seneral Source Destination Headers/S | chedule URL Users | /Groups Enforce |   |            |                      |
|--------------------------------------|-------------------|-----------------|---|------------|----------------------|
| IP<br>IP Version                     |                   | IP Elags        |   | Others     |                      |
| C-last                               |                   | C-lt            |   | Schedules  |                      |
| select                               |                   | Select          | • | Select     | ×                    |
| DSCP                                 |                   |                 |   | + Schedule |                      |
|                                      |                   |                 | + | Services   | + New Service + 10 2 |
| TTL                                  |                   |                 |   |            |                      |
| Condition                            |                   | Value (Max 255) |   | https      | ۲                    |
| Greater than or equal to             | ~                 |                 |   |            |                      |
|                                      |                   |                 |   |            | OK Cancel            |

Set the Enforce action to no-decrypt and use the SSL-INSPECTION-DECRYPTION profile for SSL inspection.

| Add Decryption Rule                               |                     |   |                           | X               |
|---------------------------------------------------|---------------------|---|---------------------------|-----------------|
| General Source Destination Headers/Schedule URL U | sers/Groups Enforce |   |                           |                 |
| Action Setting                                    | Action Override     |   | Decryption Profile*       |                 |
| Action •                                          | URL Filtering       |   | SSL-INSPECTION-DECRYPTION | ~               |
| no-decrypt                                        | Select              | ~ | View Decryption Profile   |                 |
|                                                   |                     |   |                           |                 |
|                                                   |                     |   |                           | <b>K</b> Cancel |
|                                                   |                     |   |                           |                 |

Return to the remote desktop client (Remmina Linux RDP). In the Linux testing client, navigate to the site expired.badssl.com to view the inspection results.

Note: The web page may be cached, so it will not be re-inspected. To force the inspection of the web site, navigate to one of the other sites in the bookmark bar (e.g. ESPN), then enter the expired.badssl.com URL in the browser again. The site should now be blocked.

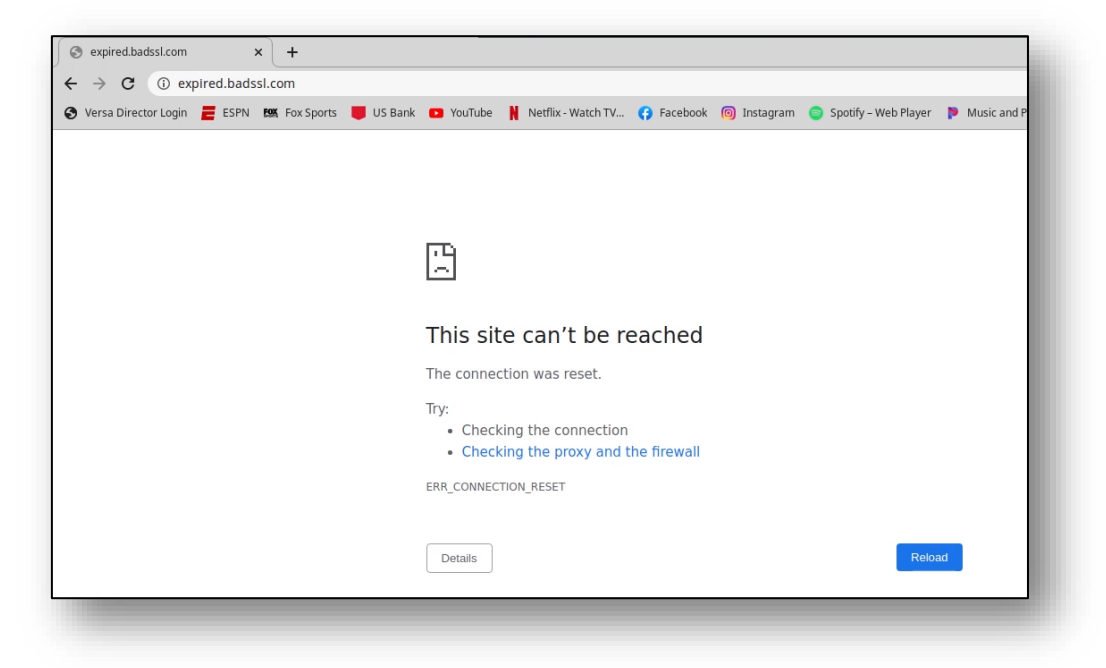

# Exercise 3: Verify the Decryption Process in Versa Director and Versa Analytics

In the next steps you will verify the SSL Decryption and Inspection functions in Versa Director and Versa Analytics.

Close the remote browser connection to the testing host and return to your remote desktop. In your remote desktop, navigate to the Monitor tab of your appliance. In the Monitor tab of your appliance, select the Service > NGFW > Decryption.

In the Services dashboard, select NGFW to display the Next Generation Firewall statistics.

In the Decryption table, select *Policy > Default-Policy* from the drop-down menu.

| VEPSA Director View Appliance View Template View                                                                                  | 🖺 🔅 Student01 (Student01) •                                                              |
|----------------------------------------------------------------------------------------------------|------------------------------------------------------------------------------------------|
| Monitor Analytics Configuration Administration                                                                                    | Commit Template                                                                          |
| Organization Student01 V Ov are currently in Appli                                                                                | lance View Build                                                                         |
| Summary  Devices  Cloud Workload                                                                                                  |                                                                                          |
| Total Appliances 3 S01B01 X                                                                                                    |                                                                                          |
| S01B01 San Diego, CA, USA<br>Mgmt, Address: 172,15.0,4<br>System Bridge Address: 0A-CB-AA:FC-CB:00                                | Reachable   SYNC: IN_SYNC: Up since: Mon Jun 17 12:54:31 2024                            |
| Summary Services Networking System Tools                                                                                          | Configuration Shell Config Status* Upgrade Subscription                                  |
| SDWAN NGRW CGNAT SDLAN IPsec Sessions SCI Secure Access APM                                                                       |                                                                                          |
| Antivirus ATP Authentication Policies CASB Cloud File Export Decryption DLP DNS Filtering DoS Policies File Filtering IP Filterin | ng Microsegmentation Policies Microsegmentation Statistics Persistent Action Policie < > |
| Please select     ✓       Please select     ✓       Global     Profile       Profile     Histoffy       Profile Status            |                                                                                          |

You should see non-zero counters in all of the rules The rules display how many sessions have matched each of the rules.

Select Profile from the left drop-down menu to display the profile statistics. This will display the number of packets that have been inspected, decrypted, and dropped by the encryption profile.

| SDWAN NGFW CGNAT SDLAN IPsec               | Sessions SCI Secure Access APM                              |                                                                                     |                             |
|--------------------------------------------|-------------------------------------------------------------|-------------------------------------------------------------------------------------|-----------------------------|
| Antivirus ATP Authentication Policies CASB | Cloud File Export Decryption DLP DNS Filtering DoS Policies | File Filtering IP Filtering Microsegmentation Policies Microsegmentation Statistics | Persistent Action Polic < > |
| Policy                                     | Default-Policy ~                                            |                                                                                     |                             |
|                                            |                                                             |                                                                                     | Search C 🖬 🗸 Clear          |
| Name 🕈                                     |                                                             | Hit Count                                                                           |                             |
| Inspection-Rule                            |                                                             | 7                                                                                   |                             |
| Decryption-Rule                            | *                                                           | 81                                                                                  |                             |
| Inspect-All                                |                                                             | 50                                                                                  |                             |
|                                            |                                                             |                                                                                     |                             |

Click the Director View button to exit Appliance View.

From the Director View dashboard, click the Analytics tab to open Versa Analytics. Ensure that your student ID is selected in the organization drop-down menu.

| ) sc  | WAN >             | Configuration | WORKHOU             | vs Aunimistra                  | Analytics                          |                  |
|-------|-------------------|---------------|---------------------|--------------------------------|------------------------------------|------------------|
| xoard | Student01         | All sites     | 8.                  | Last day                       | •                                  |                  |
| gs    |                   |               | 3<br>Total Sites Si | 0<br>tes with Low Availability | O<br>Sites with Dataplane Downtime | Sites with Criti |
| •     | Top sites by band | width         |                     |                                |                                    |                  |
| rting |                   |               |                     |                                | Top 5                              | : =              |

In the left side menu, navigate to *Logs* > *SSL Decryption* to view the SSL decryption logs. You should see entries in the logs.

Locate a log entry with the Action Type of SSL certificate expired. Click the magnifying glass next to the log entry to view more details.

Note: You can filter the log entries by selecting your device in the top device filter. This will allow you to remove log entries from other devices from the log list.

| 1.0 | SSL Decr | yption Logs >                                                                                                    |                                         |                                                                                                    |              |               |            |                                                                      |                                  |                                                                               |                               |                           | America/D                                                                                    | Denver                        | •                                          |
|-----|----------|----------------------------------------------------------------------------------------------------|-----------------------------------------|----------------------------------------------------------------------------------------------------|--------------|---------------|------------|----------------------------------------------------------------------|----------------------------------|-------------------------------------------------------------------------------|-------------------------------|---------------------------|----------------------------------------------------------------------------------------------|-------------------------------|--------------------------------------------|
|     | Studer   | nt01 👻 all                                                                                                    |                                         | ✓ Last day                                                                                                    |              | •             |            |                                                                      |                                  |                                                                               |                               |                           |                                                                                              |                               |                                            |
|     | SSL      | logs                                                                                                    |                                         |                                                                                                    |              |               |            |                                                                      |                                  |                                                                               |                               |                           |                                                                                              |                               |                                            |
|     | Sho      | ow Domain Names                                                                                                    |                                         |                                                                                                    |              |               |            |                                                                      |                                  |                                                                               |                               |                           |                                                                                              |                               |                                            |
|     |          |                                                                                                    |                                         |                                                                                                    |              |               |            |                                                                      |                                  |                                                                               |                               |                           |                                                                                              |                               |                                            |
|     | Set fi   | lters here                                                                                                    |                                         | - Apply                                                                                                    | Clear   Copy | / Filter      |            |                                                                      |                                  |                                                                               |                               |                           |                                                                                              | Show                          | 10 🗸 entries                               |
|     | Set fi   | Iters here                                                                                                    | Appliance                               | Apply     Client Address                                                                                            | Client Port  | Proxy Address | Proxy Port | Server Address                                                       | Server Port                      | Domain Name                                                                   | Protocol                      | Туре                      | Action Type                                                                                  | Show SSL Action               | 0 v entries<br>Proxy Typ                   |
|     | Set fi   | Receive Time                                                                                                    | Appliance S01B01                        | Apply     Client Address     10.27.101.20                                                                           | Client Port  | Proxy Address | Proxy Port | Server Address<br>104.154.89.105                                     | Server Port                      | Domain Name                                                                   | Protocol tcp                  | Type                      | Action Type<br>SSL certificate expired                                                       | Show SSL Action reject        | Proxy Typ                                  |
| C   | Set fi   | Iters here         11           Receive Time         11           Jun 17th 2024, 2:53:19 PM MDT         Jun 17th 2024, 2:53:19 PM MDT | Appliance<br>S01B01<br>S01B01           | Apply     Client Address     10.27.101.20     10.27.101.20                                                          | Client Port  | Proxy Address | Proxy Port | Server Address<br>104.154.89.105<br>104.154.89.105                   | <b>Server Port</b><br>443<br>443 | Domain Name<br>expired.badssl.com<br>expired.badssl.com                       | Protocol i<br>tcp<br>tcp      | Type<br>end<br>end        | Action Type<br>SSL certificate expired<br>SSL certificate expired                            | Show Show SSL Action reject   | Proxy Typ<br>forward<br>forward            |
|     | Set fi   | Iters here 11<br>Receive Time 11<br>Jun 17th 2024, 2:53:19 PM MDT<br>Jun 17th 2024, 2:53:19 PM MDT<br>Jun 17th 2024, 2:53:19 PM MDT   | Appliance<br>501801<br>501801<br>501801 | <ul> <li>Apply</li> <li>Client Address</li> <li>10.27.101.20</li> <li>10.27.101.20</li> <li>10.27.101.20</li> </ul> | Client Port  | Proxy Address | Proxy Port | Server Address<br>104.154.89.105<br>104.154.89.105<br>104.154.89.105 | Server Port<br>443<br>443<br>443 | Domain Name<br>expired.badssl.com<br>expired.badssl.com<br>expired.badssl.com | Protocol<br>tcp<br>tcp<br>tcp | Type<br>end<br>end<br>end | Action Type<br>SSL certificate expired<br>SSL certificate expired<br>SSL certificate expired | Show SSL Action reject reject | Proxy Typ<br>forward<br>forward<br>forward |

| Related SSL logs (0x6670      | a2220100020003d8)                                                                                                    |
|-------------------------------|----------------------------------------------------------------------------------------------------|
|                               | Show 10 v entries                                                                                                    |
| Receive Time                  | Log                                                                                                    |
| Jun 17th 2024, 2:53:19 PM MDT | 2024-06-17T20.53:19Z ssl5essionLog, tenant-Student01, applianceName=501B01, srcPort=50318, destPort=443, inglf=vni-0/20, egrlf=vni-0/00, protocolld=6, fromZone=Intf-Student_LAN-Zone, fromUser=Unknown, toZone=Intf-INETZone, srcAddr=1027.101.20, destAddr=104.154.89.105, obsTime=2024-06-17T20.53:182, tb9tes=94, tb9tks=94, tb9tks=94 |
| Showing 1 to 1 of 1 entries   | Previous 1 Next                                                                                                    |
| Showing 1 to 1 of 1 entries   | Previous 1 N                                                                                                    |

**STOP!** Notify your instructor that you have completed this lab.

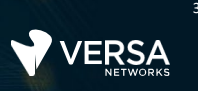

## Stateful Firewall

The Versa Networks lab environment consists of a fixed, pre-configured topology that will allow you to explore, configure, and manage Versa Networks CPEs by using Versa Director, the central management and orchestration platform for a Versa Secure SD-WAN solution. After completing this lab, you will be able to:

- Configure standard stateful firewall policies
- Monitor and analyze stateful firewall features and functions

In this lab, you will be assigned a student ID (Student01, Student02, etc.) Each student environment is a tenant on Versa Director and has access to 2 VOS devices and a shared hub. You will perform your operations on the VOS devices.

The remote desktop connection opens a remote workstation, where you will use various tools to navigate and configure the lab environment. The main tool you will use in this lab is Versa Director. Versa Director can be accessed by opening the Google Chrome browser on the Remote Desktop. There is a bookmark to the Versa Director device in the Google Chrome bookmark bar.

During certain lab parts, the lab guide will present sample output from the GUI or the CLI. The sample outputs are SAMPLES and represent the information as it appeared during the lab guide creation. Your output may vary in some ways (some devices may or may not be present, some routes may or may not be the same, etc.) Do not be alarmed if your results vary slightly from the results shown in the lab guide. The important thing is that the lab functions in the desired manner.

This lab guide will step you through some common tasks that are performed on Versa Director. After an introductory set of exercises, you will be asked to perform some basic tasks that will allow you to become more familiar with the environment.

The goal of this and all lab exercises is to help you gain additional skills and knowledge. Because of this, the lab guide contains additional instruction to supplement the student guides.

Now that we've discussed what is expected, let's get started!

## Exercise 1:

In the following lab exercises, you will:

- Create stateful firewall rules that:
  - Block SSH sessions to public addresses
  - Block web sessions (http) to servers behind the hub site
  - Allow SSH sessions between LAN networks
  - Allow Internet access to LAN networks

**Note**: Configuration modifications in this lab will be performed in Appliance Context mode (directly on your device) and will not be performed through device templates.

**Note:** The images in this lab are for demonstration purposes only. Your lab experience may differ from the images provided in the lab guide.

Refer to the Lab Access lab guide for instructions on how to connect to the lab environment and access Versa Director.

### Step 2.1: Reset the lab to a base configuration

In Versa Director, navigate to the *Workflows > Devices > Devices* hierarchy and open the workflow to your branch device. In the Basic tab, ensure that the device is assigned to the DG-SFW device group. If you need to change the device group assigned to your branch device, be sure to click Redeploy to apply the changes to the device in Versa Director.

Click the *Commit Template* link in the top-right corner of Versa Director, select your student ID as the tenant from the organization drop-down menu, select the *Template-SFW* from the *Select Template* menu, then click the Fetch Devices button to display devices associated with the template. Check the box next to your B01 branch device, and click *Review and then Deploy* to overwrite the configuration on the device with the SFW configuration.

## Exercise 2:

Step 2.1:

Navigate to the Administration dashboard and open Appliances. Locate your device in the appliance table and click your device name to open the Appliance Context mode of your branch device.

|                            |   |                  |                    | ④ You are currently in | Director View    |             |              |                                                                                                    |
|----------------------------|---|------------------|--------------------|------------------------|------------------|-------------|--------------|----------------------------------------------------------------------------------------------------|
| λ Search                   |   |                  |                    |                        |                  |             |              |                                                                                                    |
| Organizations              | F | Select Appliance |                    |                        |                  |             |              |                                                                                                    |
| Appliances                 |   | Organization     |                    |                        |                  |             |              |                                                                                                    |
| Connectors                 | - | Select Option    |                    |                        |                  |             |              | ~                                                                                                    |
| System                     |   |                  |                    |                        |                  |             |              |                                                                                                    |
| VMS Services               |   | Q Search         |                    | $\nabla$               |                  |             |              | □ -                                                                                                    |
| Scheduled Tasks            |   | Name             | Туре               | Management Address     | Software Version | Config Sync | Reachability | Locked                                                                                                    |
| Notification Configuration | R | S01B01           | branch             | 172.15.0.4             | 22.1.3-GA        | 0           | 0            | ъ£                                                                                                    |
| Director User Management   |   | 501B02           | branch             | 172.15.0.6             | 22.1.3-GA        | 0           | 0            | ef all a second a second a sec |
| Inventory                  |   | SP-HUB-New       | branch             | 172.15.0.30            | 22.1.3-GA        | 0           | 0            | ъ£                                                                                                    |
| Support                    |   | Rows per page 25 | Showing 1 - 3 of 3 |                        |                  |             |              |                                                                                                    |
| Files and Folders          |   |                  |                    |                        |                  |             |              |                                                                                                    |
| Files and Folders          |   |                  |                    |                        |                  |             |              | Cancel                                                                                                    |

In the Appliance Context mode of your device, select the *Services* configuration tab to view the available services. You should see *Stateful Firewall* services in the configuration tab. Select *Security* under the Stateful Firewall service.

|                                                                  | ew Appliance  | View Template View | )              |                                           |         |          |                              |      |        | Ê           | (j) | Student01(Student01) • |
|------------------------------------------------------------------|---------------|--------------------|----------------|-------------------------------------------|---------|----------|------------------------------|------|--------|-------------|-----|------------------------|
| Monitor                                                          | Analytics     | Configuration      | Administration |                                           |         |          |                              |      |        |             |     | Commit Template        |
| Appliance S01B01 ~                                               | Organization  | Student01          | ~              |                                           |         | ④ You an | e currently in Appliance Vie | ew . |        |             |     | Build                  |
| 문 00 88 ***<br>etworking Services Objects &<br>Connectors Others | Access Poli   | cies Rules         |                |                                           |         |          |                              |      |        |             |     |                        |
| Q Search                                                         | Default-Polic | y Y Q 5            | earch          | $\nabla$                                  |         |          |                              |      |        | + Add 📋     |     | Clone 🗏 Move 🗖 🗸       |
| CGNAT                                                            |               |                    |                |                                           |         | Source   |                              |      |        | Destination |     |                        |
| ∨ Stateful Firewall                                              | Rule Nun      | Name               | Rule Disabled  | Zone                                      | Region  | Address  | Address Group                | Zone | Region | Addre       | \$5 | Address Group          |
| > DoS                                                            | 1             | Allow_From_Trust   | False          | Intf-Student_LAN-Zo<br>W-ST-Student01-LAN | 19<br>I |          |                              |      |        |             |     |                        |
| > Security Settings                                              | 2             | Allow_From_SDWAN   | False          | ptvi                                      |         |          |                              |      |        |             |     |                        |
| > IPsec                                                          | Rows per page | 25 V Showing 1     | - 2 of 2       |                                           |         |          |                              |      |        |             |     |                        |

In the following lab steps you will:

- Create 5 Stateful Firewall rules in Appliance Context mode
- Verify that the stateful firewall rules are applied

.

Click the + button to add a new security rule that matches the following example:

## Rule 1:

Security Rule 1 will block outbound SSH sessions from the Tenant LAN network to the Internet, and will log attempted sessions.

| General     Source     Destination     Headers/Schedule     Enforce       Name     22/3:       Block-Outbound-SSH-INT       Description     Tags       Image: Image:        |
|----------------------------------------------------------------------------------------------------|
| General Source Destination Headers/Schedule Enforce         Name •       22/3:         Block-Outbound-SSH-INT         Description       Tags         Image: Image: I |
| Name *     22/3       Block-Outbound-SSH-INT                                                                                                    |
| Block-Outbound-SSH-INT Description Disable Rule                                                                                                    |
| Description Tags                                                                                                    |
| Disable Rule                                                                                                    |
| Disable Rule                                                                                                    |
|                                                                                                    |
|                                                                                                    |
| OK Cancel                                                                                                    |
|                                                                                                    |
| Add Bule                                                                                                    |
|                                                                                                    |
| General Source Destination Headers/Schedule Enforce                                                                                                    |
|                                                                                                    |
| Source Address + New Address + New Address Group + 2                                                                                                    |
| IntT-Student_LAN-Zone Source Address Not Configured                                                                                                    |
| Custom Geo Circle + 🖹 🖉 Region + 🗎 🖉                                                                                                    |
| Custom Geo Circle Not Configured Region Not Configured                                                                                                    |
|                                                                                                    |
|                                                                                                    |
| Add Rule >                                                                                                    |
| Canaral Source Destination Headers/Schedule Enforce                                                                                                    |
|                                                                                                    |
| Destination Zone + New Zone + 🗊 g <sup>20</sup> Destination Address + New Address Group + 🗊 g <sup>20</sup>                                                                                                    |
| Intf-INET-Zone    Destination Address Not Configured                                                                                                    |
|                                                                                                    |
| Custom Geo Circle + a 2 <sup>20</sup> Region + a 2 <sup>20</sup>                                                                                                    |
| Custom Geo Circle Not Configured Region Not Configured                                                                                                    |

A

•

| IP<br>P Version          | IP Flags          | Others<br>Schedules    |                     |
|--------------------------|-------------------|------------------------|---------------------|
| Select                   | ✓                 | ✓Select                | ~                   |
| DSCP                     |                   | + Schedule<br>Services |                     |
| TTL                      | Value (Max 255)   | Service List           | + New Service + 🗊 💅 |
| Greater than or equal to | Ville (1.101 200) | ssh                    | ۲                   |

| Start End Both Never | Action<br>Allow                                   | Deny Reject |
|----------------------|---------------------------------------------------|-------------|
| EF Profile<br>Select | ✓ ✓ Default<br>Profile Synced Flow<br>Synced Flow |             |
|                      | Select                                            | ~           |

## Rule 2

Security Rule 2 will allow inbound branch-to-branch ICMP communication. It does this by allowing ICMP traffic received on the ptvi zone (SD-WAN tunnels) to the local LAN zone.

| Add Rule                                            |      | ×         |
|-----------------------------------------------------|------|-----------|
| General Source Destination Headers/Schedule Enforce |      |           |
| Name *                                              |      | 22/31     |
| Allow-Inbound-ICMP-B2B                              |      |           |
| Description                                         | Tags |           |
|                                                     |      |           |
| Disable Rule                                        |      |           |
|                                                     |      | OK Cancel |
|                                                     |      |           |

| + 🗊 💅 |
|-------|
|       |

| h |                               |                 |                                               |  |
|---|-------------------------------|-----------------|-----------------------------------------------|--|
|   | Destination Zone + New Zone + | 2 <sup>22</sup> | Destination Address + New Address Group + 🗊 👷 |  |
|   | Intf-Student_LAN-Zone         | ۲               | Destination Address Not Configured            |  |
| ĥ |                               |                 |                                               |  |
A

| P Version                  | IP Flags        | Others<br>Schedules |                     |
|----------------------------|-----------------|---------------------|---------------------|
| Select V                   | Select V        | Select              | ~                   |
| DSCP                       |                 | + Schedule          |                     |
| TTL                        | Value (May 255) | Service List        | + New Service + 🔟 💅 |
| Greater than or equal to V |                 |                     | ٢                   |

| og                     | Action                     |        |
|------------------------|----------------------------|--------|
| Start End O Both Never | O Allow O Deny             | Reject |
| LEF Profile Default    |                            |        |
| Select V Profile       | Synced Flow<br>Synced Flow |        |
|                        | Select                     | ~      |

# Rule 3

Security Rule 3 will allow outbound branch-to-branch ICMP communication. It does this by allowing ICMP traffic received on the local LAN zone to exit the ptvi (SD-WAN tunnels) zone.

| eneral Source Destination Headers/Schedule Enforce                                                                                                    |                                                                                                    |
|----------------------------------------------------------------------------------------------------|----------------------------------------------------------------------------------------------------|
| Name *                                                                                                    | 2                                                                                                    |
| Allow-Outbound-ICMP-B2B                                                                                                    |                                                                                                    |
| Description                                                                                                    | Tags                                                                                                    |
|                                                                                                    |                                                                                                    |
| Disable Rule                                                                                                    |                                                                                                    |
|                                                                                                    |                                                                                                    |
|                                                                                                    |                                                                                                    |
|                                                                                                    | OK Cancel                                                                                                    |
|                                                                                                    | OK Cancel                                                                                                    |
|                                                                                                    | OK Cancel                                                                                                    |
|                                                                                                    | OK                                                                                                    |
| ld Rule                                                                                                    | OK                                                                                                    |
| dd Rule                                                                                                    | OK Cancel                                                                                                    |
| dd Rule<br>neral Source Destination Headers/Schedule Enforce                                                                                                    | Cancel                                                                                                    |
| dd Rule neral Source Destination Headers/Schedule Enforce  Source Zone + New Zone + 1 g <sup>2</sup>                                                                                  | Cancel Cancel Source Address + New Address Group +                                                                                                    |
| dd Rule neral Source Destination Headers/Schedule Enforce Source Zone + New Zone + 1 g <sup>2</sup> Intf-Student_LAN-Zone                                                             | OK     Cancel       Image: Source Address     + New Address       Image: Source Address     + New Address       Image: Source Address Not Configured                                                                                                    |
| dd Rule  neral Source Destination Headers/Schedule Enforce  Source Zone +New Zone +  g <sup>Z</sup> Intf-Student_LAN-Zone  Custom Geo Circle +  g <sup>Z</sup>                        | OK     Cancel       Source Address     + New Address       Source Address     + New Address Group       Source Address Not Configured                                                                                                    |
| dd Rule         ineral       Source         Source Zone       + New Zone         Intf-Student_LAN-Zone       Intf-Student_LAN-Zone         Custom Geo Circle       + @ g <sup>2</sup> | OK     Cancel       Image: Source Address     + New Address       Image: Source Address     + New Address       Image: Source Address     + New Address       Image: Source Address     + New Address       Image: Source Address     + New Address       Image: Source Address     + New Address       Image: Source Address     + New Address       Image: Source Address     + New Address       Image: Source Address     + New Address       Image: Source Address     + New Address       Image: Source Address     + New Address       Image: Source Address     + New Address |

| Add Rule                         |                     |                     | >                                       |
|----------------------------------|---------------------|---------------------|-----------------------------------------|
| General Source Destination Heade | rs/Schedule Enforce |                     |                                         |
| Destination Zone                 | + New Zone + 🔟 💅    | Destination Address | + New Address + New Address Group + 📋 💅 |
| 🗆 ptvi                           | ۲                   |                     | Destination Address Not Configured      |
| Custom Geo Circle                | as ⊕ 10 +           | Region              | + © ₂ <sup>2</sup>                      |
| Custom Geo Cir                   | cle Not Configured  |                     | Region Not Configured                   |

A

•

|                            | k.              |              |                     |
|----------------------------|-----------------|--------------|---------------------|
| Р                          |                 | Others       |                     |
| P Version                  | IP Flags        | Schedules    |                     |
| Select V                   | Select V        | Select       | ~                   |
| DSCP                       |                 | + Schedule   |                     |
|                            | +               | Services     |                     |
| TTL                        |                 | Service List | + New Service + 🗊 🖬 |
| Greater than or equal to ~ | Value (Max 255) |              | 4                   |

|                        | Action                     |        |
|------------------------|----------------------------|--------|
| Start End O Both Never | Allow     Deny             | Reject |
| LEF Profile            |                            |        |
| Select V Profile       | Synced Flow<br>Synced Flow |        |
|                        | Select                     | ~      |

# Rule 4

Security Rule 4 will block port 80 web traffic from the Local LAN to the web server connected to the hub site. To perform this task you will create a new address that matches the host device that is connected to the hub site and you will create a custom service to port 80.

| Add Rule                                            | ×                                             |
|-----------------------------------------------------|-----------------------------------------------|
| General Source Destination Headers/Schedule Enforce |                                               |
| Name *                                              | 27/31                                         |
| Block-Outbound-HTTP-B2B-Hub                         |                                               |
| Description                                         | Tags                                          |
|                                                     |                                               |
| Disable Rule                                        |                                               |
|                                                     | OK Cancel                                     |
|                                                     |                                               |
| Add Rule                                            | ×                                             |
| General Source Destination Headers/Schedule Enforce |                                               |
| Source Zone + New Zone + 🗎 🕫                        | Source Address + New Address Group +          |
| Intf-Student_LAN-Zone ③                             | Source Address Not Configured                 |
|                                                     |                                               |
|                                                     |                                               |
| Add Rule                                            | ×                                             |
| General Source Destination Headers/Schedule Enforce |                                               |
| Destination Zone + New Zone + 🗎 💅                   | Destination Address + New Address Group + i 2 |
| 🔹 ptvi 💿                                            | Destination Address Not Configured            |
|                                                     |                                               |
| Add Address ×                                       |                                               |
| Name *<br>Hub-HTTP-80                               |                                               |
| Description Tags                                    | Create a New Address                          |
| Add at ag                                           | Name: Hub-HTTP-80<br>Type: IPv4               |
| Pv4 v 1027.1320/32                                  | Address: 10.27.13.20/32                       |
| L OK Cancel                                         |                                               |
|                                                     |                                               |

A

.

| P Version IP Flags                             | Others<br>Schedules                           |
|------------------------------------------------|-----------------------------------------------|
| Select                                         | Schedules                                     |
|                                                | Select V                                      |
| JSCP                                           |                                               |
|                                                | + Services                                    |
| TTL<br>Condition Value (Max 255)               | Service List + New Service + a 2              |
| Greater than or equal to V                     | Service List Not Configured Add a new Service |
|                                                | OK Cancel                                     |
| Service                                        | ×                                             |
| 1e *                                           |                                               |
| istom-HTTP-80                                  |                                               |
| cription Tags                                  |                                               |
|                                                | New Service: Custom-HTTP-80                   |
| Protocol O Protocol Value                      | Protocol: TCP                                 |
| ocol * Protocol Value                          | Port Range (Port): 80                         |
| CP ~ 0255                                      |                                               |
| Port Range Osource/Destination Port ICMP       |                                               |
| : O Source Port ICMP Type                      |                                               |
| Use ,/- for values/r                           | angos                                         |
| Destination Port ICMP Code                     |                                               |
|                                                | anges                                         |
|                                                |                                               |
| Oli                                            | Cancel                                        |
|                                                |                                               |
| Rule - Block-Outbound-HTTP-B2B-Hub             | ×                                             |
|                                                |                                               |
| al Source Destination Headers/Schedule Enforce |                                               |
|                                                |                                               |
|                                                | Action                                        |
| itart 🖉 End 🧿 Both 🖉 Never                     | O Allow O Deny O Reject                       |
|                                                |                                               |
| F Profile                                      |                                               |
| F Profile<br>-Select V Default<br>Profile      | Synced Flow Synced Flow                       |

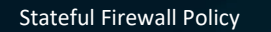

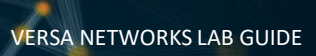

.

# Rule 5

Security Rule 5 will allow Internet access from the local LAN to the INET zone.

| Add Rule                                            |      | >         |
|-----------------------------------------------------|------|-----------|
| General Source Destination Headers/Schedule Enforce |      |           |
| Name • Allow-Local-Outbound-Internet                |      | 29/3      |
| Description                                         | Tags |           |
| Disable Rule                                        |      |           |
|                                                     |      | OK Cancel |

| ieneral Source | Destination Headers,         | /Schedule E | nforce                 |                  |                   |                  |                   |             |     | ×  |
|----------------|------------------------------|-------------|------------------------|------------------|-------------------|------------------|-------------------|-------------|-----|----|
| Source Zon     | e                            |             | + New Zone +           | a <sup>21</sup>  | Source Address    | + New /          | Address + New Add | ress Group  | + 1 | 27 |
| Intf-Studen    | t LAN-Zone                   |             |                        | ۲                |                   | Source Address N | ot Configured     |             |     |    |
| introducen     |                              |             |                        |                  |                   |                  |                   |             |     |    |
|                | -                            |             | _                      | -                |                   | _                |                   |             |     |    |
| Add Rule       | Destination Headers          | /Schedule E | inforce                |                  |                   |                  |                   |             |     | >  |
| Add Rule       | Destination Headers,<br>Zone | /Schedule E | nforce<br>+ New Zone + | € a <sup>2</sup> | Destination Addre | 155 + New/       | Address + New Add | fress Group | + 1 | >  |

•

| P Version                  | IP Flags        | Others<br>Schedules   |                    |
|----------------------------|-----------------|-----------------------|--------------------|
| Select V                   | Select V        | Select                | ~                  |
| TTL                        | +               | Services Service List | +New Service + 💼 🕫 |
| Greater than or equal to V | Value (Max 255) | domain                | (3                 |
|                            |                 | http                  | (                  |
|                            |                 | https                 | (                  |

| Edit Rule - Allow-Local-Outbound-Internet           |             |       | ×         |
|-----------------------------------------------------|-------------|-------|-----------|
| General Source Destination Headers/Schedule Enforce |             |       |           |
| Log                                                 | Action      |       |           |
| Start End O Both Never                              | O Allow     | Openy | O Reject  |
| LEF Profile                                         |             |       |           |
| Select V Default                                    | Synced Flow |       |           |
|                                                     | Synced Flow |       |           |
|                                                     | Select      |       | ~         |
|                                                     |             |       |           |
|                                                     |             |       |           |
|                                                     |             |       | OK Cancel |

Next you will re-order the firewall rules. The rules should be applied in the following order:

- Block-Outbond-SSH-INT
- Allow-Inbound-ICMP-B2B
- Allow-Outbound-ICMP-B2B
- Block-Outbound-HTTP-B2B
- Allow-Local-Outbound-Internet
- Allow\_From\_Trust
- Allow\_From\_SDWAN

# Exercise 2: Explore Network Zones

In the device configuration, navigate to the *Networking > Zones* hierarchy of your branch device.

The ptvi zones are default zones that are used for identifying traffic that is sent and received over SD-WAN tunnels. Because the tunnels are dynamically created and don't have the same interface name after reboots or interface flaps, the Versa Networks architecture uses the ptvi zone to identify all dynamic tunnels between branches and hubs. This zone does not include the hostbound traffic to head-end devices and no separate rule is required for head-end operations.

The Tenant LAN zone is associated with the local LAN assigned to a tenant. The Intf-INET-Zone and Intf-MPLS-Zone are associated with the INET network and MPLS network.

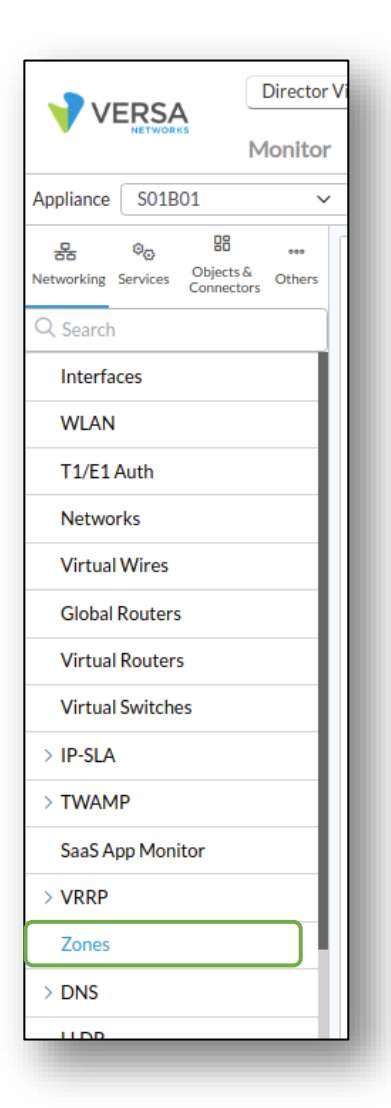

| working Services Objects & Others | Q Sear | ch | $\nabla$                   |             |                         |                |                   |             | + Add 🍈 |  |
|-----------------------------------|--------|----|----------------------------|-------------|-------------------------|----------------|-------------------|-------------|---------|--|
| Search                            |        |    | Name                       | Log Profile | Zone Protection Profile | Interface List | Routing Instance  | Networks    | Org     |  |
| Interfaces                        |        | :  | Intf-INET-Zone             |             |                         |                |                   | INET        |         |  |
| WLAN                              |        | :  | Intf-MPLS-Zone             |             |                         |                |                   | MPLS        |         |  |
| Γ1/E1 Auth                        |        | ;  | Intf-Student LAN-Zone      |             |                         |                |                   | Student LAN |         |  |
| Vetworks                          |        |    |                            |             |                         |                |                   |             |         |  |
| /irtual Wires                     |        | 1  | E-ST-Student01-LAN-VR-INET |             |                         | tvi-0/603.0    |                   |             |         |  |
| Global Routers                    |        | :  | L-ST-Student01-LAN-VR-MPLS |             |                         |                |                   |             |         |  |
| /irtual Routers                   |        | :  | RTI-INET-Zone              |             |                         |                | INET-Transport-VR |             |         |  |
| firtual Switches                  |        | :  | RTI-MPLS-Zone              |             |                         |                | MPLS-Transport-VR |             |         |  |
| P-SLA                             |        | :  | W-ST-Student01-LAN-VR-INET |             |                         | tvi-0/602.0    |                   |             |         |  |
| WAMP                              |        | 1  | W-ST-Student01-LAN-VR-MPLS |             |                         |                |                   |             |         |  |
| aaS App Monitor                   |        |    | host                       |             |                         |                |                   |             |         |  |
| RRP                               |        |    |                            |             |                         |                |                   |             |         |  |

Click on Networks on the left to view the logical network and interface associations.

| Networking Services Objects & Objects & | Q, Search     |           | $\nabla$        |              | + Add 🗐 Delete 🔲 🗸 |
|-----------------------------------------|---------------|-----------|-----------------|--------------|--------------------|
| Q Search                                |               |           | Name            | Network Type | Interfaces         |
| Interfaces                              |               | ı         | INET            |              | vni-0/0.0          |
| WLAN                                    |               | 1         | MPLS            |              | vni-0/1.0          |
| T1/E1 Auth                              |               | 1         | Student_LAN     |              | vni-0/2.0          |
| Virtual Wires                           | Rows per page | 25 🗸 Show | ving 1 - 3 of 3 |              |                    |

Next you will verify the NAT configuration that is automatically created when Direct Internet Access is enabled in the template workflow. The DIA function creates a logical link between the virtual routers specified in the DIA configuration. A BGP session is automatically configured between the two virtual routers, and a default route is advertised from the transport VR to the LAN VR for non-SD-WAN destinations.

To view the NAT configuration navigate to the *Services > CGNAT* configuration hierarchy.

You should see 3 NAT pools and 4 NAT rules. One of the NAT rules is associated with the DIA connection and was automatically created when DIA is configured in the template workflow.

| Networking Services Objects & Objects &                                                                                                    | Pools Rules    |              |             |                                 |                                 |                  |                  |                            |
|----------------------------------------------------------------------------------------------------|----------------|--------------|-------------|---------------------------------|---------------------------------|------------------|------------------|----------------------------|
| Q, Search                                                                                                    | Q, Search      | V            |             |                                 |                                 |                  |                  | + Add 🗿 Delete 🖓 Clone 🔲 - |
| CGNAT                                                                                                    | Name           | IP Addresses | Source Port | Routing Instance                | Provider Org                    | Destination Port | Egress Network   | Egress Interface           |
| > Stateful Firewall                                                                                                    | DIA-Pool-INET  |              |             | INET-Transport-VR               |                                 |                  | INET             |                            |
| > IPsec                                                                                                    | Pool-INET      |              | AUTOMATIC   |                                 |                                 |                  | INET             |                            |
| > SDWAN                                                                                                    | Pool-MPLS      |              | AUTOMATIC   |                                 |                                 |                  | MPLS             |                            |
| > Layer 2 SDWAN                                                                                                    | Damage (05     | Den 1 0 4 0  |             |                                 |                                 |                  |                  |                            |
| State         State         State <th< th=""><th>Pools Rules</th><th>V</th><th></th><th></th><th></th><th></th><th></th><th>+ Add 🔋 Delete 🖓 Clone 🔳 🗸</th></th<> | Pools Rules    | V            |             |                                 |                                 |                  |                  | + Add 🔋 Delete 🖓 Clone 🔳 🗸 |
| CGNAT                                                                                                    | Name           | Precedence   | NAT Mode    | Source IP                       | Destination IP                  | Source Pool      | Destination Pool | LEF Profile                |
| > Stateful Firewall                                                                                                    | DIA-Rule-Stude | nt01-LAN-VR  | napt-44     |                                 |                                 | DIA-Pool-INET    |                  |                            |
| > IPsec                                                                                                    |                |              |             | 10.0.0/8                        | 10.0.0/8                        |                  |                  |                            |
| > SDWAN                                                                                                    | RFC_1918_NoTi  | ranslate 100 |             | 172.16.0.0/12<br>192.168.0.0/16 | 172.16.0.0/12<br>192.168.0.0/16 |                  |                  |                            |
| > Layer 2 SDWAN                                                                                                    | Speed-Test-INE | r.           | napt-44     |                                 |                                 | Pool-INET        |                  |                            |
| Web Proxy                                                                                                    | Speed-Test-MPL | S            | napt-44     |                                 |                                 | Pool-MPLS        |                  |                            |

©Copyright 2022 Versa Networks

# **Exercise 5: Test the Security Rules**

In this lab part you will generate traffic from the host device that is connected to your branch device. You will use the branch shell to run the test commands.

On your remote desktop, open the Remmina application. Use the Remmina application to open an SSH session to the Linux Testing Client associated with your branch. Use the username *student* and password *versa123* if prompted.

From the shell prompt on the Linux Testing Client, run the following tests for each security rule.

**Note**: It can take several seconds for the counters to update during testing. To refresh the table counters, navigate to a different tab in the dashboard, then return to the tab where you are viewing the counters.

**Note**: If you don't see log entries in Versa Analytics, ensure that you enabled the logging action in the Enforce tab of your security rules.

## Rule 1 Test

Rule Name: Block-Outbound-SSH-INT Actions: Deny

Test Procedure: From the Linux shell of the test PC issue the command **ssh new@205.166.94.16** The command should fail.

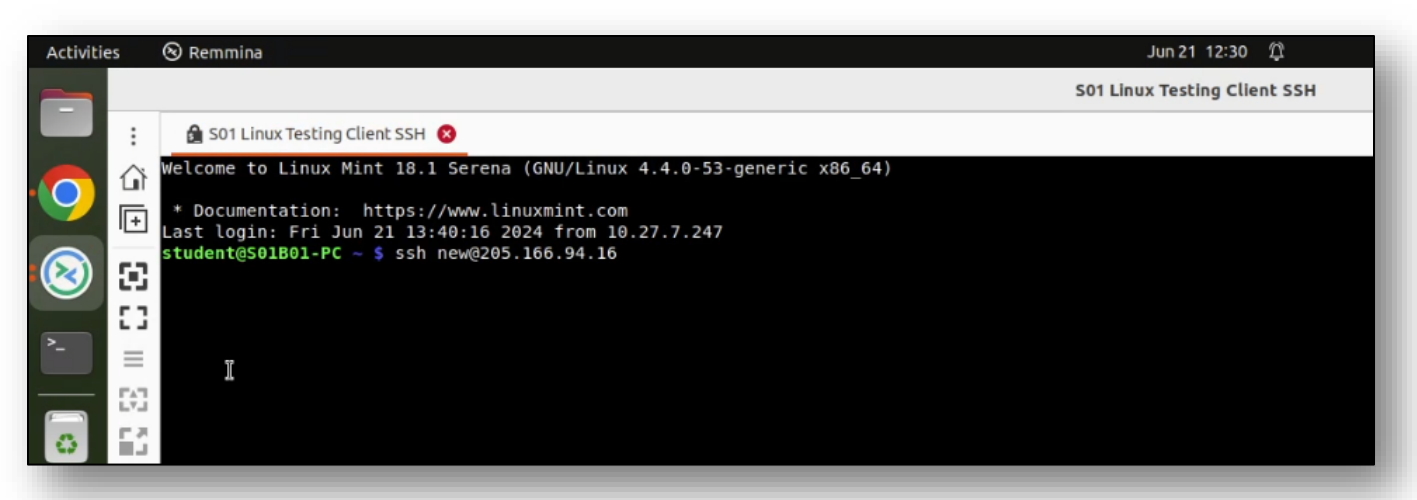

Monitor tab verification: From Versa Director, navigate to *Appliance View* and select your B01 appliance to open Appliance View. From the Appliance View Monitor dashboard, select *Services* > *SFW* > *Policies* and select the *Default-Policy*. The list of rules you created should be listed.

| VEDGA                                                                            | ector View Appliance View | Template View          |                    |                      |                          |                        |                   | Ë (            | i) Stude         | nt01 (Stude   |
|----------------------------------------------------------------------------------|---------------------------|------------------------|--------------------|----------------------|--------------------------|------------------------|-------------------|----------------|------------------|---------------|
| Mon                                                                              | nitor Analytics C         | onfiguration Administr | ration             |                      |                          |                        |                   |                | C                | ommit Tem     |
| ganization Student01                                                             | ~                         |                        |                    | ③ You are curr       | rently in Appliance View |                        |                   |                |                  |               |
| Summary B Devices                                                                | Cloud Workload            |                        |                    |                      |                          |                        |                   |                |                  |               |
| otal Appliances 3                                                                | 501B01 ×                  |                        |                    |                      |                          |                        |                   |                |                  |               |
| 1B01 San Diego, CA, USA<br>mt. Address: 172.15.0.4<br>.tem Bridge Address: 0A:6E | A<br>D:DC:C8:25:00        |                        |                    |                      |                          |                        | © Reachable       | SYNC: IN_SYNC  | Up since: Fri Ju | n 21 05:40:21 |
| mmary Services Net                                                               | working System Tools      |                        |                    |                      |                          | Cor                    | nfiguration Shell | Config Status* | Upgrade          | Subscrip      |
| SFW SDWAN CG                                                                     | NAT SDLAN IPsec           | Sessions SCI Secure A  | APM                |                      |                          |                        |                   |                |                  |               |
| oos Policies Policies                                                            | Sessions Zone Protectio   | n                      |                    |                      |                          |                        |                   |                |                  |               |
| Default-Policy                                                                   | ~ )                       |                        |                    |                      |                          |                        |                   |                |                  |               |
|                                                                                  |                           |                        |                    |                      |                          |                        | Searc             | h              | C                |               |
| ile Name 🗢                                                                       | Hit Count                 | Forward Packet Count   | Forward Byte Count | Reverse Packet Count | Reverse Byte Count       | Inactive Session Count | First Hit Time    | L              | ist Hit Time     |               |
| ck-Outbound-SSH-INT                                                              | 3                         | 3                      | 180                | 0                    | 0                        | 3                      | Fri Jun 21 11:30: | 18 2024 F      | ri Jun 21 11:30  | 37 2024       |
|                                                                                  | 0                         | 0                      | 0                  | 0                    | 0                        | 0                      | Fri Jun 21 08:46: | 55 2024 F      | ri Jun 21 08:46  | 5:55 2024     |
| llow-Inbound-ICMP-B2B                                                            | 0                         |                        |                    |                      |                          |                        |                   |                |                  |               |

## Rule 2 and Rule 3 Test

Rule Name: Allow-Inbound-ICMP-B2B and Allow-Outbound-ICMP-B2B

In this lab part you will generate traffic from the host device that is connected to your branch device. You will use the branch shell to run the test commands.

On your remote desktop, open the Remmina application. Use the Remmina application to open an SSH session to the test PC associated with your branch. If prompted, use the username *student* and password *versa123* to login. From the shell prompt on the testing PC, run the following command: **ping 10.27.13.20** – **c** 5 to initiate ICMP traffic towards the hub LAN network. The command should be successful.

To verify the security rule, return to Versa Director and navigate to the appliance context mode of your device. In the *Monitor* tab of the appliance context mode select *Services* > *SFW* > *Policies* and select the *Default-Policy*.

Check the counters for the *Allow-Inbound-ICMP-B2B* rule. The counters should not increment. However, the *Allow-Outbound-ICMP-B2B* counters should increase.

| SFW SDWAN CGN               | AT SDLAN IPsec Se        | essions SCI Secure Acce | ss APM             |                      |                    |                        |                          |                          |
|-----------------------------|--------------------------|-------------------------|--------------------|----------------------|--------------------|------------------------|--------------------------|--------------------------|
| DoS Policies Policies       | Sessions Zone Protection |                         |                    |                      |                    |                        |                          |                          |
| Default-Policy              | ~                        |                         |                    |                      |                    |                        |                          |                          |
|                             |                          |                         |                    |                      |                    |                        | Search                   | C" 🖬 🔻 Clear             |
| Rule Name 🕈                 | Hit Count                | Forward Packet Count    | Forward Byte Count | Reverse Packet Count | Reverse Byte Count | Inactive Session Count | First Hit Time           | Last Hit Time            |
| Block-Outbound-SSH-INT      | 3                        | 3                       | 180                | 0                    | 0                  | 3                      | Fri Jun 21 11:30:18 2024 | Fri Jun 21 11:30:37 2024 |
| Allow-Inbound-ICMP-B2B      | 0                        | 0                       | 0                  | 0                    | 0                  | 0                      | Fri Jun 21 08:46:55 2024 | Fri Jun 21 08:46:55 2024 |
| Allow-Outbound-ICMP-B2B     | 1                        | 0                       | 0                  | 0                    | 0                  | 0                      | Fri Jun 21 11:31:13 2024 | Fri Jun 21 11:31:13 2024 |
| Block-Outbound-HTTP-B2B-Hut | b 0                      | 0                       | 0                  | 0                    | 0                  | 0                      | Fri Jun 21 08:59:23 2024 | Fri Jun 21 09:00:26 2024 |

Using the Remmina application, open an SSH session to your B02 VOS device. On the B02 device, type *cli* to start the command line interface. From the B02 VOS device CLI, run the command in the table below that is associated with your branch to generate packets from the B02 branch to the B01 branch:

| Branch | Command                                                     |
|--------|-------------------------------------------------------------|
| 01     | ping 10.27.101.20 routing-instance Student01-LAN-VR count 5 |
| 02     | ping 10.27.103.20 routing-instance Student02-LAN-VR count 5 |
| 03     | ping 10.27.105.20 routing-instance Student03-LAN-VR count 5 |
| 04     | ping 10.27.107.20 routing-instance Student04-LAN-VR count 5 |
| 05     | ping 10.27.109.20 routing-instance Student05-LAN-VR count 5 |
| 06     | ping 10.27.111.20 routing-instance Student06-LAN-VR count 5 |
| 07     | ping 10.27.113.20 routing-instance Student07-LAN-VR count 5 |
| 08     | ping 10.27.115.20 routing-instance Student08-LAN-VR count 5 |
| 09     | ping 10.27.117.20 routing-instance Student09-LAN-VR count 5 |
| 10     | ping 10.27.119.20 routing-instance Student10-LAN-VR count 5 |
| 11     | ping 10.27.121.20 routing-instance Student11-LAN-VR count 5 |
| 12     | ping 10.27.123.20 routing-instance Student12-LAN-VR count 5 |
| 13     | ping 10.27.125.20 routing-instance Student13-LAN-VR count 5 |
| 14     | ping 10.27.127.20 routing-instance Student14-LAN-VR count 5 |
| 15     | ping 10.27.129.20 routing-instance Student15-LAN-VR count 5 |
| 16     | ping 10.27.131.20 routing-instance Student16-LAN-VR count 5 |
| 17     | ping 10.27.133.20 routing-instance Student17-LAN-VR count 5 |
| 18     | ping 10.27.135.20 routing-instance Student18-LAN-VR count 5 |
| 19     | ping 10.27.137.20 routing-instance Student19-LAN-VR count 5 |
| 20     | ping 10.27.139.20 routing-instance Student20-LAN-VR count 5 |

The ping command should succeed.

Next you will verify the rule success using Versa Analytics.

Return to the Versa Director user interface. From the *Director View*, click on the *Analytics* tab to open the Versa Analytics dashboards.

From the left-side menu, select *Logs > Firewall*. You can filter more specific log entries by selecting the branch name from the drop-down menu as well.

Enter a filter based on the rule name and with the value Allow-Outbound-ICMP-B2B in the filter window. Verify that the action for the rule matches is allow.

### Rule 4 Test

Rule Name: Block-Outbound-HTTP-B2B-Hub

On the remote landing station, use the Remmina application to open an RDP session to your Linux Testing Host.

Use the username *student* and password *versa123* if prompted. From the test host open the Chromium web Browser to open the browser window and enter the address **http://10.27.13.20**. The web page will not open because there is not a web server at that address. However, the policy in the VOS device should still intercept the attempt and block it.

### Monitor tab verification

From Versa Director, navigate to the *Monitor* dashboard for your B01 appliance. From your appliance monitor dashboard, select *Services > SFW > Policies* and select the *Default-Policy*. The list of rules you created in previous steps should be listed. Check the counters for the Block-Outbound-HTTP-Hub rule. The counters should increment each time you attempt to establish the HTTP session.

### Analytics Tab Verification

Click the Director View icon to return to the main Versa Director UI.

Click on the Analytics tab to open the Versa Analytics dashboards. From the left-side menu, select *Logs* > *Firewall*. You can filter more specific log entries by selecting the branch name from the dropdown menu as well.

Enter a filter based on the rule and with the value Block-Outbound-HTTP-B2B-HUB in the filter window. Verify that the action for the rule matches is Deny.

### Rule 5 Test

Rule Name: Allow-Local-Outbound-Internet

On the remote landing station, return to the Remmina remote desktop session to the Linux testing client.

Use the username *student* and password *versa123* if prompted.

From the test host, open the Chromium web browser and navigate to the address https://google.com. The web page should open.

#### Monitor Tab Verification

Return to the Versa Director user interface. From Versa Director, navigate to the *Appliance View* and select your B01 appliance from the list. From your appliance monitor dashboard, select *Services > SFW > Policies* and select the *Default-Policy*. The list of rules you created in previous steps should be listed.

Check the counters for the Allow-Local-Outbound-Internet rule. The counters should increase when you access the web site. Apply a filter to search for the rule if necessary, as several log entries will have been created.

#### **Versa Analytics Verification**

Click the Director View icon to return to the main Versa Director UI.

Click on the Analytics tab to open the Versa Analytics dashboards. From the left-side menu, select *Logs* > *Firewall*. You can filter more specific log entries by selecting your branch name from the drop-down menu.

Enter a filter based on the rule and with the value Allow-Local-Outbound-Internet in the filter window. Verify that the action for the rule matches is Allow.

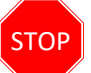

**STOP!** Notify your instructor that you have completed this lab.

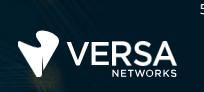

# **DoS Protection**

The Versa Networks lab environment consists of a fixed, pre-configured topology that will allow you to explore, configure, and manage Versa Networks CPEs by using Versa Director, the central management and orchestration platform for a Versa Secure SD-WAN solution.

This lab guide will step you through some common tasks that are performed on Versa Director. After an introductory set of exercises, you will be asked to perform some basic tasks that will allow you to become more familiar with the environment.

The goal of this and all lab exercises is to help you gain additional skills and knowledge. Because of this, the lab guide contains additional instruction to supplement the student guides.

Now that we've discussed what is expected, let's get started!

Look for these hints to help you in the labs

## Exercise 2:

In the following lab exercises, you will:

- Create baseline Denial of Service protection rules
- Test the Denial of Service protection rules

**Note**: Configuration modifications in this lab will be performed in Appliance Context mode (directly on your device) and will not be performed through device templates.

**Note:** The images in this lab are for demonstration purposes only. Your lab experience may differ from the images provided in the lab guide.

## Step 2.1: Reset the lab to a base configuration

In Versa Director, navigate to the *Workflows > Devices > Devices* hierarchy and open the workflow to your branch device. In the Basic tab, ensure that the device is assigned to the DG-NGFW device group. If you need to change the device group assigned to your branch device, be sure to click Redeploy to apply the changes to the device in Versa Director.

Click the *Commit Template* link in the top-right corner of Versa Director, select your student ID (tenant name) from the organization drop-down menu, select the *Template-Sxx-NGFW* from the *Select Template* menu, then click *Fetch Devices*. Check the box next to your B01 branch device, and click *Review*, then *Commit* to overwrite the configuration on the device with the Base-Template configuration.

|                        | Direct              | or View Appliance Vi | ew Template View   |                   |           |              |                     |                        |                 | Ê (         | 3) Student01(Student01) - |
|------------------------|---------------------|----------------------|--------------------|-------------------|-----------|--------------|---------------------|------------------------|-----------------|-------------|---------------------------|
| V LR.                  | Monit               | or Configuratio      | n Workflow         | Administration    | Analytics |              |                     |                        |                 |             | Commit Template           |
| Commit Te              | mplate To Selec     | t Devices            |                    |                   |           |              |                     |                        |                 |             | ×                         |
| O All the A            | Associated Template | s Only               | Selected Templates | Ø                 |           |              |                     |                        |                 |             | Hide Filters              |
| Organizati<br>Student0 | lon •<br>01         |                      | ~                  |                   |           |              | Auto Merge          | Overwrite              | •               |             |                           |
| Select Devi            | rices By 📲          |                      | ~                  | Template-S01-NGFW |           | ~            | Reboot after commit |                        |                 |             | Fetch Devices             |
| Select Dev             | vices (1) Q Sear    | ch                   |                    | V                 |           |              |                     |                        |                 | >           | Remove Selection 🔲 🖛      |
| •                      | Devices             | Device               | Туре               | Appliance Tags    | Te        | mplate State | Appliance State     | Appliance Reachability | Device Modified | Differences | Association               |
| 🗆 s                    | 501B02              | branch               |                    |                   | 4         |              | 4                   | REACHABLE              | No              | ۲           | S                         |
| 😰 s                    | 501B01              | branch               |                    |                   | 4         |              | 4                   | REACHABLE              | Yes             | ۲           | B                         |
|                        |                     | ٠                    |                    |                   |           |              |                     |                        |                 |             |                           |
|                        |                     |                      |                    |                   | c         | ancel        | Review              |                        |                 |             |                           |

# Exercise 2:

### 2.1 Open the Device Template for Configuration

In the next steps you will configure thresholds for different protocols using DoS profiles. The DoS profiles will then be applied by assigning them as an action to a policy in later steps. This allows you to choose what DoS profile limits are applied to different types of traffic.

Navigate to the Configuration > Appliances workspace and locate your appliance in the table. Click on your appliance to open the Appliance Context mode for your appliance.

In the Appliance Context mode of your appliance, click on the Configuration tab to open the device configuration.

## 2.2 Create DoS Profiles

From the left-side menu, navigate to *Services > Next Gen Firewall > DoS > Profiles*.

In the DoS Profiles dashboard click on the + button to create a new DoS profile.

In the DoS Profile dialog, enter the following parameters:

|                        | DoS Profile 1                                                                                                    |
|------------------------|----------------------------------------------------------------------------------------------------|
| Profile Name:          | Classified-DoS-Profile                                                                                                    |
| Protection Options:    | Enable ICMP and TCP                                                                                                    |
| TCP Flood Thresholds:  | Alarm Rate Packets/sec: 5<br>Active Rate Packets/sec: 7<br>Maximum Rate Packets/sec: 10<br>Drop Period Seconds: 30<br>Actions: SYN Cookies |
| ICMP Flood Thresholds: | Alarm Rate Packets/sec: 5<br>Active Rate Packets/sec: 7<br>Maximal Rate Packets/sec: 10<br>Drop Period Seconds: 30                         |

Click OK to create the DoS profile when finished.

Cancel

Ŀ

# Sample DoS Profile

| Add DoS     | Profile             |                                    |                                       |                                      |                          |           |
|-------------|---------------------|------------------------------------|---------------------------------------|--------------------------------------|--------------------------|-----------|
| Name *      |                     |                                    | 22/31                                 |                                      |                          |           |
| Classifie   | d- <u>DoS</u> -Prof | ile                                |                                       |                                      |                          |           |
| Descriptio  | n                   |                                    |                                       | Tags                                 |                          |           |
| Туре        |                     |                                    | ٨                                     |                                      |                          |           |
| O Aggreg    | ate Profile         |                                    |                                       | Classified Profil                    | e                        |           |
| Classificat | ion Key             |                                    |                                       | Max Sessions                         |                          |           |
| Select-     | -                   |                                    | ~                                     |                                      |                          |           |
| Flood Prot  | ection              |                                    |                                       |                                      |                          |           |
| Protocol    | Enable              | Alarm Rate<br>Packets<br>(seconds) | Activate Rate<br>Packets<br>(seconds) | Maximum Rate<br>Packets<br>(seconds) | Drop Period<br>(seconds) | Actions   |
| ТСР         |                     | 5                                  | 7                                     | 10                                   | 30                       | SYN Coc 🗸 |
| UDP         |                     | 100000                             | 100000                                | 100000                               | 300                      | ]         |
| ICMP        |                     | 5                                  | 7                                     | 10                                   | 30                       | ]         |
| Other       |                     | 100000                             | 100000                                | 100000                               | 300                      |           |

VERSA NETWORKS LAB GUIDE

## 2.3 Create a DoS Policy

You will now create a policy to identify traffic to which you want the profile thresholds applied. The policy will have the following rules:

- Restrict ICMP based flood attacks to the hub server 10.27.13.20 using the DoS Profile parameters
- Restrict TCP-SYN based attacks over port 80 to the hub server 10.27.13.20 using the DoS Profile created

In your device configuration (Appliance Context), navigate to *Services > Next Gen Firewall > DoS > Policies*. Unlike with security policies, a default DoS policy is not automatically created when the configuration is built by the workflow. In the Policies tab, click the + button to create a new DoS policy. Name the policy *DoS-Policy* and click *Ok*.

## 2.4 Create Rules in the DoS Policy

Navigate to the Rules tab to add rules to the DoS-Policy policy. Add the following rules:

|                         | Rule 1                                                                                                    |
|-------------------------|----------------------------------------------------------------------------------------------------|
| Rule Name:              | DoS-Classified-Rule-Hub                                                                                                    |
| Source/Destination Tab: | Source Zone:intf-Student_LAN-Zone<br>Destination Zone: ptvi<br>Add a new destination address:<br>Address Name: HUB-HTTP-80<br>Address: IPv4 10.27.13.20/32 |
| Headers/Schedule Tab:   | Add services http and ICMP                                                                                                    |
| Enforce Tab:            | Action: Protect<br>Classified Profile: Classified-DoS-Profile<br>Logging: Default-Logging-Profile                                                          |

Click OK to finish creating the policy.

.

## Sample DoS-Classified-Hub-Rule

| neral Source Destination Headers/Schedule I                                                                                                    | Enforce                                                                                 |                                                          |                                                                                          |        |
|----------------------------------------------------------------------------------------------------|-----------------------------------------------------------------------------------------|----------------------------------------------------------|------------------------------------------------------------------------------------------|--------|
| ame *                                                                                                    | 23/63                                                                                   |                                                          |                                                                                          |        |
| DoS-Classified-Hub-Rule I                                                                                                    |                                                                                         |                                                          |                                                                                          |        |
| scription                                                                                                    |                                                                                         |                                                          |                                                                                          |        |
|                                                                                                    |                                                                                         |                                                          |                                                                                          |        |
| 35                                                                                                    |                                                                                         |                                                          |                                                                                          |        |
|                                                                                                    |                                                                                         | Disable Rule                                             |                                                                                          |        |
|                                                                                                    |                                                                                         |                                                          |                                                                                          |        |
|                                                                                                    |                                                                                         |                                                          | ок                                                                                       | Cancel |
|                                                                                                    |                                                                                         |                                                          |                                                                                          |        |
|                                                                                                    |                                                                                         |                                                          |                                                                                          |        |
| d DoS Rule                                                                                                    | Enforce                                                                                 |                                                          |                                                                                          |        |
| d DoS Rule eral Source Destination Headers/Schedule E                                                                                                    | +NewZone + 🗊 💅                                                                          | Source Address                                           | + New Address + New Address Group                                                        | + 🗈 e  |
| d DoS Rule  heral Source Destination Headers/Schedule E  Source Zone  Intf-Student_LAN-Zone                                                                                                    | +NewZone + 💼 e <sup>a</sup>                                                             | Source Address                                           | + New Address + New Address Group<br>Source Address Not Configured                       | + 🗈 e  |
| d DoS Rule  Peral Source Destination Headers/Schedule E  Source Zone  Source Address Negate                                                                                                    | + New Zone + 🗐 💅                                                                        | Source Address                                           | + New Address + New Address Group<br>Source Address Not Configured                       | + 0.   |
| d DoS Rule  heral Source Destination Headers/Schedule E  Source Zone  Intf-Student_LAN-Zone  Source Address Negate  Region +                                                                                   | Enforce<br>+ New Zone + 🖻 🕫<br>💿                                                        | Source Address                                           | + New Address + New Address Group Source Address Not Configured City                     | + 0 ,  |
| Id DoS Rule         neral       Source         Source Zone         Intf-Student_LAN-Zone         Source Address Negate         Region       +                                                                  | Enforce<br>+ NewZone +  2 <sup>a</sup><br>State<br>State Not Con                        | Source Address                                           | + New Address + New Address Group Source Address Not Configured City City Not Configured | + 🗈 a  |
| d DoS Rule  Terral Source Destination Headers/Schedule E  Source Zone Intf-Student_LAN-Zone Source Address Negate Region +  2 Region Not Configured Source Location Negate                                     | Enforce<br>+ NewZone +  2 2 <sup>2</sup> 3<br>3<br>State<br>State Not Con               | Source Address                                           | + New Address + New Address Group Source Address Not Configured City City Not Configured | + 🗈 a  |
| d DoS Rule  heral Source Destination Headers/Schedule E  Source Zone  Intf-Student_LAN-Zone  Source Address Negate  Region +   g <sup>2</sup> Region Not Configured  Source Location Negate  Custom Geo Circle | Enforce<br>+ New Zone +  2 2010                                                         | Source Address                                           | + New Address + New Address Group Source Address Not Configured City City Not Configured | + 0 :  |
| Id DoS Rule   heral   Source   Source Zone   Intf-Student_LAN-Zone   Source Address Negate   Region   +   @   Region Not Configured   Source Location Negate   Custom Geo Circle                               | Enforce + New Zone +  2 2 3 3 3 3 4 3 4 3 4 4 4 4 5 4 5 4 5 4 5 4                       | Source Address                                           | + New Address + New Address Group Source Address Not Configured City City Not Configured | + 0 :  |
| Introduction   Source Zone   Intf-Student_LAN-Zone   Source Address Negate   Region   Region Not Configured   Source Location Negate   Custom Geo Circle                                                       | Enforce<br>+ New Zone +  2 2%<br>State<br>State<br>State Not Con<br>Custom Geo Circle N | Source Address +  a <sup>2</sup> a <sup>2</sup> ifigured | + New Address + New Address Group Source Address Not Configured City City Not Configured | + 0 a  |

# VERSA NETWORKS LAB GUIDE

•

|                                                                                 |                                 | lew Zone + 🔟 💅 | Destination Address                                         | + NEW MULLIESS + NEW MULLIESS G | roup + 🔟 💅 |
|---------------------------------------------------------------------------------|---------------------------------|----------------|-------------------------------------------------------------|---------------------------------|------------|
| Add                                                                             | Address                         |                |                                                             | ×                               | ( )        |
| Destination                                                                     |                                 |                |                                                             |                                 |            |
| Region                                                                          | B-HTTP-80                       |                |                                                             |                                 | + 🗊 🕫      |
| Descr                                                                           | intion                          | Т              | arc                                                         |                                 |            |
| Destination                                                                     | prior.                          |                | Add a tag                                                   |                                 |            |
|                                                                                 |                                 |                |                                                             |                                 |            |
| Custom Type                                                                     | *                               |                | 10 27 13 20/32                                              | ]                               | + 🗉 🖬      |
|                                                                                 |                                 |                | _                                                           |                                 |            |
|                                                                                 |                                 |                |                                                             | OK Cancel                       | Cancel     |
| dd DoS Rule<br>neral Source Desti                                               | nation Headers/Schedule Enforce |                | Others                                                      | OK Cancel                       | Cancel     |
| Id DoS Rule                                                                     | nation Headers/Schedule Enforce | ,              | Others<br>Schedules                                         | OK Cancel                       | Cancel     |
| Id DoS Rule<br>neral Source Dest                                                | IP Flags                        | •              | Others<br>Schedules<br>Select<br>+ Schedule                 | OK Cancel                       | Cancel     |
| d DoS Rule<br>neral Source Desti<br>Version<br>Select<br>SCP                    | IP Flags                        | •              | Others<br>Schedules<br>Select<br>+ Schedule                 | OK Cancel                       | Cancel     |
| Id DoS Rule<br>neral Source Desti<br>Version<br>Select<br>SCP<br>TL             | IP Flags                        | •              | Others<br>Schedules<br>Select<br>+ Schedule<br>Service List | OK Cancel                       | Cancel     |
| Id DoS Rule<br>neral Source Desti<br>Version<br>Select<br>SCP<br>TL<br>ondition | IP Flags                        | •              | Others<br>Schedules<br>Select<br>+ Schedule<br>Service List | OK Cancel                       | Cancel     |

A

| Action Setting Allow Deny O Protect | Aggregate Profile      |   |
|-------------------------------------|------------------------|---|
| Logging Sotting                     | Select                 | ~ |
| LEF Profile                         | Classified Profile     |   |
| Select V V Default Profile          | Classified-DoS-Profile | ~ |
|                                     | View Profile           |   |

## 1.6 Verify the DoS Policy Protection

In the next steps you will verify that the DoS Protection rules and profile are functioning by logging into the test host connected to Branch110 and running traffic simulation scripts, then verifying the behavior of the policies.

Create an ssh session to the testing host device that is connected to your branch device. Use the username *student* and password *versa123*. From a command prompt, perform the following tasks:

|                           | Verification Step 1                                                                                                    |
|---------------------------|----------------------------------------------------------------------------------------------------|
| Name:                     | ICMP Flood                                                                                                    |
| Command to run:           | From the command line on the testing host, run the ./VASEC/ICMP-FLOOD-<br>DOS.sh command. Enter the password <i>versa123</i> if prompted.                                                                                                    |
| Monitor Tab Verification: | Navigate to <i>Appliance View &gt; SxxB01 &gt; Monitor</i> . In the branch Monitor window navigate to <i>Services &gt; NGFW &gt; DoS Policies</i> . Verify that the ICMP Drop Count counter is incrementing.                                                                                                    |
| Analytics Verification:   | Return to the main Versa Director dashboard (exit the device context mode.)<br>Navigate to the <i>Analytics &gt; Logs</i> dashboard. Ensure that the Tenatn1<br>organization is selected in the top filter drop-down. Under Logs, select <i>Threat</i><br><i>Detection</i> and open the DDOS tab in the table. The ICMP flood logs with<br>action Drop should be displayed for your device. |

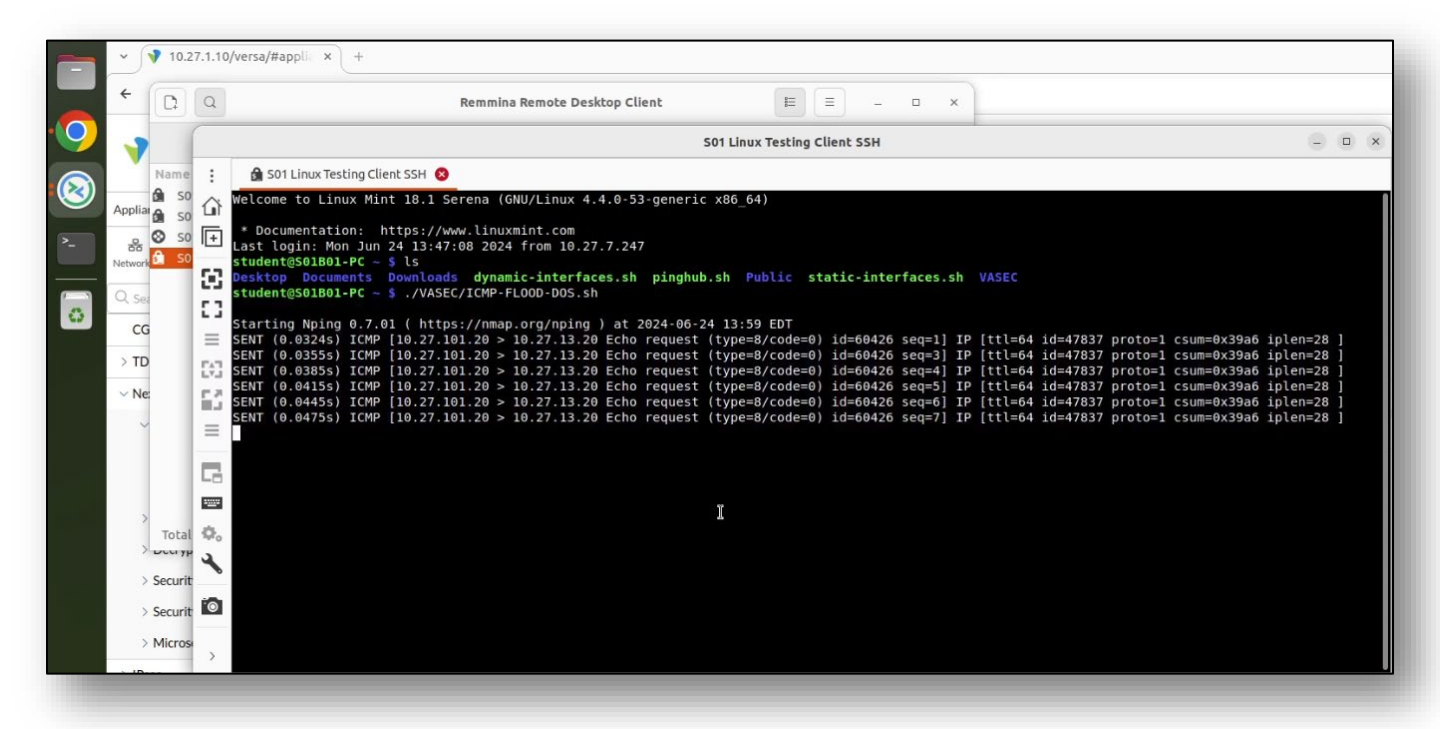

VERSA NETWORKS LAB GUIDE

In the Monitor dashboard you can click the refresh button while the attack is in progress to see the drop count increase.

| VEDSA                                                                                                    | ector View Appliance View                     | Template View                                      |                                        |                                                                                                    |                          |                                          |                                   |                        | (i) Stude        | ent01 (Student0       |
|----------------------------------------------------------------------------------------------------|-----------------------------------------------|----------------------------------------------------|----------------------------------------|----------------------------------------------------------------------------------------------------|--------------------------|------------------------------------------|-----------------------------------|------------------------|------------------|-----------------------|
| Mo                                                                                                    | nitor Analytics Cor                           | nfiguration Administrat                            | ion                                    |                                                                                                    |                          |                                          |                                   |                        |                  | Commit Templa         |
| Organization Student01                                                                                                    | ~                                             |                                                    |                                        | ④ You are currently and a currently and a c | ntly in Appliance View   |                                          |                                   |                        |                  | Bui                   |
| Summary 😑 Devices                                                                                                    | s 🖂 Cloud Workload                            |                                                    |                                        |                                                                                                    |                          |                                          |                                   |                        |                  |                       |
| Total Appliances 3                                                                                                    | 501B01 ×                                      |                                                    |                                        |                                                                                                    |                          |                                          |                                   |                        |                  |                       |
| 91B01 San Diego, CA, US,<br>gmt. Address: 172.15.0.4<br>stem Bridge Address: 0A:60                                                                                                    | A<br>D:DC:C8:25:00                            |                                                    |                                        |                                                                                                    |                          |                                          | ⊘ Read                            | chable   SYNC: IN_SYNC | Up since: Mon Ju | un 24 08:50:31 2      |
| ummary Services Ne                                                                                                    | tworking System Tools                         |                                                    |                                        |                                                                                                    |                          |                                          | Configuration                     | Shell Config Statu     | • Upgrade        | Subscriptic           |
|                                                                                                    |                                               |                                                    |                                        |                                                                                                    |                          |                                          |                                   |                        |                  |                       |
| SDWAN NGFW                                                                                                    | TDF CGNAT SDLAN<br>thentication Policies CASB | IPsec Sessions SCI<br>Cloud File Export Decryption | Secure Access APM<br>DLP DNS Filtering | DoS Policies File Filtering                                                                                                    | IP Filtering Microsegmer | tation Policies Microse                  | gmentation Statistics             | Persistent Action      | Polic            | >                     |
| SDWAN NGFW<br>Antivirus ATP Aut<br>Default-Policy                                                                                                    | TDF CGNAT SDLAN<br>thentication Policies CASB | IPsec Sessions SCI<br>Cloud File Export Decryption | Secure Access APM<br>DLP DNS Filtering | DoS Policies File Filtering                                                                                                    | IP Filtering Microsegmer | tation Policies Microse                  | gmentation Statistics             | Persistent Action      | Polic            |                       |
| SDWAN NGFW Authors ATP Authors ATP Authors ATP Authors ATP Authors Attack Attack Attac | TDF CGNAT SDLAN<br>thentication Policies CASB | IPsec Sessions SCI<br>Cloud File Export Decryption | Secure Access APM<br>DLP DNS Filtering | DoS Policies File Filtering OIP Drop Count                                                                                                    | IP Filtering Microsegmer | tation Policies Microse<br>DoS Hit Count | gmentation Statistics<br>SCTP Dro | Persistent Action      | Polic C          | ><br>⊡ ⊽ Cle<br>Count |

Analytics logs record the log messages triggered by the event.

|           | Monitor          | Configuration Workflows Administration Analytics       |
|-----------|------------------|--------------------------------------------------------|
| •         | Alarms           | >                                                      |
| Dashboard | Authentication   | ▼ Last day ▼                                           |
| Ê         | ADC              | Eile Eiltering DNS Eiltering CASE                      |
| Logs      | CGNAT            |                                                        |
| G         | DHCP             |                                                        |
| Reporting | DNS              | Apply I Clear I Conv Filter                            |
| 2         | EIP              |                                                        |
| Admin     | Firewall         | Threat Severity Application User URL Category URL Repu |
|           | Threat Detection |                                                        |
|           | 71               |                                                        |

| sat Detection Loga > DD03 >                                                                                                    |                                                       |                                                   |                                     |                                        |               |                                                     |                          |                                |                                | America/Denv | er •           |
|----------------------------------------------------------------------------------------------------|-------------------------------------------------------|---------------------------------------------------|-------------------------------------|----------------------------------------|---------------|-----------------------------------------------------|--------------------------|--------------------------------|--------------------------------|--------------|----------------|
| Student01 • all                                                                                                    |                                                       | Last day                                          |                                     |                                        |               |                                                     |                          |                                |                                |              |                |
| Anti Virus IDP IPGuard                                                                                                    | DDoS (                                                | CASB RBI VF                                       | P ATP                               |                                        |               |                                                     |                          |                                |                                |              |                |
| DOS threat log                                                                                                    |                                                       |                                                   |                                     |                                        |               |                                                     |                          |                                |                                |              |                |
| Show Domain Names                                                                                                    |                                                       |                                                   |                                     |                                        |               |                                                     |                          |                                |                                |              |                |
| Set filters here                                                                                                    |                                                       | + Apply   Clear                                   | r   Copy Filter                     |                                        |               |                                                     |                          |                                |                                |              | Show 10 🗸 entr |
| Set filters here                                                                                                    | Appliance                                             | Apply   Clear     Threat Severity                 | Threat Type                         | Attack Name                            | Attacker      | Victim                                              | Scan Ports Count         | Action                         | From Zone                      | To Zone      | Show 10 v entr |
| Set filters here 11 Receive Time 11 Jun 24th 2024, 11:59:29 AM MDT                                                                                                    | Appliance<br>S01B01                                   | Apply   Clear                                     | Threat Type Flood                   | Attack Name                            | Attacker 1    | Victim<br>10.27.13.20                               | Scan Ports Count         | Action Drop                    | From Zone                      | To Zone      | Show 10 v entr |
| Set filters here         11           Receive Time         11           Jun 24th 2024, 11:59:29 AM MDT         Jun 24th 2024, 11:48:56 AM MDT                                                                                 | Appliance<br>S01B01<br>S01B01                         | Apply   Clean     Threat Severity     1     1     | Threat Type Flood Flood             | Attack Name<br>ICMP<br>TCP SYN         | Attacker 17 V | Victim<br>10.27.13.20<br>10.27.13.20                | Scan Ports Count 0 0     | Action<br>Drop<br>Drop         | From Zone (null) (null)        | To Zone      | Show 10 v entr |
| Set filters here         11           Receive Time         11           Jun 24th 2024, 11:59:29 AM MDT         Jun 24th 2024, 11:48:56 AM MDT           Jun 24th 2024, 11:47:21 AM MDT         Jun 24th 2024, 11:47:21 AM MDT | Appliance<br>\$01801<br>\$01801<br>\$01801<br>\$01801 | Apply Clean     Threat Severity     1     1     1 | Threat Type Flood Flood Flood Flood | Attack Name<br>ICMP<br>ICP SYN<br>ICMP | Attacker it V | Victim<br>10.27.13.20<br>10.27.13.20<br>10.27.13.20 | Scan Ports Count 0 0 0 0 | Action<br>Drop<br>Drop<br>Drop | From Zone (null) (null) (null) | To Zone      | Show 10 v entr |

m

VERSA NETWORKS LAB GUIDE

.

Analytics Dashboards provide a quick view of the event and history.

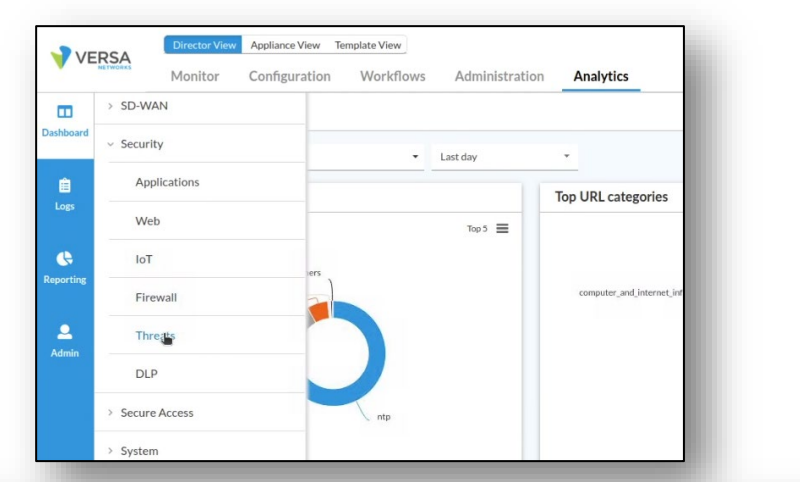

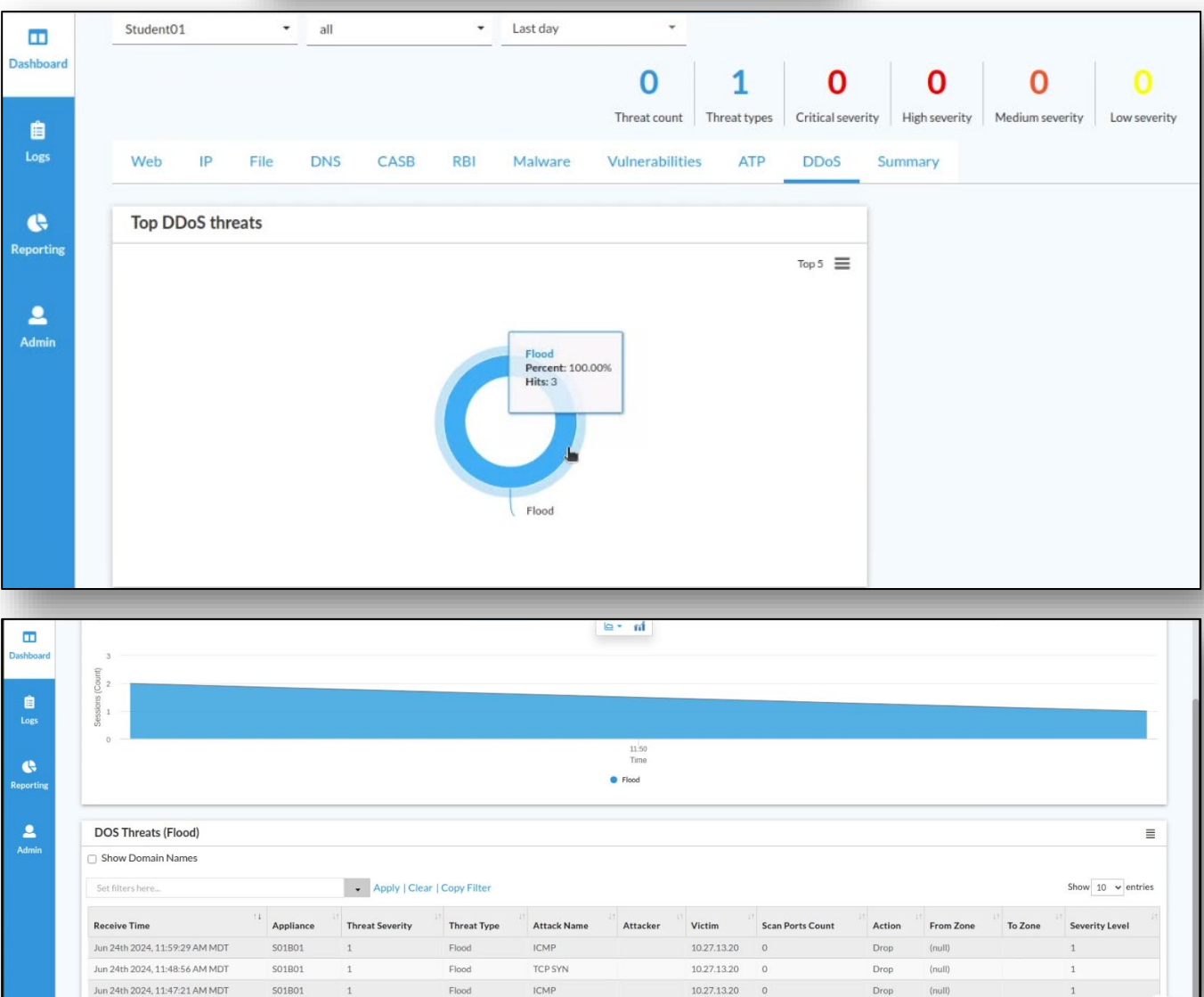

.

## TCP SYN Flood Verification

|                           | Verification Step 2                                                                                                    |
|---------------------------|----------------------------------------------------------------------------------------------------|
| Name:                     | TCP SYN Flood                                                                                                    |
| Script to run:            | Return to the open session on the testing host. From the command line on<br>the testing host, press CTRL + C to stop the flood attack. run the<br>./VASEC/TCP-SYN-ATTACK-DDOS.sh command. Use the password <b>versa123</b> if<br>prompted. This will generate a TCP SYN flood to port 80 of the hub host<br>10.27.13.20.                                                |
| Monitor Tab Verification: | Navigate to <i>Monitor</i> > <i>Tenant1</i> > <i>Devices</i> and select your branch from the table. In your branch device Monitor window navigate to <i>Services</i> > <i>NGFW</i> > <i>DoS Policies</i> . Select <i>DoS-Policy</i> from the drop-down. Verify that the TCP-SYN Drop Count counter is incrementing.                                                     |
| Analytics Verification:   | Return to the main Versa Director dashboard (exit the device-context mode).<br>Navigate to the <i>Analytics &gt; Logs</i> dashboard. Ensure that the Tenant1<br>Organization is selected in the top filter drop-down. Under Logs, select<br><i>Threat Detection</i> and open the DDOS tab in the table. The TCP SYN flood logs<br>with action Drop should be displayed. |

|           |           | _      |                                                                                                    |                                  |             |
|-----------|-----------|--------|----------------------------------------------------------------------------------------------------|----------------------------------|-------------|
|           | VER       |        | S01 Linux Testing Client SSH                                                                                                    | - •                              | ×           |
|           | NE        | :      | 🔒 S01 Linux Testing Client SSH 💈                                                                                                    |                                  |             |
|           |           | ۲<br>آ | SENT (30.14715) ICMP [10.27.101.20 > 10.27.13.20 Echo request (type=8/code=0) id=60426 seq=9998] IP [ttl=64 id=47837 proto=1 csum=0x39a6<br>SENT (30.15015) ICMP [10.27.101.20 > 10.27.13.20 Echo request (type=8/code=0) id=60426 seq=9999] IP [ttl=64 id=47837 proto=1 csum=0x39a6<br>SENT (30.15315) ICMP [10.27.101.20 > 10.27.13.20 Echo request (type=8/code=0) id=60426 seq=19000] IP [ttl=64 id=47837 proto=1 csum=0x39a6 | iplen=28<br>iplen=28<br>iplen=28 | ]<br>]<br>8 |
| <u>^_</u> | Dashboard | 8      | ]<br>SENT (30.1561s) ICMP [10.27.101.20 > 10.27.13.20 Echo request (type=8/code=0) id=60426 seq=10000] IP [ttl=64 id=47837 proto=1 csum=0x39a6<br>]                                                                                                    | iplen=28                         | 8           |
|           | Ê         | 53     | Max rtt: 1.822ms   Min rtt: 0.033ms   Avg rtt: 0.359ms                                                                                                    |                                  |             |
|           | Logs      | ≡      | Raw packets sent: 10000 (280.000KB)   Rcvd: 11 (308B)   Lost: 9989 (99.89%)<br>Tx time: 30.12488s   Tx bytes/s: 9294.64   Tx pkts/s: 331.95                                                                                                    |                                  |             |
|           | ¢         | 63     | Rx time: 31.12602s   Rx bytes/s: 9.90   Rx pkts/s: 0.35<br>Nping done: 1 IP address pinged in 31.18 seconds<br>student@s01B01-PC - \$ ./VASEC/TCP-SYN-ATTACK-DD05.sh                                                                                                    |                                  |             |
|           | Reporting | L.     | Starting Nping 0.7.01 ( https://nmap.org/nping ) at 2024-06-24 14:01 EDT                                                                                                    |                                  |             |
|           |           | =      | SENT (0.0275s) TCP [10.27.101.20:15981 > 10.27.13.20:80 S seq=3624519957 win=1480 csum=0x43E0] IP [ttl=64 id=22498 proto=6 csum=0x9c90 ip<br>SENT (0.0316s) TCP [10.27.101.20:15981 > 10.27.13f20:80 S seq=3624519957 win=1480 csum=0x43E0] IP [ttl=64 id=22498 proto=6 csum=0x9c90 ip                                                                                                    | len=40 ]<br>len=40 ]             |             |
|           |           | G      | SENT (0.0356s) TCP [10.27.101.20:15981 > 10.27.13.20:80 S seq=3624519957 win=1480 csum=0x43E0] IP [ttl=64 id=22498 proto=6 csum=0x9c90 ip<br>SENT (0.0396s) TCP [10.27.101.20:15981 > 10.27.13.20:80 S seq=3624519957 win=1480 csum=0x43E0] IP [ttl=64 id=22498 proto=6 csum=0x9c90 ip                                                                                                    | len=40 ]<br>len=40 ]             |             |
|           | Admin     |        | SENT (0.0437s) TCP [10.27.101.20:15981 > 10.27.13.20:80 S seq=3624519957 win=1480 csum=0x43E0] IP [ttl=64 id=22498 proto=6 csum=0x9c90 ip<br>SENT (0.0477s) TCP [10.27.101.20:15981 > 10.27.13.20:80 S seq=3624519957 win=1480 csum=0x43E0] IP [ttl=64 id=22498 proto=6 csum=0x9c90 ip                                                                                                    | len=40 ]<br>len=40 ]             |             |
|           |           | Ф.     | SENT (0.0517s) TCP [10.27.101.20:15981 > 10.27.13.20:80 S seq=3624519957 win=1480 csum=0x43E0] IP [ttl=64 id=22498 proto=6 csum=0x9c90 ip<br>SENT (0.0557s) TCP [10.27.101.20:15981 > 10.27.13.20:80 S seq=3624519957 win=1480 csum=0x43E0] IP [ttl=64 id=22498 proto=6 csum=0x9c90 ip                                                                                                    | len=40 ]<br>len=40 ]             |             |
|           |           | ٦      | SENT (0.0597s) TCP [10.27.101.20:15981 > 10.27.13.20:80 S seq=3624519957 win=1480 csum=0x43E0] IP [ttl=64 id=22498 proto=6 csum=0x9c90 ip<br>SENT (0.0637s) TCP [10.27.101.20:15981 > 10.27.13.20:80 S seq=3624519957 win=1480 csum=0x43E0] IP [ttl=64 id=22498 proto=6 csum=0x9c90 ip                                                                                                    | len=40 ]<br>len=40 ]             |             |
|           |           | 0      | SENT (0.0677s) TCP [10.27.101.20:15981 > 10.27.13.20:80 S seq=3624519957 win=1480 csum=0x43E0] IP [ttl=64 id=22498 proto=6 csum=0x9c90 ip<br>SENT (0.0717s) TCP [10.27.101.20:15981 > 10.27.13.20:80 S seq=3624519957 win=1480 csum=0x43E0] IP [ttl=64 id=22498 proto=6 csum=0x9c90 ip                                                                                                    | len=40 ]<br>len=40 ]             |             |
|           |           |        | SENT (0.0758s) TCP [10.27.101.20:15981 > 10.27.13.20:80 S seq=3624519957 win=1480 csum=0x43E0] IP [ttl=64 id=22498 proto=6 csum=0x9c90 ip SENT (0.0798s) TCP [10.27.101.20:15981 > 10.27.13.20:80 S seq=3624519957 win=1480 csum=0x43E0] IP [ttl=64 id=22498 proto=6 csum=0x9c90 ip                                                                                                    | len=40 ]<br>len=40 ]             | -           |
|           |           | >      |                                                                                                    |                                  |             |

VERSA NETWORKS LAB GUIDE

.

TCP Syn Drop Count increases, as does DoS Hit Count.

| Dir                                                                             | ector View Appliance View | Template View                |                   |                                                                                                    |                          |                             | Ê                                   | <ol> <li>Student01 (Student0</li> </ol> |
|---------------------------------------------------------------------------------|---------------------------|------------------------------|-------------------|----------------------------------------------------------------------------------------------------|--------------------------|-----------------------------|-------------------------------------|-----------------------------------------|
| Mor                                                                             | nitor Analytics Co        | nfiguration Administrat      | tion              |                                                                                                    |                          |                             |                                     | Commit Templa                           |
| ganization Student01                                                            | ~                         |                              |                   | ③ You are currently and the second second | ntly in Appliance View   |                             |                                     | Bui                                     |
| Summary 😁 Devices                                                               | Cloud Workload            |                              |                   |                                                                                                    |                          |                             |                                     |                                         |
| otal Appliances 3                                                               | 501B01 ×                  |                              |                   |                                                                                                    |                          |                             |                                     |                                         |
| 1B01 San Diego, CA, US,<br>mt. Address: 172.15.0.4<br>tem Bridge Address: 0A:61 | A<br>D:DC:C8:25:00        |                              |                   |                                                                                                    |                          |                             | Reachable     SYNC: IN_SY           | NC Up since: Mon Jun 24 08:50:31 20     |
| mmary Services Net                                                              | tworking System Tools     |                              |                   |                                                                                                    |                          | c                           | onfiguration Shell Config Sta       | atus* Upgrade Subscriptio               |
| SDWAN NGFW                                                                      | TDF CGNAT SDLAN           | IPsec Sessions SCI           | Secure Access APM |                                                                                                    |                          |                             |                                     |                                         |
| Antivirus ATP Aut                                                               | hentication Policies CASB | Cloud File Export Decryption | DLP DNS Filtering | DoS Policies File Filtering                                                                                                    | IP Filtering Microsegmen | ation Policies Microsegment | tation Statistics Persistent Action | n Polic < >                             |
| Default-Policy                                                                  | ~                         |                              |                   |                                                                                                    |                          |                             |                                     |                                         |
|                                                                                 |                           |                              |                   |                                                                                                    |                          |                             | Search                              | C III V Clea                            |
| ule Name 🕈                                                                      | UDP Drop Count            | ICMP Drop Count              | ICMPv6 Drop Count | OIP Drop Count                                                                                                    | TCP Syn Drop Count       | DoS Hit Count               | SCTP Drop Count                     | Session Drop Count                      |
|                                                                                 | 0                         | 9989                         | 0                 | 0                                                                                                    | 3730                     | 4                           | 0                                   | 0                                       |
| loS-Classified-Hub-Rule                                                         | •                         |                              |                   |                                                                                                    |                          |                             |                                     |                                         |
| DoS-Classified-Hub-Rule                                                         | ·                         |                              |                   |                                                                                                    |                          |                             |                                     |                                         |

The new attack is recorded in the Analytics logs. You may have to click the Refresh button to update the entries.

| /ERS | A Director View Appliance View<br>Monitor Configuration | v Template View | ows Administra  | ation Analyti   | cs          |          |             |                  |        |           | <b>i</b> (i)  | Student01 (Stude |
|------|---------------------------------------------------------|-----------------|-----------------|-----------------|-------------|----------|-------------|------------------|--------|-----------|---------------|------------------|
| 1    | Threat Detection Logs > DDoS >                          |                 |                 |                 |             |          |             |                  |        |           | America/Denve | r *              |
|      | Student01 • all                                         |                 | Last day        | •               |             |          |             |                  |        |           |               |                  |
|      | Anti Virus IDP IPGuard                                  | DDoS C          | ASB RBI VI      | FP ATP          |             |          |             |                  |        |           |               |                  |
|      | DOS threat log                                          |                 |                 |                 |             |          |             |                  |        |           |               |                  |
|      | Show Domain Names                                       |                 |                 |                 |             |          |             |                  |        |           |               |                  |
|      | Set filters here                                        |                 | Apply   Clear   | r   Copy Filter |             |          |             |                  |        |           |               | Show 10 v entr   |
|      | Receive Time                                            | 11 Appliance    | Threat Severity | Threat Type     | Attack Name | Attacker | Victim      | Scan Ports Count | Action | From Zone | To Zone       | Severity Level   |
|      | Jun 24th 2024, 12:01:16 PM MDT                          | S01B01          | 1               | Flood           | TCP SYN     |          | 10.27.13.20 | 0                | Drop   | (nuli)    |               | 1                |
|      | Jun 24th 2024, 11:59:29 AM MDT                          | S01B01          | 1               | Flood           | ICMP        |          | 10.27.13.20 | 0                | Drop   | (null)    |               | 1                |
|      | Jun 24th 2024, 11:48:56 AM MDT                          | S01B01          | 1               | Flood           | TCP SYN     |          | 10.27.13.20 | 0                | Drop   | (null)    |               | 1                |
|      | Jun 24th 2024, 11:47:21 AM MDT                          | S01B01          | 1               | Flood           | ICMP        |          | 10.27.13.20 | 0                | Drop   | (null)    |               | 1                |
|      |                                                         |                 |                 |                 |             |          |             |                  |        |           |               |                  |

The Flood Hits increases in the DDoS Threats dashboard.

| StudentO | 1  | •    | all |      | •   | Last day                         | -                 |                          |                        |                           |                             |
|----------|----|------|-----|------|-----|----------------------------------|-------------------|--------------------------|------------------------|---------------------------|-----------------------------|
|          |    |      |     |      |     |                                  | 1<br>Threat types | <b>O</b><br>Threat count | O<br>Critical severity | <b>O</b><br>High severity | <b>O</b><br>Medium severity |
| Web      | IP | File | DNS | CASB | RBI | Malware                          | Vulnerabilities   | ATP                      | DDoS S                 | ummary                    |                             |
|          |    |      |     |      |     | Flood                            |                   |                          | 1005                   |                           |                             |
|          |    |      |     |      |     | Flood<br>Percent: 100<br>Hits: 4 | 0.00%             |                          |                        |                           |                             |
|          |    |      |     |      |     |                                  |                   |                          |                        |                           |                             |
|          |    |      |     |      |     |                                  |                   |                          |                        |                           |                             |
|          |    |      |     |      |     | )                                |                   |                          |                        |                           |                             |

Click on the chart to view details.

| 2 Count                                                                                                    |                                                                                                |                                                       |                                           |                                                               |          |                                                                                                    |                                                        |                                 |                                              |         |                              |
|----------------------------------------------------------------------------------------------------|------------------------------------------------------------------------------------------------|-------------------------------------------------------|-------------------------------------------|---------------------------------------------------------------|----------|----------------------------------------------------------------------------------------------------|--------------------------------------------------------|---------------------------------|----------------------------------------------|---------|------------------------------|
| Seese                                                                                                    |                                                                                                |                                                       |                                           |                                                               |          |                                                                                                    |                                                        |                                 |                                              |         |                              |
| 0 11:45                                                                                                    |                                                                                                |                                                       | 11:50                                     |                                                               | Time     |                                                                                                    | 11:55                                                  |                                 |                                              |         |                              |
|                                                                                                    |                                                                                                |                                                       |                                           |                                                               | Flood    |                                                                                                    |                                                        |                                 |                                              |         |                              |
|                                                                                                    |                                                                                                |                                                       |                                           |                                                               |          |                                                                                                    |                                                        |                                 |                                              |         |                              |
| DOS Threats (Flood)                                                                                                    |                                                                                                |                                                       |                                           |                                                               |          |                                                                                                    |                                                        |                                 |                                              |         |                              |
| Show Domain Names                                                                                                    |                                                                                                |                                                       |                                           |                                                               |          |                                                                                                    |                                                        |                                 |                                              |         |                              |
| Set filters here                                                                                                    |                                                                                                | Apply   Clear                                         | r   Copy Filter                           |                                                               |          |                                                                                                    |                                                        |                                 |                                              |         | Show 10 🗸 e                  |
|                                                                                                    |                                                                                                |                                                       |                                           |                                                               |          |                                                                                                    |                                                        |                                 |                                              |         |                              |
| Receive Time                                                                                                    | Appliance                                                                                      | Threat Severity                                       | Threat Type                               | Attack Name                                                   | Attacker | Victim                                                                                                    | Scan Ports Count                                       | Action                          | From Zone                                    | To Zone | Severity Level               |
| Receive Time<br>Jun 24th 2024, 12:01:16 PM MDT                                                                                                    | Appliance S01B01                                                                               | Threat Severity                                       | Threat Type<br>Flood                      | Attack Name<br>TCP SYN                                        | Attacker | Victim<br>10.27.13.20                                                                                                | Scan Ports Count                                       | Action Drop                     | From Zone                                    | To Zone | Severity Level               |
| Receive Time<br>Jun 24th 2024, 12:01:16 PM MDT<br>Jun 24th 2024, 11:59:29 AM MDT                                                                     | Appliance S01B01 S01B01                                                                        | Threat Severity 1 1                                   | Threat Type<br>Flood<br>Flood             | Attack Name<br>TCP SYN<br>ICMP                                | Attacker | Victim<br>10.27.13.20<br>10.27.13.20                                                                                 | Scan Ports Count 0 0                                   | Action Drop Drop                | From Zone (null) (null)                      | To Zone | Severity Level               |
| Receive Time           Jun 24th 2024, 12:01:16 PM MDT           Jun 24th 2024, 11:59:29 AM MDT           Jun 24th 2024, 11:48:56 AM MDT              | Appliance           S01B01           S01B01           S01B01                                   | Threat Severity 1 1 1 1 1 1                           | Threat Type<br>Flood<br>Flood<br>Flood    | Attack Name       TCP SYN       ICMP       TCP SYN            | Attacker | <ul> <li>Victim</li> <li>10.27.13.20</li> <li>10.27.13.20</li> <li>10.27.13.20</li> </ul>                            | Scan Ports Count O O O O                               | Action Drop Drop Drop           | From Zone (null) (null) (null) (null)        | To Zone | Severity Level               |
| Receive Time<br>Jun 24th 2024, 12:01:16 PM MDT<br>Jun 24th 2024, 11:59:29 AM MDT<br>Jun 24th 2024, 11:48:56 AM MDT<br>Jun 24th 2024, 11:47:21 AM MDT | Appliance           S01B01           S01B01           S01B01           S01B01           S01B01 | Threat Severity 1 1 1 1 1 1 1 1 1 1 1 1 1 1 1 1 1 1 1 | Threat Type Flood Flood Flood Flood Flood | Attack Name       TCP SYN       ICMP       TCP SYN       ICMP | Attacker | Victim           10.27.13.20           10.27.13.20           10.27.13.20           10.27.13.20           10.27.13.20 | Scan Ports Count 0 0 0 0 0 0 0 0 0 0 0 0 0 0 0 0 0 0 0 | Action Drop Drop Drop Drop Drop | From Zone (null) (null) (null) (null) (null) | To Zone | Severity Level 1 1 1 1 1 1 1 |

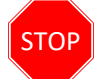

**STOP!** Notify your instructor that you have completed this lab.

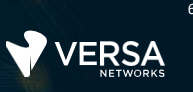

# **Application Filtering**

The Versa Networks lab environment consists of a fixed, pre-configured topology that will allow you to explore, configure, and manage Versa Networks CPEs by using Versa Director, the central management and orchestration platform for a Versa Secure SD-WAN solution.

During certain lab parts, the lab guide will present sample output from the GUI or the CLI. The sample outputs are SAMPLES and represent the information as it appeared during the lab guide creation. Your output may vary in some ways (some devices may or may not be present, some routes may or may not be the same, etc.) Do not be alarmed if your results vary slightly from the results shown in the lab guide. The important thing is that the lab functions in the desired manner.

This lab guide will step you through some common tasks that are performed on Versa Director. After an introductory set of exercises, you will be asked to perform some basic tasks that will allow you to become more familiar with the environment.

The goal of this and all lab exercises is to help you gain additional skills and knowledge. Because of this, the lab guide contains additional instruction to supplement the student guides.

Now that we've discussed what is expected, let's get started!

- **Note**: Configuration modifications in this lab will be performed in Appliance Context mode (directly on your device) and will not be performed through device templates.
- **Note:** The images in this lab are for demonstration purposes only. Your lab experience may differ from the images provided in the lab guide.

# Application Filtering and Control

In the lab you will learn about configuring firewall rules based on applications. This lab will help you understand how traffic through the Versa Operating System device can be controlled based on zones, address, other L3/L4 and Versa's Application Identification engine information.

This lab assumes that you are familiar with the versa Director user interface, the process of creating template and device workflows, the process of onboarding devices, and the configuration and committing of templates to devices. Refer to the lab diagram included with the lab, and the table "IP Addresses of Branch Nodes" to complete this lab.

## Lab Objective

Your customer is planning to enable security services and has the following requirements to have more control on the applications that the users are using on the network. The following requirements are to be met:

- Block ICMP traffic destined to 10.27.13.20 in the hub site using the applications field in security access rules.
- Block Bit-Torrent traffic for all users at the local Branches
- Create a customer application groups that includes Youtube and Netflix applications. Use the application group to create security access rules that block Youtube and Netflix.
- Create a custom application definition to identify, and categorize Twitter traffic. Use the application definition in an access rule to block the traffic.
- Allow other the Internet traffic.

The branch B01 device will be the device configured to perform these functions. Configure the policies in appliance context mode of your assigned branch device.

# Reset the Lab Environment

The first step of this lab is to reset your device to the base Next Generation Firewall configuration. To do so, log into Versa Director with your assigned username and password, and click the Commit Template button in the top right corner of the Versa Director interface.

In the Commit Template dialog, select your Student ID in the Organization box, Select Devices By Template, and choose the Template-Sxx-NGFW template from the template drop-down list. Then click Fetch Devices.

From the Select Devices table, mark the box next to the SxxB01 device, then click Review. In the Review window, click Commit to apply the base configuration to your branch device.

|          | DCA          | Director Vie | Appliance View | Template Viev     | v        |                |           |                |                    |                        |                 | <b>i</b> (j | Student01 (Student01) |
|----------|--------------|--------------|----------------|-------------------|----------|----------------|-----------|----------------|--------------------|------------------------|-----------------|-------------|-----------------------|
|          | NE TWORKS    | Monitor      | Configuration  | Workflow          | s Adr    | ministration   | Analytics |                |                    |                        |                 |             | Commit Template       |
| Commit   | Template     | To Select De | vices          |                   |          |                |           |                |                    |                        |                 |             |                       |
| O All th | e Associated | Templates    | Only Se        | elected Templates | 5        | •              |           |                |                    |                        |                 |             | Hide Filters          |
| Organiz  | ation * S    | tudent01     |                | ~                 |          |                |           |                | Auto Merge         | Overwrite              | ۰               |             |                       |
| Select D | Devices By   | Template     |                | <b>~</b>          | Template | -S01-NGFW      |           | ×              | Reboot after commi | t 🕐                    |                 |             | Fetch Devices         |
| Select [ | Devices (1)  | Q Search     |                |                   |          | V              |           |                |                    |                        |                 | ×F          | emove Selection 🔲 🕇   |
| •        | Devices      |              | Device Ty      | pe                | A        | Appliance Tags |           | Template State | Appliance State    | Appliance Reachability | Device Modified | Differences | Association           |
|          | S01B02       |              | branch         |                   |          |                |           | 4              | 47                 | REACHABLE              | No              | ۲           | 8                     |
|          | S01B01       |              | branch         |                   |          |                |           | 4              | 4                  | REACHABLE              | No              | 0           | 8                     |
|          |              |              |                |                   |          |                |           |                |                    |                        |                 |             |                       |
| Chourin  | nor 1 . 7    |              |                |                   |          |                |           | Cancel         | Peview             |                        |                 |             | Ċ                     |

- **Note**: Configuration modifications in this lab will be performed in Appliance Context mode (directly on your device) and will not be performed through device templates.
- **Note:** The images in this lab are for demonstration purposes only. Your lab experience may differ from the images provided in the lab guide.

## Step 2.1: Configure a rule to block ICMP traffic

By default, the template workflow created 2 access rules to allow all traffic to and from the SD-WAN environment, and to all ow all sessions initiated from the locally connected branch security zone. You will create additional rules to modify this behavior.

In Versa Director, navigate to *Appliance View* and click on your appliance in the appliance table to open your appliance context mode. You will perform the configuration changes directly on your device.

In your device configuration window, navigate to *Services > Next Gen Firewall > Security > Policies*. In the *Rules* tab you should wee the 2 access rules generated by the template workflow.

In the Rules tab, click the + button to create a new rule with the following parameters.

| ICMP Access Rule    |                                                                                                    |  |  |  |  |
|---------------------|----------------------------------------------------------------------------------------------------|--|--|--|--|
| Name:               | Block-ICMP-Hub                                                                                                    |  |  |  |  |
| Source/Destination: | Source Zone: intf-Student_LAN-Zone<br>Destination Zone: ptvi<br>Destination Address:<br>Click + New Address and add the following address:<br>Name: Hub<br>Type: IPv4<br>IPv4 Address/Prefix: 10.27.13.20/32 |  |  |  |  |
| Application/URL:    | Application: ICMP                                                                                                    |  |  |  |  |
| Enforce:            | Action: Deny<br>Log Events: Both, Default Logging Profile                                                                                                    |  |  |  |  |

Click OK to create the new access rule, then move the rule to the top of the rule list.

# VERSA NETWORKS LAB GUIDE

.

## Example ICMP Access Rule

| Add Rule                                                                                                    | ×          |
|----------------------------------------------------------------------------------------------------|------------|
| General         Solare         Destination         Headers/Schedule         Applications/URL         IoT Security         Users/Groups         Enforce           Name *         Block-ICMP-Hub         14/63         14/63         14/63 |            |
| Tars                                                                                                    | Alias Name |
| Disable Rule                                                                                                    |            |
|                                                                                                    | OK Cancel  |

| Add Rule                                |                                        |                   |                                         |                      | ×                  |
|-----------------------------------------|----------------------------------------|-------------------|-----------------------------------------|----------------------|--------------------|
| General Source Destination Headers/Sche | dule Applications/URL IoT Security Use | rs/Groups Enforce |                                         |                      |                    |
| Source Zone                             | + New Zone + 💼 💅                       | Source Address    | * New Address + New Address Group + 💼 💅 | Source Site Name     | a <sub>8</sub> ⊞ + |
| Intf-Student_LAN-Zone                   | ۲                                      | Sou               | arce Address Not Configured             | Source Site Name Not | Configured         |
| Source Address Negate                   |                                        |                   |                                         |                      |                    |
|                                         |                                        |                   |                                         |                      |                    |

| Add Rule                                                                              | ×                        |
|---------------------------------------------------------------------------------------|--------------------------|
| General Source Destination Headers/Schedule Applications/URL IoTSecurity Users/Groups |                          |
| Actions Log<br>Events Start End O Both Never                                          | Profile                  |
|                                                                                       | Select V Default Profile |
|                                                                                       |                          |

| Add Rule                                               |                                          |                                                          | ×                                    |
|--------------------------------------------------------|------------------------------------------|----------------------------------------------------------|--------------------------------------|
| General Source Destination Headers/Schedule Applicatio | ns/URL IoT Security Users/Groups Enforce |                                                          |                                      |
| Destination Zone                                       | • New Zone + 📋 💅 Destination Address     | + New Address + New Address Group + 💼 🧬 Destination Site | Name + 🗇 🕫                           |
| D ptvi                                                 | Add Address                              | ×                                                        | Destination Site Name Not Configured |
| Destination Address Negate                             | Name *                                   |                                                          |                                      |
| Region                                                 | Hub                                      |                                                          | + 🔟 a <sup>n</sup>                   |
| Region Not Configured                                  | Description                              | Tags                                                     | City Not Configured                  |
| Destination Location Negate                            |                                          | Add a tag                                                |                                      |
| Custom Geo Circle                                      | Туре -                                   | IPv4 Address/Prefix *                                    |                                      |
| Custom Geo Circle Not Configured                       | IPv4 ~                                   | 10.27.13.20/32                                           |                                      |
|                                                        |                                          | ÖK Cancel                                                | OK Cancel                            |

## Example ICMP Access Rule

| Add Rule                                                                                                    |        |               |                                  | ×                       |
|----------------------------------------------------------------------------------------------------|--------|---------------|----------------------------------|-------------------------|
| General Source Destination Headers/Schedule Applications/URL IoTSecurity Users/Groups Enforce                                                                                                    |        |               |                                  |                         |
| Application List + New Application + New Application + New Applica | un URL | Category List |                                  | +New URL Category + 🗊 💅 |
| C ICMP                                                                                                    |        |               | URL Category List Not Configured |                         |
| URL Reputations +                                                                                                    | 2.22   |               |                                  |                         |
| Predefined Reputations Not Configured                                                                                                    |        |               |                                  |                         |
|                                                                                                    |        |               |                                  | OK Cancel               |
|                                                                                                    |        |               |                                  |                         |
| Add Rule                                                                                                    |        |               |                                  | ×                       |
| General Source Destination Headers/Schedule Applications/URL IoT Security Users/Groups Enforce                                                                                                    |        |               |                                  |                         |

| General Source Destination Headers/Sc | hedule Applications/URL IoT Security Users/Groups Enforce |                                        |  |
|---------------------------------------|-----------------------------------------------------------|----------------------------------------|--|
| Actions   Log                         |                                                           |                                        |  |
| Actions<br>Allow O Deny Reject Apply  | Security Profile                                          | Set-Type<br>Private None               |  |
| Synced Flow                           | Session Timeout (secs)                                    |                                        |  |
| Select                                | ~                                                         | Send TCP Keep Alive at Session Timeout |  |

|                                           | Appliance View Template View | ]              |          |                                              |         |                           |           |                      | 🗄 🤅 Stud              | ent01(Student01) • |
|-------------------------------------------|------------------------------|----------------|----------|----------------------------------------------|---------|---------------------------|-----------|----------------------|-----------------------|--------------------|
| Monitor                                   | Analytics Configuration      | Administration |          |                                              |         |                           |           |                      |                       | Commit Template    |
| Appliance S01B01 V                        | Organization Student01       | ~              |          |                                              | ④ You a | re currently in Appliance | View      |                      |                       | Build              |
| Band Services Objects & Connectors Others | Access Policies Rules        |                |          |                                              |         |                           |           |                      |                       |                    |
| Q Search                                  | Default-Policy V Q S         | earch          | $\nabla$ |                                              |         |                           |           |                      | + Add 🗇 Delete 🖓 Clor | ne 🗏 Move 🖬 🕶      |
| CGNAT                                     |                              |                |          |                                              |         |                           |           |                      | Source                |                    |
| > TDF Rule Num Name Rule Disabled         | Rule Disabled                | Alias Name     | Zone     | Region                                       | Address | Address Group             | Site Name | User Defined Devices | Discovered Device     |                    |
| ∨ Next Gen Firewall                       | 1 Block-ICMP-Hub             | False          |          | Intf-Student_LAN-Zone                        |         |                           |           |                      |                       |                    |
| > DoS                                     | 2 Allow_From_Trust           | False          |          | Intf-Student_LAN-Zone<br>W-ST-Student01-LAN- |         |                           |           |                      |                       |                    |
| Decryption                                | 3 Allow_From_SDWAN           | False          |          | ptvi                                         |         |                           |           |                      |                       |                    |
| ~ Security                                | Rows per page 25 v Showing 1 | - 3 of 3       |          |                                              |         |                           |           |                      |                       |                    |

#### Step 2.2: Verify the Block-ICMP-105-105-Hub access rule

In the next steps you will verify that the access rule you created blocks the ICMP traffic to the hub host. You will do this by logging into the testing host connected to your assigned branch device.

In the remote desktop, click on the *Remmina* application and open the Remote Desktop connection to your Linux testing client. The username for the remote desktop session is *student* and password is *versa123* if prompted.

From the remote desktop of the Linux testing client, right-click the desktop and open a terminal window.

From the terminal window on the testing station, issue the command ping -c 3 10.27.13.20. This will send 3 ICMP packets to the host connected to the remote hub. The ICMP messages should fail.

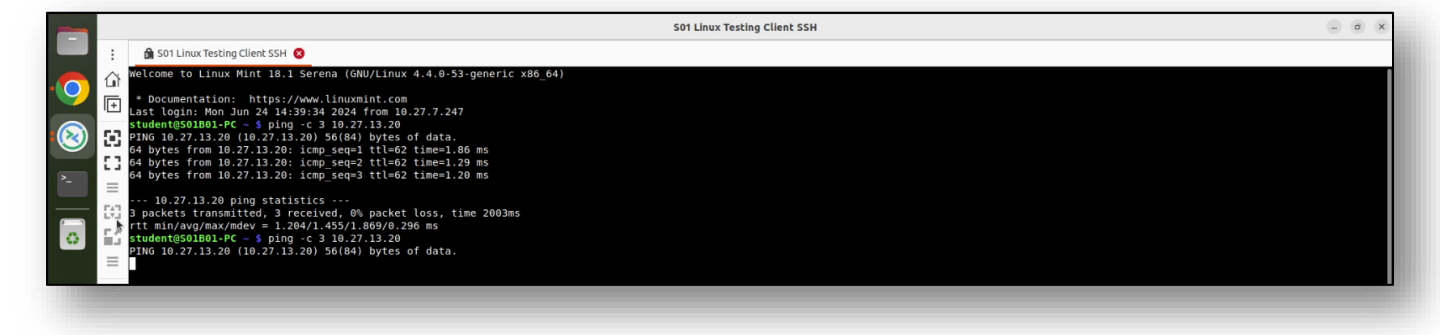
#### Step 2.3: Analyze the statistics and logs for the Block-ICMP-Hub access rule

Return to the Versa Director user interface. In Versa Director, navigate to the *Monitor* tab for your device. Navigate to *Services > NGFW > Policies*. This should open the *Monitor* window for your branch appliance. Examine the statistics for the *Block-ICMP-Hub* policy. You should see hit counts. If the hit counts reads 0, return to the previous steps and verify the configuration of the access rule.

Click the *Home* button next to the appliance name to return to the main Versa Director.

From the main Versa Director dashboard, navigate to the *Analytics > Logs > Firewall* hierarchy. Ensure that the *Tenant1* organization is selected in the organization drop-down at the top of the dashboard.

In the *Firewall Logs* dashboard, add a filter that searches for the rule name *Block-ICMP-Hub*. This should display the entries that match the rule name. You should see entries that indicate that the ICMP packets have been denied. You can check the source address of the entries to determine which packets are sourced from the LAN connected to your branch device. You should see entries that indicate that the ICMP packets have been denied.

|                                                                                                    | Director View Appliance View                                                                                                    | W Template View                                                                                                    |                                                                                                    |                                                                      |                                                                                   |                                                                                                    |                                                                |                                |                                                | L                                                                      | Stud                                                                                                    | entor(Studentor)*                                                                                                    |
|----------------------------------------------------------------------------------------------------|----------------------------------------------------------------------------------------------------|----------------------------------------------------------------------------------------------------|----------------------------------------------------------------------------------------------------|----------------------------------------------------------------------|-----------------------------------------------------------------------------------|----------------------------------------------------------------------------------------------------|----------------------------------------------------------------|--------------------------------|------------------------------------------------|------------------------------------------------------------------------|----------------------------------------------------------------------------------------------------|----------------------------------------------------------------------------------------------------|
| WETWORKS                                                                                                    | Monitor Analytics                                                                                                    | Configuration Admin                                                                                                    | istration                                                                                                    |                                                                      |                                                                                   |                                                                                                    |                                                                |                                |                                                |                                                                        |                                                                                                    | Commit Template                                                                                                    |
| Organization Stu                                                                                                    | udent01 V                                                                                                    |                                                                                                    |                                                                                                    |                                                                      | ④ You are currently i                                                             | in Appliance View                                                                                                    |                                                                |                                |                                                |                                                                        |                                                                                                    | Build                                                                                                    |
| 🖪 Summary 🚍                                                                                                    | Devices 🗁 Cloud Workload                                                                                                    |                                                                                                    |                                                                                                    |                                                                      |                                                                                   |                                                                                                    |                                                                |                                |                                                |                                                                        |                                                                                                    |                                                                                                    |
| Total Appliances                                                                                                    | 3 S01B01 ×                                                                                                    |                                                                                                    |                                                                                                    |                                                                      |                                                                                   |                                                                                                    |                                                                |                                |                                                |                                                                        |                                                                                                    |                                                                                                    |
| SO1BO1 San Diego<br>Mgmt. Address: 172.<br>System Bridge Addre                                                                                                    | 30, CA, USA<br>2.15.0.4<br>ress: 0A:6D:DC:C8:25:00                                                                                                    |                                                                                                    |                                                                                                    |                                                                      |                                                                                   |                                                                                                    |                                                                |                                | Reachable                                      | ble SYNC: IN                                                           | SYNC Up since: Mon.                                                                                                    | lun 24 08:50:31 2024                                                                                                    |
| Summary Service                                                                                                    | ces Networking System Too                                                                                                    | ls                                                                                                    |                                                                                                    |                                                                      |                                                                                   |                                                                                                    |                                                                | Configur                       | ration Sh                                      | ell Config                                                             | Status Upgrade                                                                                                    | Subscription                                                                                                    |
| -                                                                                                    | _                                                                                                    |                                                                                                    |                                                                                                    |                                                                      |                                                                                   |                                                                                                    |                                                                |                                |                                                |                                                                        |                                                                                                    |                                                                                                    |
| SDWAN NGF                                                                                                    | GFW TDF CGNAT SDLA                                                                                                    | N IPsec Sessions S                                                                                                    | SCI Secure Access APM                                                                                                    | g DoS Policies                                                       | File Filtering IP                                                                 | Filtering Microsegmentat                                                                                                    | ion Policies Micro                                             | segmentation S                 | Statistics                                     | Persistent Act                                                         | tion Polic d                                                                                                    |                                                                                                    |
| Default-Policy                                                                                                    |                                                                                                    |                                                                                                    |                                                                                                    |                                                                      |                                                                                   |                                                                                                    |                                                                |                                |                                                |                                                                        | _                                                                                                    |                                                                                                    |
| Default-Policy                                                                                                    | h                                                                                                    |                                                                                                    |                                                                                                    |                                                                      |                                                                                   |                                                                                                    |                                                                |                                |                                                |                                                                        |                                                                                                    | Chur                                                                                                    |
|                                                                                                    |                                                                                                    |                                                                                                    |                                                                                                    |                                                                      |                                                                                   |                                                                                                    |                                                                |                                | S                                              | Search                                                                 | e                                                                                                    |                                                                                                    |
| Rule Name 🤤                                                                                                    | Hit Count                                                                                                    | Forward Packet Count                                                                                                    | Forward Byte Count                                                                                                    | Reverse P                                                            | acket Count                                                                       | Reverse Byte Count                                                                                                    | Inactive Session Co                                            | unt                            | First Hit Tim                                  | 10 00 00 000 1                                                         | Last Hit Time                                                                                                    | 0000004                                                                                                    |
| Block-ICMP-Hub                                                                                                    | 1                                                                                                    | 1                                                                                                    | 84                                                                                                    | 0                                                                    |                                                                                   | 0                                                                                                    | 1                                                              |                                | Mon Jun 24 :                                   | 13:02:09 2024                                                          | Mon Jun 24 1                                                                                                    | 3:02:09 2024                                                                                                    |
|                                                                                                    |                                                                                                    |                                                                                                    |                                                                                                    |                                                                      |                                                                                   |                                                                                                    | 1000                                                           |                                | Mon Jun 241                                    | 08-53-20 2024                                                          | Marc 1                                                                                                    | 3:01:58 2024                                                                                                    |
| Allow_From_Trust                                                                                                    | 1200                                                                                                    | 40775                                                                                                    | 2859482                                                                                                    | 18146                                                                |                                                                                   | 18803008                                                                                                    | 1200                                                           |                                | HUIJUITZH                                      | 00.33.27 2024                                                          | Mon Jun 24 1                                                                                                    |                                                                                                    |
| Allow_From_Trust                                                                                                    | 1200<br>AN 0                                                                                                    | 40775<br>0                                                                                                    | 2859482<br>0                                                                                                    | 18146<br>0                                                           |                                                                                   | 0                                                                                                    | 0                                                              |                                |                                                | 00.33.27 2024                                                          | - Mon Jun 24 1                                                                                                    | $\overline{\mathbf{O}}$                                                                                                    |
| Allow_From_Trust<br>Allow_From_SDWAN                                                                                                    | 1200<br>N 0<br>Director View Appliance Vie<br>Monitor Configurat                                                                                                    | 40775<br>0<br>w Template View<br>ion Workflows                                                                                                    | 2859482<br>0<br>Administration Anal                                                                                                    | 18146<br>0<br>ytics                                                  |                                                                                   | 0                                                                                                    | 0                                                              |                                | -                                              | 60.30.272024                                                           |                                                                                                    | ent01 (Student01) •<br>Commit Template                                                                                                    |
| Allow, From_Trust<br>Allow, From_SDWAY                                                                                                    | 1200<br>NN 0<br>Director View Appliance Vie<br>Monitor Configural<br>rall > Logs >                                                                                                    | 40775<br>0<br>w Template View<br>ion Workflows                                                                                                    | 0<br>Administration                                                                                                    | 18146<br>0<br>ytics                                                  |                                                                                   | 0                                                                                                    | 0                                                              |                                | -                                              | Americ                                                                 | -<br>-<br>(i) Stud                                                                                                    | ent01 (Student01) •<br>Commit Template                                                                                                    |
| Allow, From_Trust<br>Allow, From_SDWAP<br>VERSA<br>skibboard<br>Stue                                                                                                    | 1200<br>NN 0<br>Director View Appliance Vie<br>Monitor Configural<br>rall > Logs ><br>udent01 • all                                                                                                    | 40775<br>0<br>w Template View<br>ion Workflows                                                                                                    | 2859482<br>0<br>Administration Anal                                                                                                    | 18146<br>0<br>ytics                                                  |                                                                                   | 0                                                                                                    | 0                                                              |                                | -                                              | Americ                                                                 | - Mon Jun 24 1<br>                                                                                                    | ent01 (Student01)+<br>Commit Template                                                                                                    |
| Allow, From, Trust<br>Allow, From, SDWA<br>VERSA<br>staboard<br>E                                                                                                    | 1200<br>NN 0<br>Monitor Configural<br>vall > Logs ><br>udent01 • all                                                                                                    | 40775<br>0<br>w Template View<br>ion Workflows<br>Las                                                                                                    | 2859482<br>0<br>Administration Anal<br>thour •                                                                                                    | 18146<br>0<br>ytics                                                  | 0 2                                                                               | 0                                                                                                    | 0                                                              |                                | -                                              |                                                                        |                                                                                                    | ent01(Student01)+<br>Commit Template                                                                                                    |
| Allow, From, Trust<br>Allow, From, SDWA'<br>VERSA<br>ushboard<br>Logs                                                                                                    | 1200<br>NN 0<br>Director View Applance Vie<br>Monitor Configurat<br>vall > Logs ><br>udent01 • all                                                                                                    | 40775<br>0<br>w Template View<br>ion Workflows<br>Las                                                                                                    | 0<br>Administration Anal<br>thour •                                                                                                    | 18146<br>0<br>ytics                                                  | 0 2<br>Data Allowed Total De                                                      | 0<br>o                                                                                                    | 0                                                              |                                |                                                | Americ                                                                 | . Mon Jun 24 1                                                                                                    | ent01 (Student01)+<br>- Commit Template<br>- 2                                                                                                    |
| Allow, From, Trust<br>Allow, From, SDWA'<br>VERSA<br>athoused<br>Logs                                                                                                    | 1200<br>NN 0<br>Director View Appliance Vie<br>Monitor Configurat<br>vall > Logs ><br>udent01 • all                                                                                                    | 40775<br>0<br>w Template View<br>ion Workflows<br>Las                                                                                                    | 2859482<br>0<br>Administration Anal<br>thour •                                                                                                    | 18146<br>0<br>ytics                                                  | 0 2<br>Dtal Allowed Total De                                                      | 18903008                                                                                                    | 0                                                              |                                |                                                | Americ                                                                 | ca/Denver                                                                                                    | ent01(Student01)+<br>Commit Template                                                                                                    |
| Allow, From, Trust<br>Allow, From, SDWA'<br>VERSA<br>ashboard<br>Logs<br>sporting                                                                                                    | 1200<br>NN 0<br>Director View Appliance Vie<br>Monitor Configural<br>nall > Logs ><br>udent01 • all<br>ogs_Charts Maps                                                                                                    | 40775<br>0<br>w Template View<br>ion Workflows<br>Las                                                                                                    | 2859482<br>0<br>Administration Anal                                                                                                    | 18146<br>0<br>ytics                                                  | 0 2<br>Dtal Allowed Total De                                                      | 18903008                                                                                                    | 0                                                              |                                | -                                              | Americ                                                                 | mon Jun 24 1                                                                                                    | ent01(Student01)+                                                                                                    |
| Allow, From, Trust<br>Allow, From, SDWA'<br>Allow, From, SDWA'<br>Contemport<br>astroboard<br>Logs<br>eporting<br>Engenting                                                                                                    | 1200<br>NN 0<br>Director View Appliance Vie<br>Monitor Configural<br>vall > Logs ><br>udent01 • all<br>ogs Charts Maps<br>Firewall logs                                                                                                    | 40775<br>0<br>w Template View<br>ion Workflows<br>Las                                                                                                    | 2859482<br>0<br>Administration Anal                                                                                                    | 18146<br>0<br>ytics                                                  | 0 2<br>Dtal Allowed Total De                                                      | 18903008                                                                                                    | 0                                                              |                                |                                                | Americ                                                                 | Ca/Denver                                                                                                    | ent01(Student01)+<br>commit Template                                                                                                    |
| Allow, From, Trust<br>Allow, From, SDWAJ<br>VERSA<br>Version<br>Logs<br>Control Stud<br>Logs<br>Logs<br>Log<br>Log<br>Log<br>Log<br>Log<br>Log<br>Log<br>Log<br>Log<br>Log                                                                                                    | 1200<br>NN 0<br>Director View Appliance Vie<br>Monitor Configural<br>vall > Logs ><br>udent01 • all<br>all<br>ogs Charts Maps<br>Firewall logs<br>Show Domain Names                                                                                 | 40775<br>0<br>ion Workflows<br>Las                                                                                                    | 2859482<br>0<br>Administration Anal                                                                                                    | 18146<br>0<br>ytics                                                  | 0 2<br>Dtal Allowed Total De                                                      | 18903008                                                                                                    | 0                                                              |                                |                                                | Americ                                                                 | Car/Denver                                                                                                    | ent01(Student01)+<br>commit Template                                                                                                    |
| Allow, From, Trust<br>Allow, From, SDWA'<br>VERSA<br>Allow, From, SDWA'<br>VERSA<br>Provident<br>Studies<br>Studies<br>Admin File<br>Second Studies<br>Second Studies<br>Second Studies<br>Studies<br>Studies | 1200<br>NN 0<br>Plinctor View Applance Vie<br>Monitor Configural<br>vall > Logs ><br>udent01 • all<br>ogs Charts Maps<br>Firewall logs<br>Show Domain Names<br>Set filters here                                                                     | 40775<br>0<br>w Template View<br>ion Workflows<br>Las                                                                                                    | 2859482<br>0<br>Administration Anal<br>thour *<br>Apply   Clear   Copy Filter                                                                                                    | 18146<br>0<br><b>ytics</b>                                           | 0 2<br>Ital Allowed Total De                                                      | 18903008                                                                                                    | 0                                                              |                                |                                                |                                                                        | Ca/Denver                                                                                                    | ent01 (Student01)+<br>commit Template<br>Commit Template                                                                                                    |
| Allow, From, Trust<br>Allow, From, SDWA'<br>VERSA<br>Institution<br>Institution<br>Logs<br>Exporting<br>Admin                                                                                                    | 1200<br>NN 0<br>Chrector View Applance Vie<br>Monitor Configural<br>all > Logs ><br>udent01 • all<br>ogs Charts Maps<br>Firewall logs<br>Show Domain Names<br>Siet filters here                                                                     | 40775<br>0<br>w Template View<br>ion Workflows<br>Las                                                                                                    | 2859482<br>0<br>Administration Anal<br>thour •<br>Apply   Clear   Copy Filter<br>Iress Destination Address                                                                                                    | 18146<br>0<br>ytics<br>To<br>Source Port                             | 0 2<br>otal Allowed Total De                                                      | Application <sup>11</sup> User                                                                                                    | 0<br>URL Category                                              | Protocol                       | Action                                         | Americ<br>Type <sup>1</sup> Rul                                        | mon Jul 24 1     .     .     .     .     .     .     .     .     .     .     .     .     .     .     .     .     .     .     .     .     .     .     .     .     .     .     .     .     .     .     .     .     .     .     .     .     .     .     .     .     .     .     .     .     .     .     .     .     .     .     .     .     .     .     .     .     .     .     .     .     .     .     .     .     .     .     .     .     .     .     .     .     .     .     .     .     .     .     .     .     .     .     .     .     .     .     .     .     .     .     .     .     .     .     .     .     .     .     .     .     .     .     .     .     .     .     .     .     .     .     .     .     .     .     .     .     .     .     .     .     .     .     .     .     .     .     .     .     .     .     .     .     .     .     .     .     .     .     .     .     .     .     .     .     .     .     .     .     .     .     .     .     .     .     .     .     .     .     .     .     .     .     .     .     .     .     .     .     .     .     .     .     .     .     .     .     .     .     .     .     .     .     .     .     .     .     .     .     .     .     .     .     .     .     .     .     .     .     .     .     .     .     .     .     .     .     .     .     .     .     .     .     .     .     .     .     .     .     .     .     .     .     .     .     .     .     .     .     .     .     .     .     .     .     .     .     .     .     .     .     .     .     .     .     .     .     .     .     .     .     .     .     .     .     .     .     .     .     .     .     .     .     .     .     .     .     .     .     .     .     .     .     .     .     .     .     .     .     .     .     .     .     .     .     .     .     .     .     .     .     .     .     .     .     .     .     .     .     .     .     .     .     .     .     .     .     .     .     .     .     .     .     .     .     .     .     .     .     .     .     .     .     .     .     .     .     .     .     .     .     .     .     .     .     .     .     .     . | ent01(Student01)+<br>commit Template                                                                                                    |
| Allow, From, Trust<br>Allow, From, SDWA'<br>VERSA<br>Institution<br>Studies<br>Logs<br>Logs<br>Logs<br>Logs<br>Log<br>Admin                                                                                                    | 1200 NN 0 CDirector View Applance Vie Monitor Configurat call > Logs > udent01 • all ogs Charts Maps Grewall logs Show Domain Names Stef fitters here                                                                                               | 40775<br>0<br>w Template View<br>ion Workflows<br>Las<br>Las<br>Appliance Source Add                                                                                                    | Administration Anal<br>Administration Administration Administratio Administration Administration A   | 18146<br>0<br>ytics<br>To<br>Source Port 1<br>5453                   | 0 2<br>Dtal Allowed Total De<br>Destination Port 5453                             | Application User                                                                                                    | 0<br>URL Category                                              | Protocol                       | Action deny                                    | Americ<br>Type <sup>15</sup> Rul<br>start Bio                          | Car/Denver     Car/Denver     Car/Denver     Car/Denver     Car/Denver                                                                                                    | ent01(Student01)+<br>commit Template<br>Commit Template<br>Commit Temp                                                                                                    |
| Allow, From, Trust<br>Allow, From, SDWA'<br>VERSA<br>Loss<br>Keportine<br>Admin                                                                                                    | 1200 N 0 Clirector View Applance Vie Monitor Configurat all > Logs > udent01 all ogs Charts Maps Grewall logs Show Domain Names Stef filters here                                                                                                   | 40775<br>0<br>w Template View<br>ion Workflows<br>Las<br>4<br>4<br>40775<br>Las<br>5<br>4<br>4<br>4<br>4<br>7<br>501801<br>1027.1012<br>7<br>501801<br>1027.1012                                                                                                    | Administration Anal<br>thour<br>Administration<br>Anal<br>Anal<br>Comparison<br>Comparison | 18146<br>0<br>ytics<br>TC<br>5453<br>5453                            | 0 2<br>Ital Allowed Total De<br>Destination Port 5<br>5453<br>5453                | Application <sup>13</sup> User <sup>13</sup><br>imp Unknown<br>imp Unknown                                                                                                    | 0<br>URL Category                                              | Protocol <sup>11</sup><br>Icmp | Action 4                                       | Americ<br>Type <sup>15</sup> Rul<br>start Blo<br>end Blo               | Moon Juli 24 1      Car/Denver      Car/Denver      Show 1      te      cck-ICMP-Hub      cck-ICMP-Hub                                                                                                    | ent01 (Student01)+<br>commit Template Commit Template Commit Template Commit Template Commit Template E Commit Template E                                                                                                    |
| Allow, From, Trust<br>Allow, From, SDWA'<br>VERSA<br>Loss<br>Loss<br>Admin<br>Admin                                                                                                    | 1200 N 0 Applance Vie Monitor Configurat all > Logs > udent01 all ogs Charts Maps Grewall logs Show Domain Names fir Reveau Time Jun 24th 2024, 20208 PM MM Jun 24th 2024, 20208 PM MM Jun 24th 2024, 2106-58 PM MM                                 | 40775<br>0<br>w Template View<br>Ion Workflows<br>Las<br>40775<br>Las<br>40775<br>Las<br>501801<br>10.27.10.12<br>501801<br>10.27.10.12<br>501801<br>501801<br>10.27.10.12<br>501801<br>501801<br>50180000000000 | 2859482       0       Administration     Analysis       thour     •       thour     •       Apply     Clear       Copy Filter       Instruction     •       Instruction     •       In                                                                                                    | 18146<br>0<br>ytics<br>TC<br>5453<br>5453<br>35650                   | 0 2<br>tal Allowed Total De<br>Destination Port 5<br>5453<br>5453<br>5453<br>5453 | Application         Issociation           Initial         User           Initial         User           Initial         User           Initial         User           Initial         User           Initial         User           Initial         User           Initial         User           Initial         User           Initial         User | 0<br>0<br>URL Category 4<br>streaming_media                    | Protocol 1<br>kmp<br>tcp       | Action <sup>21</sup><br>deny<br>deny<br>reject | Type <sup>15</sup> Rul<br>start Blo<br>start Blo                       | Moon Juli 24 1     Car/Denver     Car/Denver     Car/Denver     Car/Denver     Car/Denver     Car/Denver     Car/Denver                                                                                                    | ent01 (Student01) •<br>commit Template<br>Commit Template<br>Co |
| Allow, From, Trust<br>Allow, From, SDWA'<br>VERSA<br>Logs<br>Logs<br>Logs<br>Logs<br>Logs<br>Logs<br>Logs<br>Logs                                                                                                    | 1200 N 0 Applance Vie Monitor Configural all > Logs > udent01 all ogs Charts Maps Greewall logs Show Domain Names firewall logs Jun 24th 2024, 2:02:08 PM MI Jun 24th 2024, 1:06:58 PM MI Jun 24th 2024, 1:06:58 PM MI Jun 24th 2024, 1:06:58 PM MI | 40775<br>0                                                                                                    | 2859482         0         Administration       Analy         Athour       *         Analy       *         Administration       Analy         Athour       *         Apply       Clear         Copy Filter       *         Apply       Clear         Copy Filter       *         0       0.27.13.20         0       0.27.13.20         0       bc-in-f93.1e100.net         10       bc-in-f93.1e100.net                                                                                                    | 18146<br>0<br>ytics<br>TC<br>Source Port 5<br>5453<br>35650<br>35650 | 0 2<br>tal Allowed Total De<br>5453<br>5453<br>5453<br>443<br>443                 | Application <sup>1</sup> User<br>inied User<br><u>fama</u> Unknown<br>yzoutube Unknown<br>yzoutube Unknown                                                                                                    | 0<br>0<br>URL Category<br>streaming, media<br>streaming, media | Protocol icmp icmp itcp itcp   | Action <sup>21</sup><br>deny<br>reject         | Type <sup>13</sup> Ruf<br>start Bio<br>end Bio<br>start Bio<br>end Bio | Moon Juli 24 1     Car/Denver     Car/Denver     Car/Denver     Car/Denver     Cch-ICMP-Hub     cck-ICMP-Hub     cck-APP-Group-Yout     cck-APP-Group-Yout     cck-APP-Group-Yout                                                                                                    | ent01 (Student01) +<br>commit Template                                                                                                    |

#### Step 2.4: Configure a rule to block Bit-Torrent

In the next steps you will create a rule that will block Bit Torrent related traffic by using the predefined applications that are built into the Versa Operating System.

Navigate to *Administration > Appliances* and click your branch device in the appliance table to open the appliance context mode for your device. You will perform the configuration steps directly in your device.

In your device configuration, navigate to *Services > Next Gen Firewall > Security > Policies*. In the Rules tab, click the + button to create a new access rule with the following parameters:

| Block-Bit-Torrent Access Rule |                                                                     |  |  |  |  |  |  |
|-------------------------------|---------------------------------------------------------------------|--|--|--|--|--|--|
| Name:                         | Block-Bit-Torrent                                                   |  |  |  |  |  |  |
| Source/Destination:           | Source Zone:intf-Student_LAN-Zone Destination Zone: Intf-INET-Zone  |  |  |  |  |  |  |
| Applications/URL:             | Applications: BITTORRENT, BITTORRENT_APPLICATION, BITTORRENT_BUNDLE |  |  |  |  |  |  |
| Enforce:                      | Action: Reject<br>Log Events: Both, Default Logging Profile         |  |  |  |  |  |  |

Click *OK* to create the rule, then move the rule to the 2<sup>nd</sup> position in the rule list.

NOTE: The Reject action in this lab is to speed up the testing process. The Reject command sends a TCP-Reset back to the browser on the testing host immediately so that you do not have to wait for attempted sessions to time out.

•

# Sample Block-Bit-Torrent Rule

1

| Add Rule                                                                                                    | ×                                                                                                    |
|----------------------------------------------------------------------------------------------------|----------------------------------------------------------------------------------------------------|
| General Source Destination Headers/Schedule Applications/URL IoT Security Users/Groups Enforce                                                                                                    |                                                                                                    |
| Name *17//3                                                                                                    |                                                                                                    |
| Block-Bit-Torrent                                                                                                    |                                                                                                    |
| Description                                                                                                    |                                                                                                    |
|                                                                                                    |                                                                                                    |
| lags                                                                                                    | Alias Name                                                                                                    |
| Disable Rule                                                                                                    |                                                                                                    |
|                                                                                                    |                                                                                                    |
|                                                                                                    | OK Cancel                                                                                                    |
|                                                                                                    |                                                                                                    |
| Add Dule                                                                                                    | ×                                                                                                    |
|                                                                                                    | ^                                                                                                    |
| General Source Destination Headers/Schedule Applications/URL IoT Security Users/Groups Enforce                                                                                                    |                                                                                                    |
| Source Zone + New Zone + 💼 👷                                                                                                    | *New Address + New Address Group + 💼 👷                                                                                                    |
| Intf-Student_LAN-Zone  © Source Addres                                                                                                    | Not Configured Source Site Name Not Configured                                                                                                    |
| Source Address Negate                                                                                                    |                                                                                                    |
|                                                                                                    |                                                                                                    |
|                                                                                                    |                                                                                                    |
| Add Rule                                                                                                    | X                                                                                                    |
| General Source Destination Headers/Schedule Applications/URL IoT Security Users/Groups Enforce                                                                                                    |                                                                                                    |
| Destination Zone                                                                                                    | + New Address + Hew Address Group +                                                                                                    |
| Intf-INET-Zone (D) Destination Add                                                                                                    | ess Not Configured Destination Site Name Not Configured                                                                                                    |
| Destination Address Negate Destination Address Anycast                                                                                                    |                                                                                                    |
|                                                                                                    |                                                                                                    |
|                                                                                                    |                                                                                                    |
| Add Rule                                                                                                    |                                                                                                    |
|                                                                                                    | X                                                                                                    |
| General Source Destination Headers/Schedule Applications/URL IoT Security Users/Groups Enforce                                                                                                    | X                                                                                                    |
| General Source Destination Headers/Schedule Applications/URL IoT Security Users/Groups Enforce                                                                                                    | UBL Category List                                                                                                    |
| General Source Destination Headers/Schedule Applications/URL IoT Security Users/Groups Enforce                                                                                                    | URL Category List + New URL Category + @ g <sup>p</sup>                                                                                                    |
| General Source Destination Headers/Schedule Applications/URL IoT Security Users/Groups Enforce  Application List +New Application +New Filter +New Group + a a <sup>B</sup> BITTORRENT BITTORRENT APPLICATION                                                                                                    | URL Category List + New URL Category + g g <sup>2</sup><br>URL Category List Not Configured                                                                                                    |
| General Source Destination Headers/Schedule Applications/URL IoT Security Users/Groups Enforce       Application List     +NewApplication +NewFilter +NewGroup + (i) g <sup>a</sup> BITTORRENT       BITTORRENT_APPLICATION       BITTORRENT_BUNDLE                                                                                                    | URL Category List + New URL Category + g g <sup>p</sup><br>URL Category List Not Configured                                                                                                    |
| General Source Destination Headers/Schedule Applications/URL IoT Security Users/Groups Enforce       Application List     +hewApplication +hewFilter + hewGroup + @ g <sup>B</sup> BITTORRENT     BITTORRENT_APPLICATION       BITTORRENT_BUNDLE                                                                                                    | URL Category List +New URL Category + a g <sup>p</sup><br>URL Category List Not Configured                                                                                                    |
| General Source Destination Headers/Schedule Applications/URL IoT Security Users/Groups Enforce         Application List       +New Application + New Filter + New Group +          BITTORRENT         BITTORRENT_BUNDLE         URL Reputations                                                                                                    | URL Category List +New URL Category List uRL Category Ust Not Configured                                                                                                    |
| General Source Destination Headers/Schedule Applications/URL IoT Security Users/Groups Enforce         Application List       +New Application + New Filter + New Group + @ g <sup>B</sup> BITTORRENT         BITTORRENT_APPLICATION         BITTORRENT_BUNDLE         VRL Reputations         Predefined Reputations: Not Configured                                                                                                    | URL Category List +New URL Category + g g <sup>B</sup><br>URL Category List Not Configured                                                                                                    |
| General Source Destination Headers/Schedule Applications/URL IoT Security Users/Groups Enforce         Application List       +New Application + New Filter + New Group + in g <sup>B</sup> BITTORRENT       BITTORRENT_APPLICATION         BITTORRENT_BUNDLE       uRL Reputations         VIRL Reputations       + in g <sup>B</sup> Predefined Reputations Not Configured                                                                                                    | URL Category List  +New URL Category +  g <sup>p</sup> URL Category List Not Configured                                                                                                    |
| General Source Destination Headers/Schedule Applications/URL IoT Security Users/Groups Enforce         Application List       +New Application +New Filter +New Group + and         BITTORRENT         BITTORRENT_APPLICATION         BITTORRENT_BUNDLE         URL Reputations         Predefined Reputations Not Configured                                                                                                    | URL Category List + New URL Category + g g <sup>p</sup><br>URL Category List Not Configured                                                                                                    |
| General Source Destination Headers/Schedule Applications/URL IoT Security Users/Groups Enforce         Application List       +New Application +New Group +                                                                                                    | URL Category List +New URL Category + a a <sup>p</sup><br>URL Category List Not Configured                                                                                                    |
| General Source Destination Headers/Schedule Applications/URL IoT Security Users/Groups Enforce         Application List       +New Application + New Filter + New Group + @ g <sup>B</sup> BITTORRENT       BITTORRENT, APPLICATION         BITTORRENT, BUNDLE       + @ g <sup>B</sup> VRL Reputations       + @ g <sup>B</sup> Predefined Reputations Not Configured                                                                                                    | VIRL Category List +New URL Category + 2 2 <sup>8</sup><br>URL Category List Configured<br>OK Cancel                                                                                                    |
| General Source Destination Headers/Schedule Applications/URL IoT Security Users/Groups Enforce         Application List       +NewApplication +NewFilter +NewGroup + @ g <sup>R</sup> BITTORRENT         BITTORRENT_APPLICATION         BITTORRENT_BUNDLE         VRL Reputations         Predefined Reputations Not Configured                                                                                                    | VIRL Category List<br>URL Category List<br>URL Category List Not Configured<br>OK Caricel                                                                                                    |
| General Source Destination Headers/Schedule Applications/URL IoT Security Users/Groups Enforce         Application List       +NewApplication +NewFiler +NewGroup + @ g <sup>R</sup> BITTORRENT         BITTORRENT_BUNDLE         URL Reputations         Predefined Reputations Not Configured                                                                                                    | VIRL Category List  + New URL Category List URL Category List Net Configured                                                                                                    |
| General Source Destination Headers/Schedule Applications/URL IoT Security Users/Groups Enforce         Application List       +New Application + New Filter + New Group + :::::::::::::::::::::::::::::::::::                                                                                                    | VIRL Category List URL Category List URL Category List Not Configured  CK Cancel  X Set-Tune                                                                                                    |
| General Source Destination Headers/Schedule Applications/URL IoT Security Users/Groups Enforce         Application List       +New Application +New Filer +New Group +          BITTORRENT_APPLICATION         BITTORRENT_BUNDLE         URL Reputations         Prodefined Reputations Not Configured                                                                                                    | URL Category List     +New URL Category + e <sup>p</sup> URL Category List Not Configured         OK         Cancel         Set-Type         Public   Private: None                                                   |
| General Source Destination Headers/Schedule Applications/URL IoT Security Users/Groups Enforce         Application List       +New Application +New Filter +New Group + g <sup>ag</sup> BITTORRENT       BITTORRENT APPLICATION         BITTORRENT_BUNDLE       +         URL Reputations       +         Predefined Reputations Not Configured                                                                                                    | URL Category List     +New URL Category +      g <sup>p</sup> URL Category List     URL Category List Not Configured         CK     Cancel         Set-Type         Public     Private   None                         |
| General Source Destination Headers/Schedule Applications/URL IoT Security Users/Groups Enforce         Application List         BITTORRENT         BITTORRENT_BUNDLE         URL Reputations         Predefined Reputations Not Configured                                                                                                    | URL Category List       +New URL Category +        a <sup>0</sup> URL Category List       +New URL Category +        a <sup>0</sup> OK       Cancel         Set-Type          Public       Private       None         |
| General Source Destination Headers/Schedule Applications/URL IoT Security Users/Groups Enforce         Application List       +HewAppRation +HewFilter +HewFilter +He | URL Category List         + New URL Category + * *********************************                                                                                                    |
| General Source Destination Headers/Schedule Applications/URL IoT Security Users/Groups Enforce         Application List       +New Application + New Filer + New Group + in g <sup>R</sup> BITTORRENT       BITTORRENT_APPLICATION         BITTORRENT_BUNDLE       + in g <sup>R</sup> VIRL Reputations       + in g <sup>R</sup> Prodefined Reputations Not Configured       + in g <sup>R</sup> Add Rule                                                                                                    | URL Category List       + New URL Category + * *********************************                                                                                                    |
| General Source Destination Headers/Schedule Applications/URL IoT Security Users/Groups Enforce         Application List       +New Application + New Group + • • • • • • • • • • • • • • • • • •                                                                                                    | URL Category List       + New URL Category + * *********************************                                                                                                    |
| General Source Destination Headers/Schedule Applications/URL IoT Security Users/Groups Enforce         Application List       +tex-Application + theor Filter + theor Group + • • • • • • • • • • • • • • • • • •                                                                                                    | URL Category List     +New URL Category + ***********************************                                                                                                    |
| General Source Destination Headers/Schedule Applications/URL IoT Security Users/Groups Enforce         Application List       +tex Application +there Filter +there Group + • • • • • • • • • • • • • • • • • •                                                                                                    | UBL Category List       +New UBL Category +        e <sup>2</sup> UBL Category List Not Configered       OK       Cancel         OK       Cancel       X         Set-Type           • Public       Private       None |

## Step 2.5: Verify that the Block-Bit-Torrent rule blocks traffic

In the next steps you will return to the testing host remote desktop, open the Chromium web browser, and attempt to navigate to the *https://bittorent.com* web site.

On the remote landing station, use the Remmina application to open an RDP session to the Linux testing client. The username is *s tudent* and the password is *versa123* if prompted.

| Į  |      |                    |                          |       |              |             |            |                                        |     | S01 Lir | ux Tes | ting C | lient S |
|----|------|--------------------|--------------------------|-------|--------------|-------------|------------|----------------------------------------|-----|---------|--------|--------|---------|
|    | :    | C                  | 2 Q                      |       |              | Rer         | nmina Rei  | mote Desktop Client                    | E   | =       | -      |        | ×       |
| .0 | ÷    |                    |                          | RD    | P ~          |             |            |                                        | 8   |         |        |        |         |
|    |      | Nar                | me                       | ~     | Group        | Server      | Plugin     | Last used                              |     |         |        |        |         |
|    | 83 J | â                  | S01B01 VOS Device        |       | Student01    | 10.27.1.101 | SSH        | 2024-06-21 - 11:41:06                  |     |         |        |        |         |
|    | 5.3  | â                  | S01B02 VOS Device        |       | Student01    | 10.27.1.102 | SSH        | 2024-06-21 - 12:31:42                  |     |         |        |        |         |
| >_ |      | 8                  | S01 Linux RDP            |       | Student01    | 10.27.1.201 | RDP        | 2024-06-24 - 14:01:44                  |     |         |        |        |         |
|    | =    | ŝ                  | S01 Linux Testing Client | SSH   | Student01    | 10.27.1.201 | SSH        | 2024-06-24 - 14:01:48                  |     |         |        |        |         |
|    | 53   |                    |                          |       |              |             |            |                                        |     |         |        |        |         |
|    | 2.2  |                    |                          |       |              |             |            |                                        |     |         |        |        |         |
|    |      | F                  |                          |       |              |             |            |                                        |     |         |        |        |         |
|    | =    |                    |                          |       |              |             |            |                                        |     |         |        |        |         |
|    | 1    |                    |                          |       |              |             |            |                                        |     |         |        |        |         |
|    | Là   |                    |                          |       |              |             |            |                                        |     |         |        |        |         |
|    | -    | 4 <mark>.</mark> 0 |                          |       |              |             |            |                                        |     |         |        |        |         |
|    | 8    |                    |                          |       |              |             |            |                                        |     |         |        |        |         |
|    | 100  |                    |                          |       |              |             |            |                                        |     |         |        |        |         |
|    | *    |                    |                          |       |              |             |            |                                        |     |         |        |        |         |
|    | -    |                    |                          |       |              |             |            |                                        |     |         |        |        |         |
|    | 0    | so                 | 11 Linux PDP (/home/stur | lent  | 1/local/sh   | ace/remmina | /student0  | 1 rdp s01-linux-rdp 10-27-1-201 remmin | (er |         |        |        | 2       |
|    | - 1  | 50                 | T LINGX RDF (TIOINE/SCOC | rentu | rr.tocatysni | arenennina  | Jacobenico | 10p_301-000x+0p_10-27-1-201.1e0000     |     | _       | _      | _      | 0.0     |

From the desktop of the testing host, open the Chromium web browser.

Click on the three dots in the top right corner of the browser and open an Incognito window (this will help prevent browser caching of sessions).

In the address bar of the web browser, enter the URL *https://bittorrent.com*. The page should not open. Click the *Refresh* button on the browser a couple of times to try to connect.

# Step 2.6: Analyze the statistics and logs for the Block-Bit-Torrent access rule in Versa Director

Return to versa Director. In Versa Director, open the appliance *Monitor* tab to view your appliance statistics. In the *Monitor* tab for your appliance, navigate to the *Monitor* > *Services* > *NGFW* > *Policies* dashboard. Examine the hit count on the *Block-Bit-Torrent* access rule. The rule hit count should be a non-zero number.

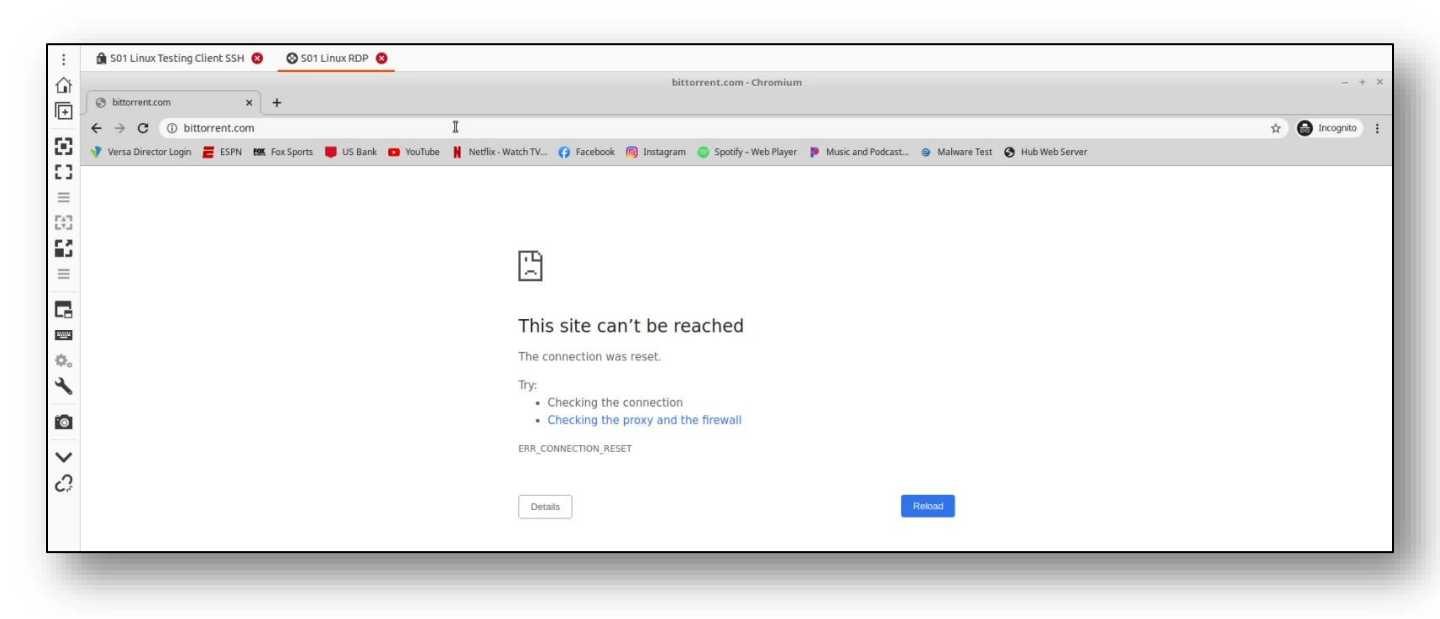

## Step 2.6: Analyze the statistics and logs for the Block-Bit-Torrent access rule in Versa Director

Return to versa Director. In Versa Director, open the appliance *Monitor* tab to view your appliance statistics. In the *Monitor* tab for your appliance, navigate to the *Monitor* > *Services* > *NGFW* > *Policies* dashboard. Examine the hit count on the *Block-Bit-Torrent* access rule. The rule hit count should be a non-zero number.

| Monitor         Analytics         Configuration         Administration         Commentation         Commentation                                                                                                    |                                                                                        | ector View Appliance View | Template View                |                    |                             |                          |                               |                  | Ê                 | i) Studer        | nt01(Student01) • |
|----------------------------------------------------------------------------------------------------|----------------------------------------------------------------------------------------|---------------------------|------------------------------|--------------------|-----------------------------|--------------------------|-------------------------------|------------------|-------------------|------------------|-------------------|
| Organization Studentiti I I I I I I I I I I I I I I I I I I                                                                                                    | Mor                                                                                    | itor Analytics Cor        | figuration Administrat       | ion                |                             |                          |                               |                  |                   | C                | ommit Template    |
| Summary       © Devices       © Cloud Workload         Total Applances       © Silbol ×         Sollapiances       © Reschable       SPICEIRESPIC       Up since: How Jun 2408:503.512024         Sollapiances       © Reschable       SPICEIRESPIC       Up since: How Jun 2408:503.512024         Soummary       Services       Networking       System       Total       Configuration       Shell       Configuration       Shell       Configuration       Shell       Configuration       Shell       Shell       Up grade       Subscription         Soummary       Services       Networking       System       Total       Source       Applance       Services       Applance       Up grade       Subscription         Source       Total Applances       NGRW       Tof       Config Status       Up grade       Subscription         Source       Total Applances       Config Status       Up grade       Subscription         Source       Total Applances       Config Status       Up grade       Subscription         Source       Total Applances       Config Status       Dot Policies       File Filtering       IP Filtering       Microsogmentation Policies       Microsogmentation Policies       Microsogmentation Policies       Neon Amplalaplace       Subscription                                                                                                    | Organization Student01                                                                 | ~                         |                              |                    | ① You are curre             | ntly in Appliance View   |                               |                  |                   |                  | Build             |
| Total Appliances 3       \$01801 ×         SOIB01 Sam Diego CA USA<br>Mgmt. Address: 172.151.04<br>System Bridge Address: 00A GD-DC-C82.500       © Reachable \$VRC: INL, WIC Up since: Mon. Jun. 24 08:50:31.2024         Summary Services       Networking \$ystem Tools       Configuration       Shell       Configuration       Shell       Configuration       Subscription         SOWAN       NGFW       TDF       GONAT       SDLAN       Presc       Sectores       APM         Artivirus       ATP       Authentication Puicles       CASB       Cloud File Export       Decryption       D/P       DNS Filtering       D/S Filtering       IP Filtering       Microsegmentation Puicles       Microsegmentation Statistics       Persistent Action       Polic       >         Explanate       Hit Count       Forward Packet Count       Reverse Packet Count       Reverse Packet Count       Reverse Packet Count       First Hit Time       Last Hit Time         Block-Bit-Torrent       6       18       9672       6       Mon.Jun.241305:22024       Mon.Jun.241305:22024       Mon.Jun.241305:20204       Mon.Jun.241305:20204       Mon.Jun.241305:20204       Mon.Jun.241305:20204       Mon.Jun.241305:20204       Mon.Jun.241305:20204       Mon.Jun.241305:302:002                                                                                                    | Summary      Devices                                                                   | Cloud Workload            |                              |                    |                             |                          |                               |                  |                   |                  |                   |
| SDB01 SnDlego CAUSA<br>Merrit 721504<br>System Bridge Address: VAGDDCCR32500       Smethall Sindlego CAUSA<br>Merrit 721504       Smethall Sindlego CAUSA<br>Merrit 721504       Smethall Sindlego Causa<br>Merrit 721504       Smethall Sindlego Causa<br>Merrit 721504       Smethall Sindlego Causa<br>Merrit 721504       Smethall Sindlego Causa<br>Merrit 721504       Merrit 721504       Smethall Sindlego Causa<br>Merrit 721504       Merrit 721504       Smethall Sindlego Causa<br>Merrit 721504       Smethall Sindlego Causa<br>Merrit 721504       Smethall Sindlego Causa<br>Merrit 721504       Smethall Sindlego Causa<br>Merrit 721504       Smethall Sindlego Causa<br>Merrit 721504       Smethall Sindlego Causa<br>Merrit 721504       Smethall Sindlego Causa<br>Merrit 721504       Smethall Sindlego Causa<br>Merrit 721504       Smethall Sindlego Causa<br>Merrit 721504       Smethall Sindlego Causa<br>Merrit 721504       Smethall Sindlego Causa<br>Merrit 721504       Smethall Sindle | Total Appliances 3                                                                     | S01B01 X                  |                              |                    |                             |                          |                               |                  |                   |                  |                   |
| Services       Networking       System       Totis       Upgrade       Subscription         SDWAN       NGPW       TDF       GGNAT       SDLAN       Presc       Secure Access       APM         Artivirus       AT       Authentication Policies       CASB       Cloud File Export       Decryption       D/P       DNS Filtering       D/S Filtering       IP Filtering       Microsegmentation Policies       Microsegmentation Statistics       Persiterit Accion       Polic<       >         Default-Policy       v       v <t< th=""><th>S01B01 San Diego, CA, USA<br/>Mgmt. Address: 172.15.0.4<br/>System Bridge Address: 0A:60</th><th>0:DC:C8:25:00</th><th></th><th></th><th></th><th></th><th></th><th>🕝 Reachabl</th><th>e SYNC: IN_SYNC U</th><th>Ip since: Mon Ju</th><th>24 08:50:31 2024</th></t<>                                                                                                    | S01B01 San Diego, CA, USA<br>Mgmt. Address: 172.15.0.4<br>System Bridge Address: 0A:60 | 0:DC:C8:25:00             |                              |                    |                             |                          |                               | 🕝 Reachabl       | e SYNC: IN_SYNC U | Ip since: Mon Ju | 24 08:50:31 2024  |
| SDWAN       NGFW       TDF       CGNAT       SDLAN       IPsec       Session       SCI       Secure Access       APM         Arthvirus       AT       Authentication Policies       CASB       Cloud File Export       Decryption       DLP       DNS Filtering       DOS Policies       File Filtering       Microsegmentation Policies       Microsegmentation Statistics       Persistent Action       Polic       >         Default-Policy       v       v                                                                                                    | Summary Services Net                                                                   | working System Tools      |                              |                    |                             |                          | Co                            | onfiguration She | Config Status     | Upgrade          | Subscription      |
| Arthivins       ATP       Authentication Policies       CASB       CASB       Decryption       DLP       DNS Filtering       DoS Policies       Filtering       Microsegmentation Policies       Microsegmentations       Statistics       Persistent Action       Polic        >         Default-Policy                                                                                                    | SDWAN NGFW 1                                                                           | DF CGNAT SDLAN            | IPsec Sessions SCI           | Secure Access APM  |                             |                          |                               |                  |                   |                  |                   |
| Cefault-Policy         ✓           Search         C □ ▼ Clear           Rule Name *         Nit Count         Forward Packet Count         Reverse Packet Count         Reverse Dyte Count         Inactive Session Count         First Nit Time         Last Hit Time           Block ICMP Hub         1         84         0         0         1         Mon Jun 241302:09 2024         Mon Jun 241302:09 2024           Block Bit-Torrent         6         18         9672         6         Mon Jun 241305:29 2024         Mon Jun 241305:29 2024           Allow From Trust         1286         40775         2859482         18146         18803008         1200         Mon Jun 241305:33 2020 PM                                                                                                    | Antivirus ATP Aut                                                                      | hentication Policies CASB | Cloud File Export Decryption | DLP DNS Filtering  | DoS Policies File Filtering | IP Filtering Microsegmer | ntation Policies Microsegment | ation Statistics | Persistent Action | Polic <          | >                 |
| Rule Name *         Mit Count         Forward Packet Count         Reverse Packet Count         Reverse Packet Count         Reverse Packet Count         Inactive Session Count         First Hit Time         Last Hit Time           Block-HCMPHub         1         1         84         0         0         1         Mon.Jun.2413.002.092.0024         Mon.Jun.2413.002.092.0024           Block-Bit-Torrent         6         18         9672         6         Mon.Jun.2413.052.2024         Mon.Jun.2413.052.2024           Allow From.Trust         1286         40775         2859482         18146         1800308         1200         Mon.Jun.2413.053.2024         Mon.Jun.2413.053.2024                                                                                                    | Default-Policy                                                                         | ~                         |                              |                    |                             |                          |                               |                  |                   |                  |                   |
| Rule Hame 4         Hit Count         Ferward Packet Count         Reverse Packet Count         Reverse Packet Count         Inatileve Session Count         First Hit Time         Last Hit Time           Block-HCMP-Hab         1         4         6         0         0         1         Mon Jun 241302:092024         Mon Jun 241302:092024           Block-Hit-Forment         6         18         4066         18         9672         6         Mon Jun 241305:292024         Mon Jun 241305:292024           Allow_Form_Trust         126         40775         265942         18146         1803008         1200         Mon Jun 241305:392024         Mon Jun 241305:392024                                                                                                    |                                                                                        |                           |                              |                    |                             |                          |                               | Se               | arch              | C                | 🗉 🗸 Clear         |
| Block ICMP Hub         1         84         0         0         1         Mon Jun 24 1302:09 2024         Mon Jun 24 1302:09 2024           Block Bit-Torrent         6         1%         4086         18         9672         6         Mon Jun 24 1305:29 2024         Mon Jun 24 1305:29 2024           Allow From, Trust         1286         40775         2859482         18146         1803008         1200         Mon Jun 24 1305:32 2024         Mon Jun 24 1305:33 2024                                                                                                    | Rule Name 🕈                                                                            | Hit Count                 | Forward Packet Count         | Forward Byte Count | Reverse Packet Count        | Reverse Byte Count       | Inactive Session Count        | First Hit Time   | L                 | ast Hit Time     |                   |
| Block-Bit-Forment         6         1%         4086         18         9672         6         Mon Jun 24 1305:22 2024         Mon Jun 24 1305:22 2024           Allow From, Trust         1286         40775         2859482         18146         18803008         1200         Mon Jun 24 0853:22 2024         Mon Jun 24 1305:32 2024                                                                                                    | Block-ICMP-Hub                                                                         | 1                         | 1                            | 84                 | 0                           | 0                        | 1                             | Mon Jun 24 1     | 3:02:09 2024      | Mon Jun 24 13:   | 02:09 2024        |
| Allow From Trust 1286 40775 2859482 18146 18803008 1200 Mon Jun 24 08.53.29 2024 Mon Jun 24 13.05.33 202                                                                                                    | Block-Bit-Torrent                                                                      | 6                         | 18                           | 4086               | 18                          | 9672                     | 6                             | Mon Jun 24 1     | 3:05:22 2024      | Mon Jun 24 13:   | 05:29 2024        |
|                                                                                                    | Allow_From_Trust                                                                       | 1286                      | 40775                        | 2859482            | 18146                       | 18803008                 | 1200                          | Mon Jun 24 0     | 3:53:29 2024      | Mon Jun 24 13:   | 05:33 202         |

78

#### Configure a custom application group for the Netflix and YouTube applications.

In the next steps you will create a custom application group that contains the applications YouTube and Netflix. You will use this application group to match traffic in an access rule and block the traffic from those two applications.

#### Step 2.7 Configure and access rule that references the new application group

In the next steps you will create an access rule to block traffic that matches the applications in the application group you just created.

Navigate to *Configuration > Services > Next Gen Firewall > Security > Policies*. In the *Rules* tab, click the + button to create a new access rule with the following parameters:

| Access Rule         |                                                                                                    |  |  |  |  |  |  |
|---------------------|----------------------------------------------------------------------------------------------------|--|--|--|--|--|--|
| Name:               | Block-Streaming-Video                                                                                           |  |  |  |  |  |  |
| Source/Destination: | Source Zone: intf-Student_LAN-Zone<br>Destination Zone: Intf-INET-Zone                                          |  |  |  |  |  |  |
| Applications/URL:   | Applications List: APP-Group-Youtube-Netflix (create a new application group that includes Netflix and Youtube) |  |  |  |  |  |  |
| Enforce:            | Action: Deny<br>Log Events: Both, Default-Logging-Profile                                                       |  |  |  |  |  |  |

You can create an application group inline in the policy by clicking the *+* New Group button, or you can create the application group separately in the *Objects & Connectors > Objects > Custom Objects > Application Groups* hierarchy. If you create the application group inline in the policy, the resulting group is created in the custom objects database.

| Custom Application Group |                                |  |  |  |  |  |
|--------------------------|--------------------------------|--|--|--|--|--|
| Name:                    | APP-Group-Youtube-Netflix      |  |  |  |  |  |
| Applications:            | Applications; YOUTUBE, NETFLIX |  |  |  |  |  |

When you are finished creating the rule, place the rule in position 3 (3<sup>rd</sup>) in the rule list.

A

# Example Rule

| Add Rule                                                                                              |
|----------------------------------------------------------------------------------------------------|
| General Source Destination Headers/Schedule Applications/URL IoT Security Users/Groups Enforce        |
| Name * Block-Streaming-Video 121/63                                                                   |
| Description                                                                                           |
| Terc Alise Name                                                                                       |
|                                                                                                    |
| Disable Rule                                                                                          |
| OK Cancel                                                                                             |
|                                                                                                    |
| Add Rule                                                                                              |
| General Source Destination Headers/Schedule Applications/URL IoT Security Users/Groups Enforce        |
|                                                                                                    |
| Source Zone Terra Zone Terra Zone Terra Zone Terra Zone Terra Zone Zone Zone Zone Zone Zone Zone Zone |
| Source Address Negate                                                                                 |
|                                                                                                    |
| Add Rule                                                                                              |
| General Source Destination Headers/Schedule Applications/URL IoT Security Users/Groups Enforce        |
| Destination Zone +New Zone + 🖻 🖉 Destination Address +New Address Group + 🗊 g <sup>B</sup>            |
| Intf-INET-Zone     Destination Address Not Configured     Destination Address Not Configured          |
| Destination Address Negate Destination Address Anycast                                                |
|                                                                                                    |
| Add Rule                                                                                              |
| General Source Destination Headers/Schedule Applications/URL IoT Security Users/Groups Enforce        |
| Application List + New Application + New Filter + New Group + a g <sup>2</sup>                        |
| Application List Not Configured URL Category List Not Configured                                      |
| URL Reputations + 🖹 a <sup>R</sup>                                                                    |
| Predefined Reputations Not Configured                                                                 |
|                                                                                                    |
|                                                                                                    |
|                                                                                                    |
| Add Application Group X                                                                               |
| Name * Anno Graum-Youthube-Notfliv                                                                    |
| Approroup-routube-retrix                                                                              |
| Description Tags                                                                                      |
|                                                                                                    |
|                                                                                                    |
|                                                                                                    |
|                                                                                                    |
| NEIFLIX                                                                                               |
|                                                                                                    |
| OK                                                                                                    |
|                                                                                                    |
|                                                                                                    |
|                                                                                                    |

A

# **Example Rule**

| Add Rule                                                                                       | ×                                      |
|------------------------------------------------------------------------------------------------|----------------------------------------|
| General Source Destination Headers/Schedule Applications/URL IoT Security Users/Groups Enforce |                                        |
| Actions   Log                                                                                  |                                        |
| Actions Allow Deny OReject Apply Security Profile                                              | Set-Type<br>Public Private None        |
| Synced Flow Session Timeout (secs)Select                                                       | Send TCP Keep Alive at Session Timeout |
|                                                                                                |                                        |
| Add Rule                                                                                       | ×                                      |
| General Source Destination Headers/Schedule Applications/URL IoT Security Users/Groups Enforce |                                        |

| General Source Destination Headers/Schedule Applications/URL IoT Security Users/Groups Enforce |                 |                 |
|------------------------------------------------------------------------------------------------|-----------------|-----------------|
| Actions Log                                                                                    |                 |                 |
| Events Start End O Both Never                                                                  | ProfileSelect V | Default Profile |
|                                                                                                |                 |                 |

| Pule Num  | Name                  | Pula Disabled | Alias Name | Source                                      |        |         |               |           |                      |                   |  |  |
|-----------|-----------------------|---------------|------------|---------------------------------------------|--------|---------|---------------|-----------|----------------------|-------------------|--|--|
| Kule Hull | Name                  | Kule Disabled |            | Zone                                        | Region | Address | Address Group | Site Name | User Defined Devices | Discovered Device |  |  |
| 1         | Block-ICMP-Hub        | False         |            | Intf-Student_LAN-Zone                       |        |         |               |           |                      |                   |  |  |
| 2         | Block-Bit-Torrent     | False         |            | Intf-Student_LAN-Zone                       |        |         |               |           |                      |                   |  |  |
| 3         | Block-Streaming-Video | False         |            | Intf-Student_LAN-Zone                       |        |         |               |           |                      |                   |  |  |
| 4         | Allow_From_Trust      | False         |            | Intf-Student_LAN-Zone<br>W-ST-Student01-LAN |        |         |               |           |                      |                   |  |  |
| 5         | Allow_From_SDWAN      | False         |            | ptvi                                        |        |         |               |           |                      |                   |  |  |

#### Step 2.10: Verify that the rule blocks YouTube and Netflix traffic

In the next steps you will verify that the access rule you created blocks the Youtube and Netflix traffic.

Return to the remote desktop session to the testing host. From the testing host, open the Chromium web browser and enter the URL *https://youtube.com* in the address bar. Click on some of the videos in the main window to attempt to watch the videos. The videos should not play.

Enter the URL https://netflix.com in the address bar of the browser. The web site should not open.

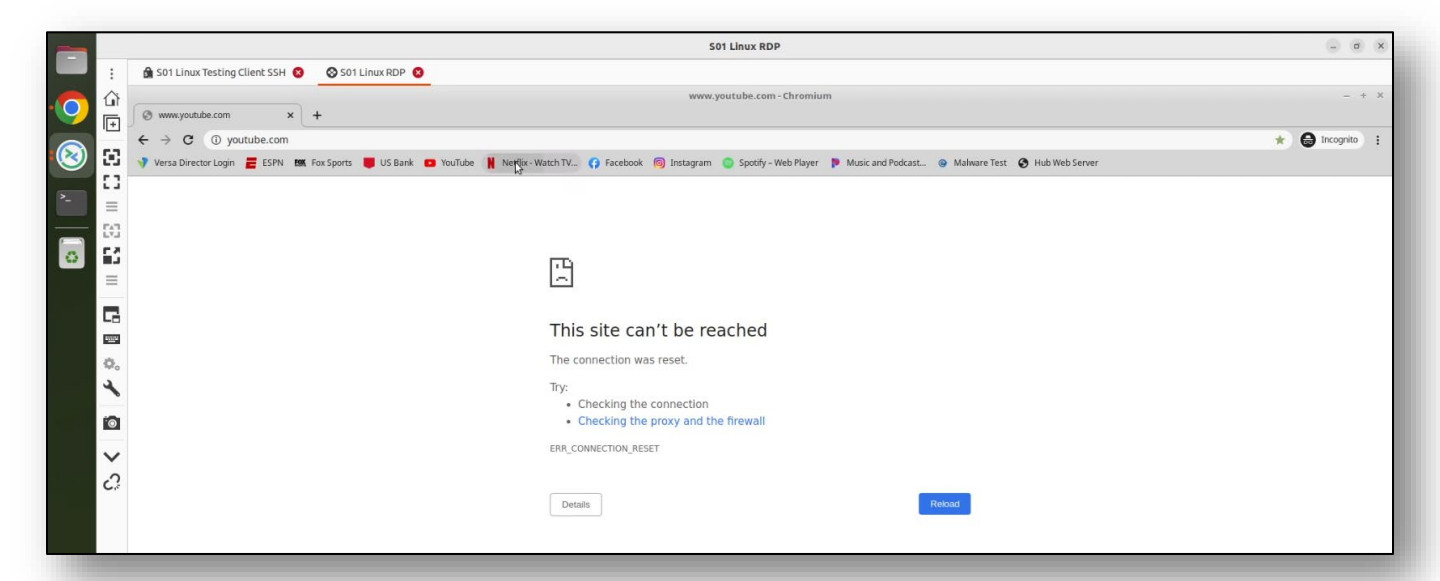

|                                                                              | www.netflix.com - Chromium                                                                                 | - + X       |
|------------------------------------------------------------------------------|----------------------------------------------------------------------------------------------------|-------------|
| 🛇 www.netflix.com x +                                                        |                                                                                                    |             |
| ← → C ③ netflix.com                                                          | *                                                                                                    | 😖 Incognito |
| 😗 Versa Director Login 🗧 ESPN 🛤 Fox Sports 📕 US Bank 😰 YouTube 🕌 Netflix - W | Vatch TV 🚯 Facebook 🔞 Instagram 🥥 Spotify - Web Player 🐌 Music and Podcast 🥹 Malware Test 🔇 Hub Web Server |             |
|                                                                              |                                                                                                    |             |
|                                                                              |                                                                                                    |             |
|                                                                              |                                                                                                    |             |
|                                                                              | μ.<br>L                                                                                                    |             |
|                                                                              |                                                                                                    |             |
|                                                                              |                                                                                                    |             |
|                                                                              | This site can't be reached                                                                                 |             |
|                                                                              | The connection was reset.                                                                                  |             |
|                                                                              | Try                                                                                                    |             |
|                                                                              | Checking the connection                                                                                    |             |
|                                                                              | Checking the proxy and the firewall                                                                        |             |
|                                                                              | ERR_CONNECTION_RESET                                                                                       |             |
|                                                                              |                                                                                                    |             |
|                                                                              | Details                                                                                                    |             |
|                                                                              |                                                                                                    |             |
|                                                                              |                                                                                                    |             |
|                                                                              |                                                                                                    |             |
|                                                                              |                                                                                                    |             |

82

In the browser window, click on the links to a few other sites, including Facebook, Instagram, and Music and Podcast (Pandor). Verify that the pages open in the browser.

#### Update the application group to include other applications

You can update the application group to add or remove applications to the group. When you modify the application group, you do not need to update the policy or policies that reference the application group.

Navigate to *Objects & Connectors > Objects > Custom Objects > Application Groups* and open the application group you created through your policy.

Add the following applications to the application group: Instagram; Pandora

| am   | App-Group-Youtube-Netflix |      |                                     |
|------|---------------------------|------|-------------------------------------|
| )esc | ription                   | Tags |                                     |
|      | Applications .            |      | , p <sup>3</sup> a <sub>2</sub> ≡ + |
|      | NETFLIX                   |      |                                     |
|      | YOUTUBE                   |      |                                     |
|      | INSTAGRAM                 |      |                                     |
|      | PANDORA                   |      |                                     |

Return to the remote desktop session to the Linux testing client. In the Linux testing client, close the Chromium Web Browser, as the previous visits to the web sites will be cached. Re-open the Chromium web browser.

In the new browser window, click on the Instagram, Spotify, and Pandora (Music and Podcast) links. Only the Spotify site should open. The others should be blocked.

#### Verify access rule statistics in Versa Director

In the next steps you will verify that the proper access rules blocked the traffic from the previous steps.

Return to Versa Director on the landing workstation. In appliance context mode of your device, navigate to *Monitor > Services > NGFW > Policies*. Examine the statistics for the *Block-App-Group-Youtube-Netfilx* access rule. The hit count and reject count should be non-zero values.

|                                                                                   | Director View Appliance View | Template View               |                      |                             |                         |                                |                                    | (i) Student01(Student01)*             |
|-----------------------------------------------------------------------------------|------------------------------|-----------------------------|----------------------|-----------------------------|-------------------------|--------------------------------|------------------------------------|---------------------------------------|
|                                                                                   | fonitor Analytics Co         | nfiguration Administra      | ation                |                             |                         |                                |                                    | Commit Template                       |
| Organization Student0                                                             | 11 ~                         |                             |                      | ③ You are currently         | ently in Appliance View |                                |                                    | Build                                 |
| SO1BO1 San Diego, CA, U<br>Mgmt. Address: 172.15.0.4<br>System Bridge Address: 0A | USA<br>4<br>4:6D:DC:C8:25:00 |                             |                      |                             |                         |                                | Reachable   SYNC: IN_SY            | NC Up since: Mon Jun 24 08:50:31 2024 |
| Summary Services I                                                                | Networking System Tools      |                             |                      |                             |                         | Co                             | onfiguration Shell Config Sta      | tus• Upgrade Subscription             |
| Antivirus ATP J                                                                   | Authentication Policies CASB | Cloud File Export Decryptic | on DLP DNS Filtering | DoS Policies File Filtering | IP Filtering Microsegme | entation Policies Microsegment | ation Statistics Persistent Action | n Polic < ><br>C* Œ ∀ Clear           |
| Rule Name 🕈                                                                       | Hit Count                    | Forward Packet Count        | Forward Byte Count   | Reverse Packet Count        | Reverse Byte Count      | Inactive Session Count         | First Hit Time                     | Last Hit Time                         |
| Block-ICMP-Hub                                                                    | <b>k</b> <sup>1</sup>        | 1                           | 84                   | 0                           | 0                       | 1                              | Mon Jun 24 13:02:09 2024           | Mon Jun 24 13:02:09 2024              |
| Block-Bit-Torrent                                                                 | 12                           | 36                          | 8172                 | 36                          | 19344                   | 12                             | Mon Jun 24 13:05:22 2024           | Mon Jun 24 13:07:00 2024              |
| Block-Streaming-Video                                                             | 154                          | 438                         | 113238               | 426                         | 223168                  | 154                            | Mon Jun 24 13:08:41 2024           | Mon Jun 24 13:11:31 2024              |
| Allow_From_Trust                                                                  | 1714                         | 45/40                       | 4121734              | 20170                       |                         |                                |                                    |                                       |
|                                                                                   | 1/18                         | 45613                       | 4121/54              | 271/7                       | 30558627                | 1529                           | Mon Jun 24 08:53:29 2024           | Mon Jun 24 13:11:34 2024              |

#### Configure a custom Twitter application

In the next steps you will create a custom application called *Custom-Twitter-APP*, and use the custom application to block the corresponding traffic.

In Versa Director, navigate to the appliance context mode of your appliance to modify the configuration directly.

In the appliance context mode of your device, navigate to *Configuration > Objects & Connectors > Custom Objects > Applications*, then click on the + Add icon or the Add button to create a new custom application with the following parameters:

| Custom Application   |                                                                                                    |  |  |  |
|----------------------|----------------------------------------------------------------------------------------------------|--|--|--|
| Name:                | Custom-Twitter-APP                                                                                                    |  |  |  |
| Description:         | Custom-Twitter-APP                                                                                                    |  |  |  |
| Precedence           | 100 (higher precedence makes the DPI use this custom application)                                                             |  |  |  |
| Attributes:          | Family: Collaboration<br>Sub-Family: Mail<br>Risk: 3<br>Productivity: 3<br>Security: Misused<br>General: File_Transfer, Email |  |  |  |
| Match Information:   | Click + and add:<br>Name: Custom-Gmail<br>Host Pattern: .*twitter.*                                                           |  |  |  |
| Application Timeout: | 120secs                                                                                                    |  |  |  |

A

| ame * Custom-Twi                                                                                                    | tter-APP                                                                                                    |                |                   |                               |                                                                                  |                                                                                                    |
|----------------------------------------------------------------------------------------------------|----------------------------------------------------------------------------------------------------|----------------|-------------------|-------------------------------|----------------------------------------------------------------------------------|----------------------------------------------------------------------------------------------------|
| escription *                                                                                                    |                                                                                                    |                |                   |                               |                                                                                  |                                                                                                    |
| Custom Twitter Applic                                                                                                    | ation                                                                                                    |                |                   |                               |                                                                                  |                                                                                                    |
| ecedence * 100                                                                                                    |                                                                                                    | Application    | Timeout (seconds) |                               |                                                                                  |                                                                                                    |
| tributes   Match Info                                                                                                    | rmation                                                                                                    |                |                   |                               | Application match ba                                                             | ised on IPS signature 🛛 🔘                                                                          |
| - 11                                                                                                    | C 1 5 1                                                                                                    | D: 1           | D 1 1 1           | Application Tags              |                                                                                  |                                                                                                    |
| amily                                                                                                    | Sub Family                                                                                                    | KISK           | Productivity      | Security                      | SDWAN                                                                            | General                                                                                            |
| Business-system                                                                                                    | Antivirus                                                                                                    | 01             | 01                | Anonymizer                    | Audio_stream                                                                     | AAA                                                                                                |
| General-internet                                                                                                    | Audio_video                                                                                                    | 0 3            | 0 3               | Bandwidth                     | AV                                                                               | Adult_content                                                                                      |
| Media Authentication                                                                                                    |                                                                                                    | Authentication |                   |                               |                                                                                  |                                                                                                    |
| Networking                                                                                                    | O Behavioral                                                                                                    | 5              | 0.5               | Dataleak                      | Business                                                                         | Advertising                                                                                        |
| Networking                                                                                                    | <ul> <li>Behavioral</li> <li>Compression</li> <li>Database</li> </ul>                                                                                                    | ं 5            | ं 5               | Dataleak                      | Business                                                                         | Advertising Analytics                                                                              |
| Networking                                                                                                    | Behavioral<br>Compression<br>Database<br>Encrypted<br>Encrypted-tunnel                                                                                                    |                | 5                 | Dataleak                      | Business<br>Cloud<br>Data                                                        | <ul> <li>Advertising</li> <li>Analytics</li> <li>Anonymizer</li> <li>OK</li> <li>Cancel</li> </ul> |
| Id Custom Applica                                                                                                    | Behavioral<br>Compression<br>Database<br>Encrypted<br>Encrypted-tunnel                                                                                                    |                | 5                 | Dataleak                      | Business<br>Cloud<br>Data                                                        | <ul> <li>Advertising</li> <li>Analytics</li> <li>Anonymizer</li> <li>OK Cancel</li> </ul>          |
| Id Custom Applica                                                                                                    | Behavioral<br>Compression<br>Database<br>Encrypted<br>Encrypted-tunnel                                                                                                    |                | 5                 | Dataleak                      | Business<br>Cloud<br>Data                                                        | <ul> <li>Advertising</li> <li>Analytics</li> <li>Anonymizer</li> <li>OK Cancel</li> </ul>          |
| Id Custom Applications<br>Custom Twitter Applications                                                                                                    | Behavioral<br>Compression<br>Database<br>Encrypted<br>Encrypted-tunnel                                                                                                    |                | 5                 | Dataleak                      | Business<br>Cloud<br>Data                                                        | <ul> <li>Advertising</li> <li>Analytics</li> <li>Anonymizer</li> </ul> OK Cancel                   |
| Id Custom Applica<br>Id Custom Twi<br>Id Custom Twi<br>Id Custom Twi<br>Id Custom Twitter Applica<br>Id Custom Twitter Applica<br>Id Custom Twitter Applica                                                                                                    | Behavioral<br>Compression<br>Database<br>Encrypted<br>Encrypted-tunnel<br>tter-APP                                                                                                    | Application    | Timeout (seconds) | Dataleak Evasive Filetransfer | Business<br>Cloud<br>Data                                                        | <ul> <li>Advertising</li> <li>Analytics</li> <li>Anonymizer</li> <li>OK Cancel</li> </ul>          |
| Id Custom Applica<br>ame * Custom-Twi<br>escription *<br>Custom Twitter Applica<br>ecedence * 100                                                                                                    | Behavioral<br>Compression<br>Database<br>Encrypted<br>Encrypted-tunnel<br>tter-APP                                                                                                    | Application    | Timeout (seconds) | Dataleak Evasive Filetransfer | Business Cloud Data Application match b                                          | Advertising Analytics Anonymizer OK Cancel Cancel                                                  |
| Media<br>Networking<br>Networking<br>Netwo | Behavioral<br>Compression<br>Database<br>Encrypted<br>Encrypted-tunnel<br>tter-APP<br>ation                                                                                                    | Application    | Timeout (seconds) | Dataleak Evasive Filetransfer | Business Cloud Data Application match b                                          | Advertising Analytics Anonymizer OK Cancel Cancel                                                  |
| Media<br>Networking                                                                                                    | Behavioral<br>Compression<br>Database<br>Encrypted<br>Encrypted-tunnel<br>tter-APP                                                                                                    | Application    | Timeout (seconds) | Dataleak Evasive Filetransfer | Business<br>Cloud<br>Data<br>Application match b                                 | Advertising Analytics Anonymizer OK Cancel Cancel                                                  |
| Media<br>Networking                                                                                                    | Behavioral<br>Compression<br>Database<br>Encrypted<br>Encrypted-tunnel<br>tter-APP<br>ation<br>tter-APP                                                                                                    | Application    | Timeout (seconds) | ddress                        | Business<br>Cloud<br>Data<br>Application match b<br>+ @ F ↑ ↓ ± 0<br>Source Port | Advertising Analytics Anonymizer OK Cancel assed on IPS signature                                  |
| Media<br>Networking                                                                                                    | Behavioral<br>Compression<br>Database<br>Encrypted<br>Encrypted-tunnel<br>The second second se | Application    | Timeout (seconds) | ddress Source Port V          | Business Cloud Data Data Application match b + • • • • • ± •                     | Advertising Analytics Anonymizer OK Cancel Assed on IPS signature                                  |

| Name * Custom-Gmail            |                     |                 |
|--------------------------------|---------------------|-----------------|
| lost Pattern .*twitter.* 11/63 | Protocol Value      |                 |
| in Address IP Address/Mask     | Destination Address | IP Address/Mask |
| Source Port                    |                     |                 |
| 🔾 Value 🗍 Range                |                     |                 |
| Source Port Value Low          | High                |                 |
| Destination Port               |                     |                 |
| O Value Range                  |                     |                 |
|                                | 1.0.4               |                 |
| Destination Port Value Low     | High                |                 |

## Step 2.14: Create an access rule to block traffic that matches the custom application

In the next steps you will configure a security access rule that uses the custom application to filter traffic.

In your appliance context, navigate to *Configuration > Services > Next Gen Firewall > Security > Policy*. In the Rules tab, click the + button to crate a new access rule with the following parameters:

| Custom Application Security Rule |                                                                        |  |  |  |
|----------------------------------|------------------------------------------------------------------------|--|--|--|
| Name:                            | Block-Custom-Twitter                                                   |  |  |  |
| Source/Destination:              | Source Zone: intf-Student_LAN-Zone<br>Destination Zone: Intf-INET-Zone |  |  |  |
| Applications/URL:                | Application: Custom-Twitter-APP                                        |  |  |  |
| Enforce:                         | Action: Deny<br>Log Events: Both, Default Logging Profile              |  |  |  |

Click *OK* to create the access rule, then move it to the 4<sup>th</sup> position in the rule list.

# Example Rule

A

| Add Rule                                                                                                    |                                                                                                    |                                                                                                    |                            |                                                                                                    |                                                                                                    |              |                       |                           |                                                     | ×                                     |
|----------------------------------------------------------------------------------------------------|----------------------------------------------------------------------------------------------------|----------------------------------------------------------------------------------------------------|----------------------------|----------------------------------------------------------------------------------------------------|----------------------------------------------------------------------------------------------------|--------------|-----------------------|---------------------------|-----------------------------------------------------|---------------------------------------|
| General Source Destination                                                                                                    | Headers/Schedule Applications/URL                                                                                                    | IoT Security Users/Gro                                                                                                    | oups Enforce               |                                                                                                    |                                                                                                    |              |                       |                           |                                                     |                                       |
| Name · Block-Custom-Twitter                                                                                                    | Т                                                                                                    |                                                                                                    |                            | 20/63                                                                                                    |                                                                                                    |              |                       |                           |                                                     |                                       |
| Description                                                                                                    |                                                                                                    |                                                                                                    |                            |                                                                                                    |                                                                                                    |              |                       |                           |                                                     |                                       |
|                                                                                                    |                                                                                                    |                                                                                                    |                            |                                                                                                    |                                                                                                    |              |                       |                           |                                                     |                                       |
|                                                                                                    |                                                                                                    |                                                                                                    |                            |                                                                                                    |                                                                                                    |              |                       |                           |                                                     |                                       |
| Add Rule                                                                                                    |                                                                                                    |                                                                                                    |                            |                                                                                                    |                                                                                                    |              |                       |                           |                                                     | ×                                     |
| General Source Destination                                                                                                    | Headers/Schedule Applications/UPI                                                                                                    | InT Security Litears/Gra                                                                                                    | upr Enforce                |                                                                                                    |                                                                                                    |              |                       |                           |                                                     |                                       |
| General Source Destination i                                                                                                    | Headers/ schedule Applications/ OKL                                                                                                    | ior security Osers/Gro                                                                                                    | Jups Enlorce               |                                                                                                    |                                                                                                    |              |                       |                           |                                                     |                                       |
| Source Zone                                                                                                    | + New Zon                                                                                                    | • + 💼 🖉 🗐                                                                                                    | Source Address             | + N                                                                                                    | ew Address + New Address G                                                                                                    | roup + 🗊 💅   | Source Site Name      |                           |                                                     | + © ₂²                                |
| Intf-Student_LAN-Zone                                                                                                    |                                                                                                    | ۲                                                                                                    |                            | Source Address Not                                                                                                    | Configured                                                                                                    |              |                       | Source Site Name          | Not Configured                                      |                                       |
| Source Address Negate                                                                                                    |                                                                                                    |                                                                                                    |                            |                                                                                                    |                                                                                                    |              |                       |                           |                                                     |                                       |
|                                                                                                    |                                                                                                    |                                                                                                    |                            |                                                                                                    |                                                                                                    |              |                       |                           |                                                     |                                       |
| Add Rule                                                                                                    |                                                                                                    |                                                                                                    |                            |                                                                                                    |                                                                                                    |              |                       |                           |                                                     | ×                                     |
| General Source Destination                                                                                                    | Headers/Schedule Applications/URL                                                                                                    | IoT Security Users/Gre                                                                                                    | oups Enforce               |                                                                                                    |                                                                                                    |              |                       |                           |                                                     |                                       |
| Destination Zone                                                                                                    |                                                                                                    |                                                                                                    | Destination Address        |                                                                                                    | an Address 1 March Address                                                                                                    |              | Destination fit- 11-  | me                        |                                                     | 1 6 8                                 |
| Intf-INFT-Zone                                                                                                    | + New Zon                                                                                                    | <u>۲ ۳ ۳</u>                                                                                                    | Destination Address        | + N<br>Destination Address N                                                                                                    | lot Configured                                                                                                    |              | Descination site Na   | Destination Site Na       | me Not Configured                                   | ⊤ <u></u> 12 <sup>-</sup>             |
| Destination Address Negato                                                                                                    |                                                                                                    |                                                                                                    | estination Address Ame     | vcast                                                                                                    |                                                                                                    |              |                       |                           |                                                     |                                       |
| - Provinsion Address negate                                                                                                    |                                                                                                    |                                                                                                    | Ally                       | y                                                                                                    |                                                                                                    |              |                       |                           |                                                     |                                       |
| Add Rule                                                                                                    |                                                                                                    |                                                                                                    |                            |                                                                                                    |                                                                                                    |              |                       |                           |                                                     | ×                                     |
|                                                                                                    |                                                                                                    | 1.70 1. 11 10                                                                                                    |                            |                                                                                                    |                                                                                                    |              |                       |                           |                                                     | ~                                     |
| General Source Destination                                                                                                    | Headers/Schedule Applications/URL                                                                                                    | IoT Security Users/Gro                                                                                                    | oups Enforce               |                                                                                                    |                                                                                                    |              |                       |                           |                                                     |                                       |
| Application List                                                                                                    |                                                                                                    | + New Application                                                                                                    | n + New Filter + New Group | + 🖻 a <sup>p</sup>                                                                                                    | URL Category List                                                                                                    |              |                       |                           | + New URL                                           | Category + 📋 🖉                        |
| Custom Twitter ADD                                                                                                    |                                                                                                    |                                                                                                    |                            |                                                                                                    |                                                                                                    |              |                       |                           |                                                     |                                       |
| Customerwitter-AFF                                                                                                    |                                                                                                    |                                                                                                    |                            |                                                                                                    |                                                                                                    |              | URL Category List Not | Configured                |                                                     |                                       |
| CustonPrwitterAFF                                                                                                    |                                                                                                    |                                                                                                    |                            |                                                                                                    |                                                                                                    |              | URL Category List Not | Configured                |                                                     | -                                     |
| Add Rule                                                                                                    |                                                                                                    |                                                                                                    |                            |                                                                                                    | -                                                                                                    |              | URL Category List Not | Configured                |                                                     | ×                                     |
| Add Rule<br>General Source Destination                                                                                                    | Headers/Schedule Applications/URL                                                                                                    | loT Security Users/Gr                                                                                                    | oups Enforce               |                                                                                                    |                                                                                                    |              | URL Category List Not | Configured                |                                                     | ×                                     |
| Add Rule General Source Destination Actions   Lot                                                                                                    | Headers/Schedule Applications/URL                                                                                                    | loT Security Users/Gr                                                                                                    | oups Enforce               |                                                                                                    |                                                                                                    |              | URL Category List Not | Configured                |                                                     | ×                                     |
| Add Rule General Source Destination Actions Lot                                                                                                    | Headers/Schedule Applications/URL                                                                                                    | loT Security Users/Gr                                                                                                    | oups Enforce               |                                                                                                    | Set-Type                                                                                                    |              | URL Category List Not | Configured                |                                                     | ×                                     |
| Add Rule General Source Destination Actions Actions Actions Actions Reject                                                                                                    | Headers/Schedule Applications/URL                                                                                                    | loT Security Users/Gr                                                                                                    | oups Enforce               |                                                                                                    | Set-Type<br>O Public O Private                                                                                                    | • O None     | URL Category List Not | Contigured                |                                                     | ×                                     |
| Add Rule General Source Destination Actions Actions Actions Actions Contemportation Reject                                                                                                    | Headers/Schedule Applications/URL                                                                                                    | loT Security Users/Gr                                                                                                    | oups <u>Enforce</u>        |                                                                                                    | Set-Type<br>● Public ○ Private                                                                                                    | s 🔿 None     | URL Category List Not | Configured                |                                                     | ×                                     |
| Add Rule  Actions Actions Acti | Headers/Schedule Applications/URL                                                                                                    | IoT Security Users/Gr                                                                                                    | oups Enforce               |                                                                                                    | Set-Type<br>O Public O Private                                                                                                    | t O None     | URL Category List Not | Configured                |                                                     | ×                                     |
| Add Rule  Actions Actions Actions Actions Actions Actions Actions Actions Actions Actions Compared Compared Com | Headers/Schedule Applications/URL t Apply Security Profile Headers/Schedule Applications/URL                                                                                                    | IoT Security Users/Gr                                                                                                    | oups <u>Enforce</u>        |                                                                                                    | Set-Type<br>Public Private                                                                                                    | t ONOR       | URL Category List Not | Configured                |                                                     | ×                                     |
| Add Rule General Source Destination Actions Actions Actions Add Rule General Source Destination Add Rule General Source Destination Actions Log                                                                                                    | Headers/Schedule Applications/URL t Apply Security Profile Headers/Schedule Applications/URL                                                                                                    | IoT Security Users/Gr                                                                                                    | oups Enforce               |                                                                                                    | Set-Type<br>Public Private                                                                                                    | None         | URL Category List Not | Configured                |                                                     | ×                                     |
| Add Rule General Source Destination Actions Allow Deny  Reject Add Rule General Source Destination Actions Log Events Start End (                                                                                                    | Headers/Schedule Applications/URL t Apply Security Profile Headers/Schedule Applications/URL Both Never                                                                                                    | IoT Security Users/Gr                                                                                                    | oups <u>Enforce</u>        |                                                                                                    | Set-Type<br>Public Private Profile                                                                                                    | i 🕜 None     | URL Category List Nor | Configured                |                                                     | ×                                     |
| Add Rule  Actions Add Rule  Actions Actions Actions Actions Ceneral Source Destination  Add Rule  Ceneral Source Destination Ceneral Source Central Ceneral Ceneral Ce | Headers/Schedule Applications/URL t Apply Security Profile Headers/Schedule Applications/URL Both Never                                                                                                    | IoT Security Users/Gr                                                                                                    | oups Enforce               |                                                                                                    | Set-Type<br>Public Private ProfileSelect                                                                                                    | n Onne       | URL Category List Not | Default Profile           |                                                     | ×                                     |
| Add Rule  General Source Destination  Actions Actions Actions Actions Callow Deny Reject  Add Rule  General Source Destination  Actions Log Events Start End                                                                                                    | Headers/Schedule Applications/URL t Apply Security Profile Headers/Schedule Applications/URL Both Never                                                                                                    | IoT Security Users/Gr                                                                                                    | oups <u>Enforce</u>        |                                                                                                    | Set-Type<br>Public Private ProfileSelect                                                                                                    | t ONORE      | URL Category List Not | Default Profile           |                                                     | ×                                     |
| Add Rule General Source Destination Actions Actions Add Rule General Source Destination Actions Log Events Start Events Start End                                                                                                    | Headers/Schedule Applications/URL t Apply Security Profile Headers/Schedule Applications/URL Both Never                                                                                                    | IoT Security Users/Gr                                                                                                    | oups <u>Enforce</u>        |                                                                                                    | Set-Type<br>Public Private ProfileSelect                                                                                                    | s None       | URL Category List Not | Default Profile           |                                                     | ×                                     |
| Add Rule General Source Destination Actions Actions Allow Deny Reject Add Rule General Source Destination Actions Log Events Start End                                                                                                    | Headers/Schedule Applications/URL t Apply Security Profile Headers/Schedule Applications/URL Both Never Access Policies Rules                                                                                                    | IoT Security Users/Gr                                                                                                    | oups Enforce               |                                                                                                    | Set-Type<br>Public Private<br>Profile<br>Select                                                                                                    | • None       | URL Category List Not | Default Profile           | + AM @ Detes: 100                                   | X                                     |
| Add Rule General Source Destination Actions Ations Allow Deny Reject Add Rule General Source Destination Actions Log Events Start Events Start Conector Others Conector CGNAT                                                                                                    | Headers/Schedule Applications/URL t Apply Security Profile Headers/Schedule Applications/URL Both Never Access Policies Rules Default-Policy v Q Se                                                                                                    | IoT Security Users/Gr                                                                                                    | oups Enforce               |                                                                                                    | Set-Type<br>Public Private ProfileSelect                                                                                                    | n None       | URL Category List Not | Default Profile           | + Add @ Deleter @ C                                 | X                                     |
| Add Rule General Source Destination Actions Actions Actions Actions Ceneral Source Destination Actions Log Events Start Events Convertis Convertis Convertis Convertis Convertis Convertis Convertis Convertin Convertin | Headers/Schedule Applications/URL t Apply Security Profile Headers/Schedule Applications/URL Both Never Access Policies Rules Default-Policy V Q Se Rule Name                                                                                                    | IoT Security Users/Gr<br>IoT Security Users/Gr<br>arch                                                                                                    | oups Enforce               | Zone                                                                                                    | Set-Type<br>Public Private ProfileSelect Region                                                                                                    | t None       | URL Category List Not | Default Profile Site Name | + Add @ Deleter @Q<br>Source<br>User Defined Device | X<br>X                                |
| Add Rule<br>General Source Destination<br>Actions Log<br>Add Rule<br>General Source Destination<br>Actions Log<br>Events Start End<br>Start End<br>CGNAT<br>> TDF<br>Vext Gen Firewall                                                                                                    | Headers/Schedule Applications/URL t Apply Security Profile Headers/Schedule Applications/URL Both Never Access Policies Rules Default-Policy  Security Profile Rule Num Name 1 Block-ICMP-Hub                                                                                                    | IoT Security Users/Gr<br>IoT Security Users/Gr<br>IoT Security Users/Gr<br>arch<br>Rule Disabled /                                                                                                    | oups Enforce               | Zone<br>Zone                                                                                                    | Set-Type Public Private ProfileSelect Region e                                                                                                    | None         | URL Category List Not | Default Profile Site Name | + Add @ Deleter @ C<br>Source<br>User Defined Devic | X                                     |
| Add Rule<br>General Source Destination<br>Actions Log<br>Add Rule<br>General Source Destination<br>Actions Log<br>Events Start End<br>General Source Destination<br>Actions Log<br>Events Start End<br>General Source Destination<br>Actions Log<br>Events Start Ones<br>General Source Destination<br>Actions Log<br>Events Start Ones<br>General Source Destination<br>Actions Log<br>Events Start Ones<br>General Source Destination<br>Actions Log<br>Events Start Ones<br>General Source Destination<br>Actions Log<br>Events Start Ones<br>General Source Destination<br>Actions Log<br>Events Start Ones<br>CGNAT<br>> DDF<br>Vex Gen Firevall<br>> DoS<br>> Authoriting Construction                                                                                                    | Headers/Schedule Applications/URL t Apply Security Profile Headers/Schedule Applications/URL Both Never Access Policies Rules Default-Policy V Security Profile Rules Rules Default-Policy V Security V Security Policies Rules Rules Both Default-Policy V Security V Security V Security V Security V V Security V V Security V V Security V V Security V V V Security V V V Security V V V V V V V V V V V V V V V V V V V                                                                                                    | IoT Security Users/Gr<br>IoT Security Users/Gr<br>IoT Security Users/Gr<br>arch<br>Rule Disabled 4<br>False 5                                                                                                    | oups Enforce               | Zone<br>Intf-Student_LAN-Zon<br>Intf-Student_LAN-Zon                                                                                                    | Set-Type Public Private ProfileSelect Region e e e                                                                                                    | h None       | URL Category List Not | Default Profile Site Name | + Add  Delete  O Source User Defined Device         | Kone = Move - +                       |
| Add Rule<br>General Source Destination<br>Actions Log<br>Add Rule<br>General Source Destination<br>Actions Log<br>Events Start End<br>General Source Destination<br>Actions Log<br>Events Start End<br>General Source Destination<br>Actions Log<br>Events Start End<br>General Source Destination<br>Actions Log<br>Events Start End<br>General Source Destination<br>Actions Log<br>Events Start End<br>General Source Destination<br>Actions Log<br>Events Start End<br>Start<br>CGNAT<br>> DoS<br>> Authentication<br>> Decryption                                                                                                    | Headers/Schedule Applications/URL t Apply Security Profile Headers/Schedule Applications/URL Both Never Access Policies Rules Default-Policy  Security Profile Rule Name 1 Block-ICMP-Hub 2 Block-Bi-Torrent 3 Block-Streaming-Video 4 Block-Custon-Twitter                                                                                                    | IoT Security Users/Gr<br>IoT Security Users/Gr<br>arch<br>Rule Disabled / /<br>False<br>False<br>False                                                                                                    | oups Enforce               | Zone<br>Intf-Student_LAN-Zon<br>Intf-Student_LAN-Zon<br>Intf-Student_LAN-Zon                                                                                                    | Set-Type Prublic Private ProfileSelect Region e e e e e e e e e e e e e e e e e e e                                                                                                    | None Address | URL Category List Not | Default Profile Site Name | + Add @ Detete @Q<br>Source<br>User Defined Devic   | X X X X X X X X X X X X X X X X X X X |
| Add Rule  General Source Destination  Actions Actions Add Rule  General Source Destination  Actions Add Rule  General Source Destination  Actions Log Events Start Events Start Events Start Events Converting Others Converting Others Converting Others Converting Others Start Destination Destination Destinat | Headers/Schedule Applications/URL t Apply Security Profile Headers/Schedule Applications/URL Both Never Access Policies Rules Default-Policy  Security Security Security Security Security Profile Both Never Rule Name Biock-ICMP-Hub Biock-Streaming-Video 4 Biock-Streaming-Video 5 Allow, From, Trust                                                                                                    | IoT Security Users/Gr<br>IoT Security Users/Gr<br>IoT Security Users/Gr<br>Rule Disabled<br>False<br>False | oups Enforce               | Zone<br>Inff-Student_LAN-Zon<br>Inff-Student_LAN-Zon<br>Inff-Student_LAN-Zon<br>Inff-Student_LAN-Zon                                                                                                    | Set-Type Prublic Private Profile Select Region                                                                                                    | Address      | URL Category List Not | Default Profile Site Name | + Add  Deters  OC Source User Defined Device        |                                       |
| Add Rule General Source Destination Actions Actions Add Rule General Source Destination Actions Add Rule General Source Destination Actions Log Events Start End General Start CGNAT TDF VNext Gen Firewall DDS Authentication Destryption Security Policies                                                                                                    | Headers/Schedule Applications/URL t Apply Security Profile Headers/Schedule Applications/URL Both Never Access Policies Rules Default-Policy V Security Security Security Profile Rule Num Name Both Never Rule Num Name Biock-ICMP-Hub Biock-ICMP-Hub Biock-Streaming-Video Allow From Trust 6 Allow From SDWAN                                                                                                    | IoT Security Users/Gr<br>IoT Security Users/Gr<br>IoT Security Users/Gr<br>Rule Disabled 4<br>False 4<br>False 4<br>False 4<br>False 4<br>False 4                                                                                                    | oups Enforce               | Zone<br>Intf-Student, LAN-Zon<br>Intf-Student, LAN-Zon<br>Intf-Student, LAN-Zon<br>Intf-Student, LAN-Zon<br>VST-Student, LAN-Zon<br>VST-Student, LAN-ZON<br>VST-Student, LAN-ZON<br>VST-Student, LAN-ZON<br>VST-Student, LAN-ZON<br>VST-Student, LAN-ZON<br>VST-Student, LAN-ZON<br>VST-Student, LAN-ZON<br>VST-Student, LAN-ZON<br>VST-Student, LAN-ZON<br>VST-Student, LAN-ZON<br>VST-Student, LAN-ZON<br>VST-Student, LAN-ZON<br>VST-Student, LAN-ZON<br>VST-Student, LAN-ZON | Set-Type Public Private ProfileSelect Region Region R | t None       | URL Category List Not | Default Profile Site Name | + Add  Delse Q C Source User Defined Devic          | X                                     |
| Add Rule<br>General Source Destination<br>Actions Log<br>Add Rule<br>General Source Destination<br>Actions Log<br>Events Start End<br>CGNAT<br>> TDF<br>< Next Gen Firewall<br>> DoS<br>> Authentication<br>> Decryption<br>< Security<br>Policies<br>> Profiles<br>> Profiles                                                                                                    | Headers/Schedule Applications/URL t Apply Security Profile Headers/Schedule Applications/URL Both Never Access Policies Rules Default-Policy  Security Profile Rule Name Rule Name Biock-ICMP-Hub Biock-CitMP-Hub Biock-CitMP- | IoT Security Users/Gr<br>IoT Security Users/Gr<br>IoT Security Users/Gr<br>Rule Disabled Users/Gr<br>False False False False False False False False V                                                                                                    | oups Enforce               | Zone<br>Intf-Student_LAN-Zon<br>Intf-Student_LAN-Zon<br>Intf-Student_LAN-Zon<br>Intf-Student_LAN-Zon<br>W-ST-Student01-LAN-<br>Ptvi                                                                                                    | Set-Type Public Private ProfileSelect Region  Region  Point Private Profile Profile Profi | Address      | URL Category List Not | Default Profile           | + Add Deleter (PC<br>Source<br>User Defined Devic   | X                                     |

.

## Verify that the access rule blocks Twitter traffic

In the next steps you will verify that the access rule you created blocks the desired traffic.

In the remote landing station, return to the remote desktop session to the testing host. On the testing host, open the Chromium web browser and enter the URL *https://twitter.com* in the address bar. The page should not open.

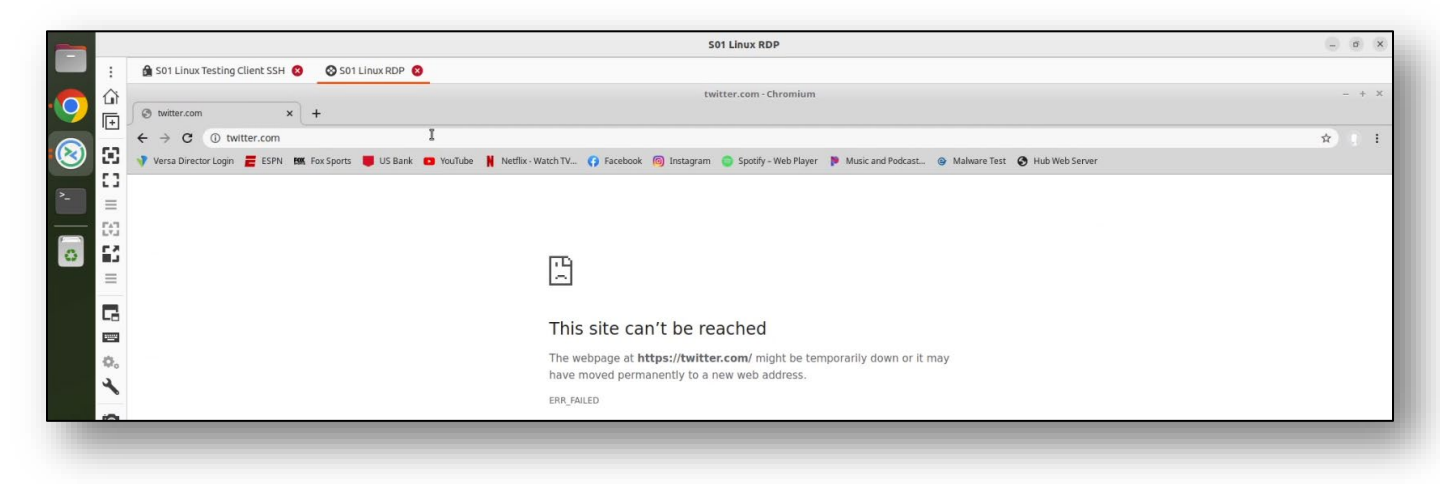

#### Step 2.16: Verify the access rule statistics in Versa Director

Return to Versa Director. From your appliance context mode, navigate to *Monitor > Services > NGFW > Policies*. Examine the counters for the *Block-Custom-Twitter* access rule. The hit count and deny count should be non-zero values.

#### Step 2.17: Verify the access rule logs in Versa Analytics

Click the *Home* button next to your appliance name to exit appliance context mode. From the main Versa Director dashboard, navigate to *Analytics > Logs > Firewall*. Ensure that the *Tenant1* organization is selected in the organization filter box at the top of the dashboard.

In the firewall log window, click the *Search* box and enter a filter for the rule *Block-Custom-Twitter*. Only log entries associated with the *Block-Custom-Twitter* access rule should be displayed. Analyze the log entries to verify that the action for the entries is deny, and that the rule *Block-Custom-Twitter* is the rule that applied the action. Look for the source address of the local LAN connected to your branch to verify that traffic from your testing host is listed.

#### Step 2.18: Finish the lab and exit the lab environment

To finish the lab, close the browser window on the testing host, then close the remote desktop session to the testing host.

STOP

**STOP!** Notify your instructor that you have completed this lab.

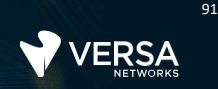

# **URL** Filtering

The Versa Networks lab environment consists of a fixed, pre-configured topology that will allow you to explore, configure, and manage Versa Networks CPEs by using Versa Director, the central management and orchestration platform for a Versa Secure SD-WAN solution.

During certain lab parts, the lab guide will present sample output from the GUI or the CLI. The sample outputs are SAMPLES and represent the information as it appeared during the lab guide creation. Your output may vary in some ways (some devices may or may not be present, some routes may or may not be the same, etc.) Do not be alarmed if your results vary slightly from the results shown in the lab guide. The important thing is that the lab functions in the desired manner.

This lab guide will step you through some common tasks that are performed on Versa Director. After an introductory set of exercises, you will be asked to perform some basic tasks that will allow you to become more familiar with the environment.

The goal of this and all lab exercises is to help you gain additional skills and knowledge. Because of this, the lab guide contains additional instruction to supplement the student guides.

Now that we've discussed what is expected, let's get started!

## Step 1.1: Verify that your device is in the base device group

In Versa Director, open the *Workflows > Devices > Devices* dashboard and click on your device workflow. In your device workflow, ensure that the device group *DG-NGFW* is selected, then click Redeploy.

| Director View Appliance View<br>Monitor Configuration | Template View Workflows Administration Analytics                                       | 🖹 (i) Student01 (Student01) •<br>Commit Template |
|-------------------------------------------------------|----------------------------------------------------------------------------------------|--------------------------------------------------|
| Organization Select Option                            | ③ You are currently in Director View                                                   | Workflows > Devices > Devices 🤇                  |
| Infrastructure • Template • Devices •                 |                                                                                        |                                                  |
|                                                       | Image: Service template         Bind Data         REVIEW                               |                                                  |
|                                                       | Configure Basic                                                                        |                                                  |
|                                                       |                                                                                        | Device Name: S01B01                              |
| Basic                                                 | Global Device ID * Organization *                                                      |                                                  |
| 501B01                                                | 101 Student01                                                                          | ~                                                |
| Deployment Type CPE-Baremetal Device                  | Serial Number         Device Group +           V         SN-501801         DG-501-NGFW | ~                                                |

## Step 1.2: Commit the default configuration to your device

Click the *Commit Template* button. In the Commit dialog box, select your student ID as the organization, the template *Template-Sxx-NGFW*, and click Fetch Devices to display your devices.

Select your devices in the device list and click *Review*, then in the Review window click Commit to apply the base configuration to your device.

| VFI      | Director Vie            | Appliance View Template Vie | rw.                 |                |                   |                        |                 | <b>i</b> (j | Student01(Student01) - |
|----------|-------------------------|-----------------------------|---------------------|----------------|-------------------|------------------------|-----------------|-------------|------------------------|
| • •      | Monitor                 | Configuration Workflow      | ws Administration A | nalytics       |                   |                        |                 |             | Commit Template        |
| Commit   | Template To Select De   | vices                       |                     |                |                   |                        |                 |             | ×                      |
| O All th | e Associated Templates  | Only Selected Template      | es 🕐                |                |                   |                        |                 |             | Hide Filters           |
| Organiz  | sation * Student01      | ~                           |                     |                | Auto Merge        | Overwrite              | •               |             |                        |
| Select D | Devices By + 1 Template | ~                           | Template-S01-NGFW   | ~              | Reboot after comm | nit 💿                  |                 |             | Fetch Devices          |
| Select D | Devices (1) Q Search    |                             | V                   |                |                   |                        |                 | ×R          | move Selection 🔲 👻     |
| ۰        | Devices                 | Device Type                 | Appliance Tags      | Template State | Appliance State   | Appliance Reachability | Device Modified | Differences | Association            |
|          | S01B02                  | branch                      |                     | 4              | 47                | REACHABLE              | No              | ۲           | 8                      |
|          | S01B01                  | branch                      |                     | 4              | 4                 | REACHABLE              | No              | 0           | 8                      |
| Chousie  | na 1 - 7                |                             |                     |                |                   |                        |                 |             | ÷                      |
|          |                         |                             |                     | Cancel         | Beview            |                        |                 |             | (D)                    |
|          |                         |                             |                     |                |                   |                        |                 |             |                        |

### Step 2.1: Configure cloud lookup for current URL reputations

In the next steps you will configure a URL lookup profile to retrieve current URL categories from the cloud database. You will perform all configuration steps in appliance context mode so that the configuration changes apply only to your device. In a production environment, the same configuration steps would be used with the device templates in order to apply the configuration to multiple devices.

Form the Versa Director main dashboard, navigate to I and locate your B01 appliance in the table. Click your appliance name to open the appliance context mode for the appliance.

In appliance context mode, navigate to *Configuration > Objects & Connectors > Objects > SNAT Pool* to define a NAT pool to allow the device to communicate with the cloud service. Click the + button to create a new NAT pool with the following parameters:

| NAT Pool Properties |                |  |  |  |
|---------------------|----------------|--|--|--|
| Name:               | Cloud-NAT-Pool |  |  |  |
| Routing-Instance:   | Tenant1-LAN-VR |  |  |  |
| Egress Networks:    | INET           |  |  |  |

Click OK when finished.

To create the cloud lookup profile, navigate to *Objects & Connectors > Objects > Cloud Profiles* and click on the + button to create a new cloud profile with the following parameters:

|                  | Cloud Profile               |
|------------------|-----------------------------|
| Name:            | Cloud-URL-Profile           |
| Connection Pool: | 100                         |
| Source NAT Pool: | Cloud-NAT-Pool              |
| Туре:            | Urlf-cloud-profile          |
| Activation:      | Check the activation button |

Click OK to finish creating the cloud profile.

## Step 2.2: Create a cloud lookup URL profile for use in access rules

In the next steps you will create a URL profile that uses the cloud profile for URL lookups.

In the appliance context configuration window, navigate to *Services > Next Gen Firewall > Security Settings > URL-Filtering* and click the edit button  $\nearrow$  to modify the settings.

Select the *Cloud Lookup* tab and enter the following parameters:

|                       | Cloud Lookup Parameters     |
|-----------------------|-----------------------------|
| Cloud Lookup Profile: | Cloud-URL-Profile           |
| Cloud Lookup Mode:    | Asynchronous                |
| Cache Time To Live:   | 21600                       |
| Timeout:              | 1000                        |
| Cloud Lookup State:   | Check the activation button |

Click OK when finished.

Click I to save the settings. Cloud Lookup for URL categories has been enabled on the appliance.

#### Step 2.3: Create URL filtering profiles to match URLs and block malware sites

In the next steps you will create a URL filtering profile that defines actions to take on malware sites.

In your appliance context mode, navigate to *Configuration > Services > Next Gen Firewall > Security > Profiles > URL-Filtering*. Create a URL filtering profile with the following parameters:

| URL Filtering Profile Parameters |                                                                                                    |  |  |  |  |  |  |  |
|----------------------------------|----------------------------------------------------------------------------------------------------|--|--|--|--|--|--|--|
| Name:                            | URLF-Profile                                                                                                    |  |  |  |  |  |  |  |
| Default Action:                  | Allow                                                                                                    |  |  |  |  |  |  |  |
| Cloud Lookup State:              | Check the Cloud Lookup State box                                                                                                    |  |  |  |  |  |  |  |
| LEF Profile:                     | Default-Logging –Profile                                                                                                    |  |  |  |  |  |  |  |
| Category Based Action:           | Click the + button and enter the following details in the pop-up window:<br>Name: BLOCK-CATEGORIES<br>Action: Block<br>Predefined Categories: Click the + button and add the following categories:<br>-malware_sites<br>-sports<br>-news_and_media<br>-social network |  |  |  |  |  |  |  |

Click the *OK* buttons until you have finished creating the URL filtering profile. The URL filtering profile can now be used by access rules to filter traffic based on the URL category.

## Step 2.4: Create access rules to filter the URLs listed in the URL Filtering Profile

In the next steps you will use a security access rule to match web traffic and send it through the URL Filtering profile for additional scanning. The URL Filtering profile will scan the traffic for the specified URL categories. It will allow traffic that does not match the URL categories and block traffic that matches the URL categories defined in the profile.

Navigate to the *Services* > *Next Gen Firewall* > *Policies* hierarchy and open the *Rules* tab to add new rules to the default security policy.

| Access Rule Parameters |                                                                                                    |  |  |  |  |  |  |  |
|------------------------|----------------------------------------------------------------------------------------------------|--|--|--|--|--|--|--|
| Name:                  | URL-IP-Filtering-Rule                                                                                                    |  |  |  |  |  |  |  |
| Source/Destination:    | Source Zone:intf-Student_LAN-Zone<br>Destination Zone: intf-INET-Zone                                                         |  |  |  |  |  |  |  |
| Headers/Schedule:      | Add the following services: domain, http, https                                                                               |  |  |  |  |  |  |  |
| Enforce:               | Action:<br>Apply Security Profile<br>Select Profiles > URL Filtering > URLF-Profile<br>Logging: Both. Default-Logging-Profile |  |  |  |  |  |  |  |

In the Rules tab, click the + button to add the following rule to the policy:

Click *OK* to finish configuring the rule, then *move the rule to the top of the rule list* so that it is evaluated first.

#### Step 2.5: Test the URL filtering

In the next steps you will verify the URL filtering profile. You will do this by logging into the testing host connected to your assigned branch device.

In the remote desktop, click on the Remmina icon in the left application bar. In the Remmina application, open the RDP session to the Linux testing host. If prompted, the username is **student** and the password is **versa123**:

On the testing host desktop, open the Chromium Web Browser application.

From within the Chromium web browser, enter the following URL in the address bar:

https://facebook.com

The site should be blocked by the VOS device.

Browse to https://espn.com

The site should be blocked.

Browse to https://instagram.com

The site should be blocked.

Browse to https://spotify.com

The site should be allowed.

#### Step 2.6: Update the URL filter profile to block music sites

The Spotify web site was available, but now it needs to be blocked.

To block the Spotify web site, you will add the URL category *music* to the existing URL profile. To do so, return to Versa Director and navigate to appliance context mode.

From the configuration dashboard in the appliance context mode of your device, navigate to *Services > Next Gen Firewall > Security > Profiles > URL Filtering* to view the URL filtering profile table. Select the *URLF-Profile* profile to modify the profile. Add the music category to the *Category Based Action > BLOCK-CATEGORIES > Predefined Categories* list. The list should now contain malware\_sites, sports, news\_and\_media, social\_network, and music categories.

Click the OK buttons until you finish updating the URL filter profile.

### Step 2.7: Test your changes to the URL Filter profile

Return to the remote desktop connection to the testing host, and if the Chromium web browser is open, close the browser and then re-open the Chromium web browser.

From the Chromium web browser, enter www.spotify.com in the address bar to attempt to access the Spotify web site. The site should now be blocked.

#### Step 2.8: Verify the URL filtering using Versa Director and Versa Analytics

Return to Versa Director.

From Versa Director, navigate to the appliance context mode for your branch appliance.

From the appliance context mode, navigate to *Monitor* > *Services* > *NGFW* > *URL Filtering* and choose *User Defined Profiles* from the drop-down menu. You may have to use the arrows on the Services row to scroll right to find the URL Filtering tab. This will display URL filtering counters and statistics and should show the number of rule hits in the URL filtering. You should see several

In the statistics table you should see many total hits and some Total Default Action hits. You should also see some Total URL Category Actions and some Total URL PreDefined Category Actions.

97

Click the Director View button to return to the main Versa Director dashboard. From the main Versa Director dashboard, then click the Analytics tab to open the Analytics dashboard.

From the main Analytics dashboard, navigate to *Dashboards > Security > Web*, then select the URL Categories tab. You should see URL category information.

Navigate to the *Logs > Threat Filtering* dashboard to view the Threat Filtering logs. Select the URL Filtering tab from the Threat Filtering window.

Examine the URL Filtering log entries. You should see entries for Spotify and other URLs. Some of the URLs may be to sites that you didn't browse to, but that may have been embedded or linked to in the web pages. Verify that the URL category is one of the categories that you included in the URL profile. You can verify which session originated on your testing LAN by examining the source address of the sessions. You may also see some of the URLs with an "allow" action. This is because the main firewall process (security rule) passed the traffic on to the URL filtering profile, where the URL filtering profile performed the Block action (as indicted in the Threat Filtering Logs).

Note: When you browse the Internet, many sessions are created to linked or embedded web page components, so there may be too many entries in the log files to view on one page. You can view more entries by changing the Show x entries value in the top-right of the table or by adding filter parameters, such as sports or social\_media. The keyword in the search filter must be the complete word (the search does not perform partial matches.)

#### Step 2.9: Finish the lab and exit the lab environment

To finish the lab, close the browser window on the testing host, then close the remote desktop session to the testing host.

Log out of Versa Director.

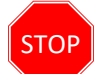

**STOP!** Notify your instructor that you have completed this lab.

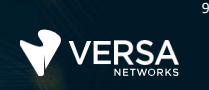

# **IP** Filtering

The Versa Networks lab environment consists of a fixed, pre-configured topology that will allow you to explore, configure, and manage Versa Networks CPEs by using Versa Director, the central management and orchestration platform for a Versa Secure SD-WAN solution.

During certain lab parts, the lab guide will present sample output from the GUI or the CLI. The sample outputs are SAMPLES and represent the information as it appeared during the lab guide creation. Your output may vary in some ways (some devices may or may not be present, some routes may or may not be the same, etc.) Do not be alarmed if your results vary slightly from the results shown in the lab guide. The important thing is that the lab functions in the desired manner.

This lab guide will step you through some common tasks that are performed on Versa Director. After an introductory set of exercises, you will be asked to perform some basic tasks that will allow you to become more familiar with the environment.

The goal of this and all lab exercises is to help you gain additional skills and knowledge. Because of this, the lab guide contains additional instruction to supplement the student guides.

Now that we've discussed what is expected, let's get started!

## Step 1.1: Verify that your device is in the base device group

In Versa Director, open the *Workflows > Devices > Devices* dashboard and click on your device workflow. In your device workflow, ensure that the device group *DG-NGFW* is selected, then click Redeploy.

| VERSA<br>Monitor Configuration        | Template View Workflows Administra | ation Analytics           |                                 |           |                | ::: | Student01 (Student01) •     Commit Template |
|---------------------------------------|------------------------------------|---------------------------|---------------------------------|-----------|----------------|-----|---------------------------------------------|
| Organization Select Option            |                                    |                           | ③ You are currently in Director | View      |                |     | Workflows > Devices > Devices C             |
| Infrastructure • Template • Devices • |                                    |                           |                                 |           |                |     |                                             |
|                                       | 1<br>BASIC                         | 2<br>LOCATION INFORMATION | 3<br>DEVICE SERVICE TEMPLATE    | BIND DATA | 3<br>REVIEW    |     |                                             |
|                                       |                                    |                           | <b>Configure Basic</b>          |           |                |     |                                             |
|                                       |                                    |                           |                                 |           |                |     | Device Name: S01B01                         |
| Basic                                 |                                    |                           |                                 |           |                |     |                                             |
| Name *                                |                                    | Global Device ID *        |                                 |           | Organization * |     |                                             |
| S01B01                                |                                    |                           |                                 |           | Student01      |     | ~                                           |
|                                       |                                    |                           |                                 |           |                |     |                                             |
| Deployment Type                       |                                    | Serial Number             |                                 |           | Device Group * |     |                                             |
| CPE-Baremetal Device                  | ~                                  | SN-S01B01                 |                                 |           | DG-S01-NGFW    |     | ~                                           |
|                                       |                                    |                           |                                 |           |                |     |                                             |
|                                       |                                    |                           |                                 |           |                |     |                                             |

# Step 1.2: Commit the default configuration to your device

Click the *Commit Template* button. In the Commit dialog box, select your student ID as the organization, the template *Template-Sxx-NGFW*, and click Fetch Devices to display your devices.

Select your devices in the device list and click *Review*, then in the Review window click Commit to apply the base configuration to your device.

|          |                                                          |               |                |               |                   |             |                |                     |                        |                 | * 0         |                        |  |
|----------|----------------------------------------------------------|---------------|----------------|---------------|-------------------|-------------|----------------|---------------------|------------------------|-----------------|-------------|------------------------|--|
| VE       | RSA 🗧                                                    | Director View | Appliance View | Template View |                   |             |                |                     |                        |                 |             | Student01(Student01) - |  |
| V · -    | M                                                        | onitor (      | Configuration  | Workflows     | Administrati      | n Analytics |                |                     |                        |                 |             | Commit Template        |  |
| Commit   | Commit Template To Select Devices X                      |               |                |               |                   |             |                |                     |                        |                 |             |                        |  |
| O All th | O All the Associated Templates Only Selected Templates O |               |                |               |                   |             |                |                     |                        |                 |             |                        |  |
| Organiz  | ation * Stude                                            | nt01          |                | ~             |                   |             |                | Auto Merge          | Overwrite              | Ø               |             |                        |  |
| Select D | levices By +0                                            |               |                |               |                   |             |                |                     |                        |                 |             |                        |  |
| bucctb   |                                                          | Template      |                | × T           | Template-S01-NGFW |             | ~              | Reboot after commit |                        |                 |             | Fetch Devices          |  |
|          |                                                          |               |                |               |                   |             |                |                     |                        |                 |             |                        |  |
| Select [ | Devices (1)                                              | Search        |                |               |                   | $\nabla$    |                |                     |                        |                 | ×Re         | move Selection 🛛 🛨     |  |
| ۰        | Devices                                                  |               | Device Type    | e             | Appliance Ta      | ţs          | Template State | Appliance State     | Appliance Reachability | Device Modified | Differences | Association            |  |
|          | S01B02                                                   |               | branch         |               |                   |             | 4              | 47                  | REACHABLE              | No              | ۲           | 8                      |  |
|          | S01B01                                                   |               | branch         |               |                   |             | 4              | 47                  | REACHABLE              | No              | 0           | 8                      |  |
|          |                                                          |               |                |               |                   |             |                |                     |                        |                 |             |                        |  |
|          |                                                          |               |                |               |                   |             |                |                     |                        |                 |             |                        |  |
|          |                                                          |               |                |               |                   |             |                |                     |                        |                 |             |                        |  |
|          |                                                          |               |                |               |                   |             |                |                     |                        |                 |             |                        |  |
| Chourin  | na 1 - 7                                                 |               |                |               |                   |             | Consel         | Deview              |                        |                 |             |                        |  |
|          | _                                                        |               |                |               |                   |             | Cancer         | Genew               |                        |                 |             | -                      |  |
|          |                                                          |               |                |               |                   |             |                |                     |                        |                 |             |                        |  |

#### Step 2.1: Check the IP Filtering profiles in the pre-defined database on the branch device

In the next in the steps you will examine the pre-defined IP filtering profiles in the device template. The IP Filtering profiles are located in the *Objects & Connectors > Objects > Pre-defined > IP Filtering Profile* hierarchy of the appliance configuration.

From the Versa Director user interface, click the Appliance View tab. Locate and click on your appliance in the appliance list to open the appliance context mode for your appliance. You will perform the configuration tasks in this lab directly on your appliance. Navigate to *Configuration > Objects & Connectors > Objects > Pre-defined > IP Filtering Profile* hierarchy. You will see a list of pre-defined IP Filtering profiles.

Each IP Filtering profile has a set of match types, reputation based actions, and profile actions. They are displayed le table.

#### Step 2.2: Create a custom IP Filter profile

In the next steps you will create a custom IP Filter profile for use in a security access policy. The custom IP Filter profiles are defined under the *Services > Next Gen Firewall > Profiles > IP Filtering* hierarchy of the template or device configuration.

Navigate to the *Services > Next Gen Firewall > Security > Profiles > IP Filtering* hierarchy of the template. Click the + button to add a new IP filter profile with the following parameters:

|                            | IP Filter Profile                                                                                                    |
|----------------------------|----------------------------------------------------------------------------------------------------|
| Name:                      | IP-Filtering-Profile                                                                                                    |
| Default Action:            | Allow                                                                                                    |
| LEF Profile:               | Default-Logging-Profile                                                                                                    |
| Prioritize URL Reputation: | Uncheck the box                                                                                                    |
| Deny List Action:          | Reject                                                                                                    |
| IP Address:                | Click the + New Address button and create a new address in the Deny List with the<br>following properties:<br>Name: deny-list-address<br>Address: 10.27.11.100<br>The address should be added to the IP address list when finished |
| Match Type:                | Match Source or Destination                                                                                                    |

Click OK to finish creating the profile.

#### Step 2.3: Create an access policy that uses the IP Filter profile

In the next steps you will create an access policy rule that matches specified traffic and directs it towards the IP Filter profile for further analysis. The IP Filter profile will determine whether the traffic will be allowed or denied.

Navigate to the *Services > Next Gen Firewall > Security > Policies* hierarchy and ensure that the Rules tab is selected. Click the + button to add a new access rule with the following parameters:

|                     | Access Policy Rule Parameters                                                                                                    |  |  |  |  |  |  |  |  |
|---------------------|----------------------------------------------------------------------------------------------------|--|--|--|--|--|--|--|--|
| Name:               | IP-Filtering-Rule                                                                                                    |  |  |  |  |  |  |  |  |
| Source/Destination: | Source Zone: intf-Student_LAN-Zone<br>Destination Zone: Intf-INET-Zone                                                                  |  |  |  |  |  |  |  |  |
| Headers/Schedule:   | Services: domain, http, https, ICMP                                                                                                    |  |  |  |  |  |  |  |  |
| Enforce:            | Action: Apply Security Profile<br>Select IP Filtering and the IP-Filtering-Profile<br>Logging: Both, select the Default-Logging-Profile |  |  |  |  |  |  |  |  |

Click OK to create the rule. When you are finished creating the rule, *move the rule to the top of the rule list* so that it is processed first.

## Step 2.4: Adjust the default NAT rules

When NAT is automatically configured through the DIA configuration, a default rule is put in place that prevents the translation of RFC1918 (private) routes. Because our lab environment uses private routes, you will have to modify the NAT translation rule so that the 10.27.0.0/16 prefixes will match the DIA NAT rule.

Navigate to the Services > CGNAT hierarchy of your appliance configuration. Select the Rules tab from the CGNAT table. Locate the RFC\_1918\_NoTranslate NAT rule in the table and click on the rule to open and modify the rule.

In the RFC\_1918\_NoTranslate rule, select the Match tab. In the Match tab, select and delete the 10.0.0.0/8 address from the Source IP Address and Destination IP Address fields, the click OK to finish modifying the rule.

#### Step 2.5: Test the IP Filter profile

In the next steps you will verify the IP filtering profile. You will do this by logging into the testing host connected to your assigned branch device.

In the remote desktop, click on the Remmina icon on the left application bar to the Remmina. Open the remote desktop session to the Linux testing host assigned to your branch. The login for the remote desktop is username **student** and password **versa123**.

On the testing host, use the Terminal icon on the desktop to open a terminal window.

The scripts for this lab are located in the ./VASEC/ directory. Type cd ./VASEC/ to move to that directory.

From the terminal session, issue the command **./ip-filtering-blacklist.sh** to run the blacklist test script. The script will attempt to initiate different types of traffic sessions to the blacklisted device.

#### Step 2.6: Verify the IP filter profile in Versa Director

In the next steps you will verify that your branch appliance processed the test traffic and applied an action on the traffic.

Return to the Versa Director dashboard on the remote landing station. From your appliance context mode, navigate to *Monitor > Services > NGFW*. Select the Policies tab.

In the *Policies* tab, ensure that the *Default-Policy* is selected and examine the IP-Filtering-Rule counters. You should see packets in the *Hit Count* field. This indicates that the policy has matched and processed traffic.

Select the *IP Filtering* tab, then choose *User Defined* from the drop-down field to view the user defined IP Filtering-Profile.

In the *IP-Filtering-Profile* you should see a filter hit count and a *BlackList Hit Count*. Both values should be non-zero. You should also see a non-zero *Drop Count* value.

#### Step 2.7: Verify the IP Filter profile in Versa Analytics

Click the Director View button to exit device context and return to the main Versa Director dashboard. From the main Versa Director dashboard, navigate to Analytics

In the Versa Analytics dashboard, navigate to *Dashboards > Security > Threats* and select the IP tab. You should see a reject field in the Top IP Filtering Action chart. Click the reject icon in the graphic to open more detailed information.

A new threat window should open that displays a hit count and that has a receive time in the list similar to the graphic below. You can filter this further by using the source address of your LAN.

| Ltd IP Filtering A                          | Action (Reject) |                |                     |             |                  |          |                              |           |            |                   |                        |                   |
|---------------------------------------------|-----------------|----------------|---------------------|-------------|------------------|----------|------------------------------|-----------|------------|-------------------|------------------------|-------------------|
| □ Show Doma                                 | ain Names       |                |                     |             |                  |          |                              |           |            |                   |                        |                   |
| Search: Click to                            | set a filter    |                |                     |             |                  |          |                              |           |            |                   |                        | Show - 🗸 entries  |
| Receive Time                                | Appliance       | Source Address | Destination Address | Source Port | Destination Port | Protocol | Profile                      | Match     | IPF Action | Source Reputation | Destination Reputation | Source White List |
| Sep 11th<br>2020, 1:41:24<br>PM PD <b>T</b> | Branch110       | 172.16.110.110 | 192.168.20.105      | 56660       | 80               | tcp      | IP-<br>Filtering-<br>Profile | BlackList | reject     |                   |                        |                   |
| 4                                           |                 |                |                     |             |                  |          |                              |           |            |                   |                        | •                 |
| Showing 1 to                                | 1 of 1 entries  |                |                     |             |                  |          |                              |           |            |                   | Previo                 | us 1 Next         |

Navigate to *Logs > Threat Filtering* and open the IP Filtering tab. You should see the IP Filtering log entry. Click the icon to expand the log details. You should see multiple entries. The entry types may differ, but the Versa Analytics platform correlates the log entries into multiple entries related to the same flow.

#### Step 2.8: Add geo-location to the IP Filtering profile

In the next steps you will add geo-location information to the IP Filter profile to filter traffic based on the location of the IP address.

Click on the Appliance View button, then select your B02 appliance from the list. In your appliance context mode, navigate to *Configuration > Services > Next Gen Firewall > Security > Profiles > IP Filtering*. Open the profile IP-Filtering-Profile and add the following Geo IP Based Actions parameters:

|             | IP-Filtering-Profile Geo IP Based Actions |
|-------------|-------------------------------------------|
| Name:       | Drop-Region                               |
| Action:     | Drop-packet                               |
| Match Type: | Match Source or Destination               |
| Regions:    | Click the + button and select Russia      |

Click OK to apply the changes.

#### Step 2.9: Test the geo-location IP Filtering profile

In the next steps you will connect to the testing host, open a shell prompt, and run a testing script to generate traffic, which includes traffic to a registered Canada IP address. Then you will verify that the IP Filter profile identifies and blocks traffic from the Canada geo-location.

On the landing station, return to the remote desktop session to the testing host. If a shell prompt is not already open, open a new shell prompt using the Terminal icon on the desktop.

From the terminal window, issue the command ./ip-filtering-region-block.sh to run the test script. The script will issue a series of 5 ICMP packets to an IP address registered to the Russia geo-location. The script should time out.

#### Step 2.10: Verify the Geo-location IP Filter results

Return to Versa Director. In Versa Director, open the appliance context mode for your appliance.

From your appliance context, navigate to *Monitor > Services > NGFW > IP Filtering* and select *User Defined* in the drop down list. You should see the IP-Filtering-Profile statistics. Verify that the Geoip Rule Hit Count is a non-zero value. This indicates that the Geo-IP parameters were matched in the traffic.

Click the Director View button to return to the main Versa Director dashboard. From the Versa Director dashboard, Navigate to *Analytics > Dashboards > Security > Threats*, then select the IP tab to display the IP threat dashboard.

You should see drop-packet in the Top IP Filtering Action panel. Click the drop-packet graphic to open the details about the top action.

In the Events (Drop-Packet) dashboard, you should see hits. Scroll down in the dashboard until you see the action details.

| IP Filtering Action (drop-p                                    | IP Filtering Action (drop-packet) |                 |                |                     |             |                  |          |                      |                 |             |                   |                |  |
|----------------------------------------------------------------|-----------------------------------|-----------------|----------------|---------------------|-------------|------------------|----------|----------------------|-----------------|-------------|-------------------|----------------|--|
| Show Domain Names                                              |                                   |                 |                |                     |             |                  |          |                      |                 |             |                   |                |  |
| Set filters here Apply   Clear   Copy Filter Show 10 v entries |                                   |                 |                |                     |             |                  |          |                      |                 |             |                   |                |  |
| Receive Time                                                   | Appliance                         | Threat Severity | Source Address | Destination Address | Source Port | Destination Port | Protocol | Profile              | Match           | IPF Action  | Source Reputation | Destination Re |  |
| Jun 25th 2024, 7:52:27 AM MDT                                  | S01B01                            |                 | 10.27.101.20   | 195.208.218.98      | 5933        | 5933             | icmp     | IP-Filtering-Profile | GeoLocationRule | drop-packet |                   |                |  |
| Showing 1 to 1 of 1 entries                                    |                                   |                 |                |                     |             |                  |          |                      |                 |             | Previou           | is 1 Ne        |  |
|                                                                |                                   |                 |                |                     |             |                  |          |                      |                 |             |                   |                |  |

#### **Example Output**

You can identify traffic from your appliance by the appliance name or source IP address.

Scroll the panel to the right to view the drop action details. The Match reason should state GeoLocationRule and the Destination Country field should list Russia.

#### Step 2.11: Add IP Reputation to the IP Filtering profile

In the next steps you will add IP Reputation to the list of rules in the IP filtering profile. You will then run a script on the test host that will attempt to connect to known bad-reputation web sites. You will then verify and monitor the results.

In Versa Director, navigate to your appliance context mode. In your appliance context mode, navigate to *Configuration > Services > Next Gen Firewall > Security > Profiles > IP Filtering*. Select the IP-Filtering-Profile from the table to open and edit the profile.

You will be adding IP Reputation Based Actions to the filtering profile. Add the following Reputation Based Actions to the profile:

| IP-Filtering-Profile Reputation Based Actions |                                                                                                    |  |  |  |  |  |  |
|-----------------------------------------------|----------------------------------------------------------------------------------------------------|--|--|--|--|--|--|
| Name:                                         | Bad-IPs                                                                                                    |  |  |  |  |  |  |
| Predefined Action:                            | Drop Packet                                                                                                    |  |  |  |  |  |  |
| Match Type:                                   | Match Source or Destination                                                                                                    |  |  |  |  |  |  |
| URL Reputations:                              | Click the + button and add the following:<br>-Web Attacks<br>-Phishing<br>-Spam Sources<br>-Windows Exploits<br>-BotNets<br>-Denial of Service<br>-Scanners |  |  |  |  |  |  |

Click OK to finish updating the profile.

#### Step 2.12: Test the IP Reputation profile

From the remote landing station, open the remote desktop session to the Linux testing host. From the terminal window in the testing host, issue the command ./ip-filtering-reputation-block.sh to run the IP reputation test script. Two sessions should be attempted, and both should time out.

Return to the Versa Director dashboard. In the Versa Director dashboard, navigate to your appliance context mode. From your appliance context mode, navigate to *Monitor > Services > NGFW* and select the IP Filtering tab. Select User Defined in the table drop down box to view the IP-Filtering-Profile statistics. You should see that the hit count for the *Reputation Rule* has increased (is non-zero). This indicates that the IP Reputation of traffic crossing the device violated the reputation rules.

Click the *Director View* button to exit appliance context mode and return to the main Versa Director dashboard. From the Versa Director dashboard, navigate to the *Analytics > Dashboards > Security > Threats* dashboard. Select the *IP* tab from the dashboard to view IP filtering statistics.

Mouse over the Top *IP Filtering Action > drop-packet* chart. The popup will display how many rule hits have been counted. Click on the *drop-packet* chart to open the drop-packet details.

Scroll down to the action entries. The most recent entries should indicate a match on *ReputationRule* for your branch device.

#### Step 2.13: Finish the lab and exit the lab environment

To finish the lab, close the browser window on the testing host, then close the remote desktop session to the testing host.

Log out of Versa Director.

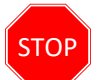

**STOP!** Notify your instructor that you have completed this lab.

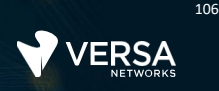

# Antivirus and IDP

The Versa Networks lab environment consists of a fixed, pre-configured topology that will allow you to explore, configure, and manage Versa Networks CPEs by using Versa Director, the central management and orchestration platform for a Versa Secure SD-WAN solution.

During certain lab parts, the lab guide will present sample output from the GUI or the CLI. The sample outputs are SAMPLES and represent the information as it appeared during the lab guide creation. Your output may vary in some ways (some devices may or may not be present, some routes may or may not be the same, etc.) Do not be alarmed if your results vary slightly from the results shown in the lab guide. The important thing is that the lab functions in the desired manner.

This lab guide will step you through some common tasks that are performed on Versa Director. After an introductory set of exercises, you will be asked to perform some basic tasks that will allow you to become more familiar with the environment.

The goal of this and all lab exercises is to help you gain additional skills and knowledge. Because of this, the lab guide contains additional instruction to supplement the student guides.

Now that we've discussed what is expected, let's get started!

# Step 1.1: Verify that your device is in the base device group

In Versa Director, open the *Workflows > Devices > Devices* dashboard and click on your device workflow. In your device workflow, ensure that the device group *DG-NGFW* is selected, then click Redeploy.

| VERSA            | Director View | w Appliance View | Template View |            |                           |                                 |           |                | <br>(j)  | Student01 (Student01) - |
|------------------|---------------|------------------|---------------|------------|---------------------------|---------------------------------|-----------|----------------|----------|-------------------------|
| NETWORKS         | Monitor       | Configuration    | Workflows     | Administra | ation Analytics           |                                 |           |                |          | Commit Template         |
| Organization Se  | elect Option  | ~                |               |            |                           | ④ You are currently in Director | View      |                | Workflow | vs > Devices > Devices  |
| Infrastructure • | Template • De | evices 👻         |               |            |                           |                                 |           |                |          |                         |
|                  |               |                  | ВА            | 1<br>ASIC  | 2<br>LOCATION INFORMATION | 3<br>DEVICE SERVICE TEMPLATE    | BIND DATA | REVIEW         |          |                         |
|                  |               |                  |               |            |                           | <b>Configure Basic</b>          |           |                |          |                         |
|                  |               |                  |               |            |                           |                                 |           |                |          | Device Name: S01B01     |
| Basic            |               |                  |               |            |                           |                                 |           |                |          |                         |
| Name *           |               |                  |               |            | Global Device ID *        |                                 |           | Organization * |          |                         |
| S01B01           |               |                  |               |            |                           |                                 |           | Student01      |          | ~                       |
|                  |               |                  |               |            |                           |                                 |           |                |          |                         |
| Deployment Type  |               |                  |               |            | Serial Number             |                                 |           | Device Group * |          |                         |
| CPE-Baremetal De | evice         |                  |               | ~          | SN-S01B01                 |                                 |           | DG-S01-NGFW    |          | ~                       |
|                  |               |                  |               |            |                           |                                 |           |                |          |                         |
|                  |               |                  |               |            |                           |                                 |           |                |          |                         |

# Step 1.2: Commit the default configuration to your device

Click the *Commit Template* button. In the Commit dialog box, select your student ID as the organization, the template *Template-Sxx-NGFW*, and click Fetch Devices to display your devices.

Select your devices in the device list and click *Review*, then in the Review window click Commit to apply the base configuration to your device.

|                                                          |                                     |                              |                          |                |                       |                        |                 | Ê (j)       | Student01 (Student01) - |  |  |  |  |
|----------------------------------------------------------|-------------------------------------|------------------------------|--------------------------|----------------|-----------------------|------------------------|-----------------|-------------|-------------------------|--|--|--|--|
| VE                                                       | RSA Director View                   | Appliance View Template View |                          |                |                       |                        |                 | 0           |                         |  |  |  |  |
|                                                          | Monitor Co                          | nfiguration Workflows        | Administration Analytics |                |                       |                        |                 |             | Commit Template         |  |  |  |  |
| Commit                                                   | Commit Template To Select Devices × |                              |                          |                |                       |                        |                 |             |                         |  |  |  |  |
| O All the Associated Templates Only Selected Templates 0 |                                     |                              |                          |                |                       |                        |                 |             |                         |  |  |  |  |
| Organiz                                                  | ation * Student01                   | ~                            |                          |                | Auto Merge            | Overwrite              | 2               |             |                         |  |  |  |  |
| Select D                                                 | evices By + 10                      |                              |                          |                |                       |                        |                 |             |                         |  |  |  |  |
|                                                          | Template                            | Templ                        | ate-501-NGFW             | ×              | Reboot after commit 🕯 | Ð                      |                 |             | Fetch Devices           |  |  |  |  |
|                                                          |                                     |                              |                          |                |                       |                        |                 |             |                         |  |  |  |  |
| Select E                                                 | Devices (1) Q Search                |                              | $\nabla$                 |                |                       |                        |                 | ×F          | emove Selection 🔲 🖛     |  |  |  |  |
| •                                                        | Devices                             | Device Type                  | Appliance Tags           | Template State | Appliance State       | Appliance Reachability | Device Modified | Differences | Association             |  |  |  |  |
|                                                          | S01B02                              | branch                       |                          | 4              | 4                     | REACHABLE              | No              | ۲           | 8                       |  |  |  |  |
|                                                          | S01B01                              | branch                       |                          | 4              | 4                     | REACHABLE              | No              | 0           | 8                       |  |  |  |  |
|                                                          |                                     |                              |                          |                |                       |                        |                 |             |                         |  |  |  |  |
|                                                          |                                     |                              |                          |                |                       |                        |                 |             |                         |  |  |  |  |
|                                                          |                                     |                              |                          |                |                       |                        |                 |             |                         |  |  |  |  |
|                                                          |                                     |                              |                          |                |                       |                        |                 |             |                         |  |  |  |  |
| Chourin                                                  | ur 1 - '2                           |                              |                          | Cancel         | Porteur               |                        |                 |             |                         |  |  |  |  |
|                                                          |                                     |                              |                          | Cancer         | eview                 |                        |                 |             |                         |  |  |  |  |
|                                                          |                                     |                              |                          |                |                       |                        |                 |             |                         |  |  |  |  |

## Step 2.1: Configure SSL Decryption using SSL Forward Proxy

In order to analyze encrypted sessions, SSL Decryption must be enabled on the branch device. In the next steps you will verify that an SSL self-signed certificate is present on your appliance. If the SSL certificate is not present, refer to the lab SSL Encryption and Decryption for instructions on how to generate a self-signed SSL certificate and import the certificate into the testing host web browser.

To verify that an SSL certificate is present on your appliance:

In Versa Director, click on Appliance View and select your B01 appliance from the list.

From your appliance context mode, navigate to *Configuration > Objects & Connectors > Objects > Custom Objects > Certificates*. From the Certificates dashboard, select the *Appliance* tab. If there is not an SSL certificate on the device, perform the following steps to create the certificate:

Navigate to *Keys* in the Custom Objects hierarchy. Create an Appliance Key with the following properties:

- Name: ssl-key
- Type: RSA
- Type: 2048
- Pass Phrase: versa123

Navigate to Certificates in the Custom Objects hierarchy. Create an Appliance certificate with the following properties:

- Certificate Name: ssl-cert
- CA Certificate: True
- Serial#: 123456
- Common Name: versanetworks.com
- Private Key Name: ssl-key

When the time comes to test the security services, you will need to import the certificate into the browser in the Linux testing machine. Instructions will be given at that time.

#### Step 2.2: Test HTTPS access to an Internet site

On the Linux testing client, open a Chromium web browser window on the testing host.

If you need to import the certificate you just created, click the Versa Director bookmark in the remote browser. Log into Versa Director with your student ID and password.

Navigate to the *Objects & Connectors > Custom Objects > Certificates > Appliance* page and export the certificate to the Linux testing client. The certificate will be placed in the Downloads folder of the Linux testing client.

To import the certificate into the browser, click on the 3 dots in the top right corner of the remote browser (on the Linux testing client), select Settings, and enter certificates in the settings search bar. Scroll down to the Manage certificates section.

In the Manage Certificates window, select the Authorities tab, then click Import to import the certificate. Set it to be used to authenticate web sites and email. Once the certificate is imported, you can continue with the lab.
109

VERSA NETWORKS LAB GUIDE

Next you will create an SSL Decryption profile and policy to proxy SSL sessions.

Return to the Versa Director browser window in the main remote desktop. In Versa Director, in the Appliance View of your B01 device, navigate to Service > Next Gen Firewall > Decryption > Proxy Profiles. Create a new proxy profile with the following parameters:

| ame * ssl-proxy-profile                                                                                                    |                                                    |
|----------------------------------------------------------------------------------------------------|----------------------------------------------------|
| lescription                                                                                                    | Tags                                               |
| Enable Profile                                                                                                    | Ipport Session Ticket 🥑 Use Extended Master Secret |
| ype • Truste                                                                                                    | ed Certificate Database • CA Certificate •         |
| SSL Forward Proxy V defa                                                                                                    | ault v ssl-cert v                                  |
| LEF Profile                                                                                                    |                                                    |
| Select                                                                                                    | ~                                                  |
| Default Profile                                                                                                    |                                                    |
| LEF Log Level                                                                                                    |                                                    |
| Alert                                                                                                    | ~                                                  |
| dd Decryption Profile                                                                                                    | OK Cancel                                          |
| dd Decryption Profile<br>eneral SSL Inspection SSL Protocol Advance                                                                                                    | OK Cancel                                          |
| dd Decryption Profile    eneral  SSL Inspection    SSL Protocol  Advance    OCSP  Block Unknown Certification                                                                                                    | OK Cancel                                          |
| dd Decryption Profile    eneral  SSL Inspection    SSL  SSL Protocol    Advance    OCSP    Enabled  Block Unknown Certifica    CRL Check  Fetch issuer u                                                                                                    | OK Cancel                                          |
| dd Decryption Profile    eneral  SSL Inspection    SSL Inspection  SSL Protocol    Advance    DCSP    Enabled  Block Unknown Certificat    CRL Check  Fetch issuer u    Server Certificate Checks    Action for Expired Certificate                                                                                                    | OK Cancel                                          |
| dd Decryption Profile      eneral    SSL Inspection      SSL Inspection    SSL Protocol      Advance      OCSP      Enabled    Block Unknown Certificate      CRL Check    Fetch issuer u      Server Certificate Checks      Action for Expired Certificate    Action      Allow    Aler                                                                | OK  Cancel    ed                                   |
| dd Decryption Profile      eneral    SSL Inspection      SSL Inspection    SSL Protocol      Advance      OCSP      Enabled    Block Unknown Certificate      CRL Check    Fetch issuer u      Server Certificate Checks      Action for Expired Certificate    Action      JIow    Aler      Unsupported Mode Checks      Action for Unsupported Cipher | OK  Cancel    ed                                   |
|                                                                                                    | OK  Cancel    ed                                   |
|                                                                                                    | OK  Cancel    ed                                   |
| add Decryption Profile      eneral SSL Inspection      SSL Protocol      Advance      OCSP      Enabled    Block Unknown Certificat      CRL Check    Fetch issuer u      Server Certificate Checks      Action for Expired Certificate      Allow      Unsupported Mode Checks      Action for Unsupported Cipher      Alert                            | OK  Cancel    ed                                   |

A

Add the following decryption rules to the default decryption policy:

| Add Decryption Rule                                                  |                  |
|----------------------------------------------------------------------|------------------|
| General Source Destination Headers/Schedule URL Users/Groups Enforce |                  |
| Name * Forward-Proxy                                                 |                  |
| Description                                                          | 8                |
|                                                                      |                  |
| Tags                                                                 |                  |
|                                                                      |                  |
|                                                                      |                  |
|                                                                      |                  |
| Add Decryption Rule                                                  |                  |
| General Source Destination Headers/Schedule URL Users/Groups Enforce |                  |
| Source Zone                                                          | + New Zone + 💼 💅 |
| Intf-Student_LAN-Zone                                                | ۲                |
| Source Address Negate                                                |                  |
|                                                                      |                  |
| Add Decryption Rule                                                  |                  |
| General Source Destination Headers/Schedule URL Users/Groups Enforce |                  |
| Destination Zone                                                     | + New Zone + 🔟 💅 |
| Intf-INET-Zone                                                       | ۲                |
| Destination Address Negate                                           |                  |
|                                                                      |                  |

| Add Decryption Rule               |                                     |   |                         |
|-----------------------------------|-------------------------------------|---|-------------------------|
| General Source Destination Header | s/Schedule URL Users/Groups Enforce |   |                         |
| Action Setting                    | Action Override                     |   | Decryption Profile *    |
| Action *                          | URL Filtering                       |   | ssl-proxy-profile       |
| decrypt                           | ✓Select                             | ~ | View Decryption Profile |
|                                   |                                     |   |                         |
|                                   |                                     |   |                         |
|                                   |                                     |   |                         |

Return to the remote desktop session to the Linux testing client (Remmina session).

If the Chromium browser is open in the Linux testing client, close the browser and re-open the browser to refresh the browsing sessions.

Enter the url https://facebook.com in the address bar to open the Facebook home page.

When the Facebook login page appears, click the padlock icon next to the address in the browser bar to inspect the certificate used for the connection, then click on the Certificate button:

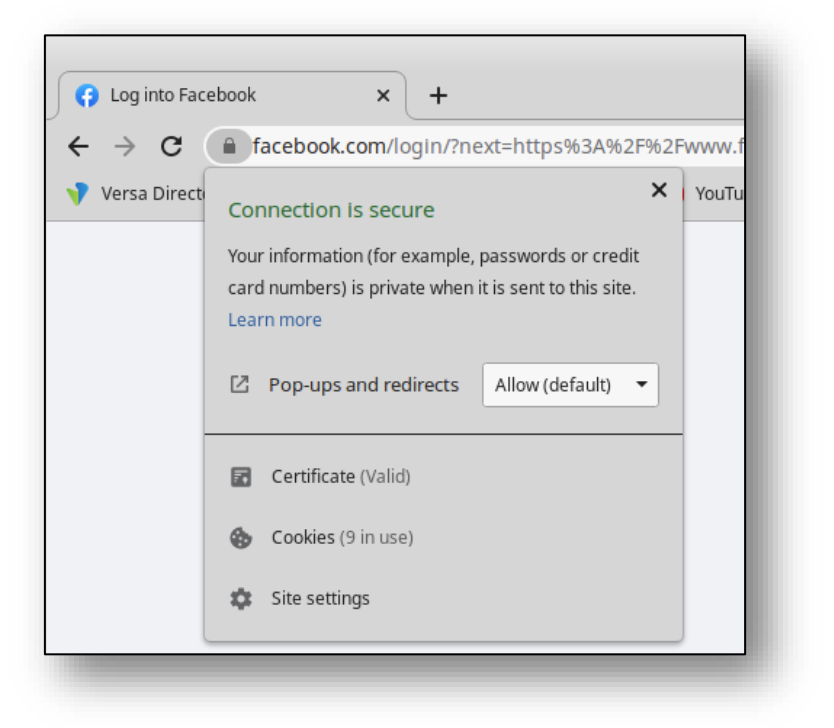

In the *Certificate Viewer* dialog you can view the certificate information. The Website should be www.facebook.com, the certificate should be verified by verasnetworks.com. This indicates that the session with the remote server is proxied by the VOS device.

## Configure Antivirus profiles to scan encrypted traffic

In the next steps you'll configure your appliance to scan decrypted traffic for known virus profiles and signatures.

To create an Anti-Virus Profile, return to the Versa Director session on your remote desktop, open your appliance context and navigate to *Configuration > Services > Next Gen Firewall > Security > Profiles > Anti-Virus*.

Click the + button to create a new anti-virus profile with the following parameters:

| Antivirus Profile Settings |                                                         |  |
|----------------------------|---------------------------------------------------------|--|
| Name:                      | AV-Profile                                              |  |
| Direction:                 | Both                                                    |  |
| LEF Profile:               | Default-Logging-Profile                                 |  |
| Action:                    | Deny                                                    |  |
| File Type:                 | Add the following file types: zip, gzip, txt, 7zip, tar |  |
| Protocol:                  | http                                                    |  |
| Action on Disk Full:       | Deny                                                    |  |

The default storage profile will be sued for files that exceed the configured limit because the test files are less than 1MB.

Click OK to create the profile.

## Step 2.7: Create security access rules to forward traffic to the Antivirus profile

Now that an anti-virus profile has been created, you will create security access rules that will analyze traffic and direct matching traffic to the anti-virus profile for scanning.

Navigate to *Configuration > Services > Next Gen Firewall > Security > Policies*. The *Rules* tab should display the 2 auto-generated rules. Click the + button to add a new rule to the policy. Create the rule with the following parameters:

| Antivirus Rule Settings |                                                                                       |
|-------------------------|---------------------------------------------------------------------------------------|
| Name:                   | UTM-RULE-AV                                                                           |
| Source/Destination:     | Source Zone: intf-Student_LAN-Zone<br>Destination Zone: Intf-INET-Zone                |
| Headers/Schedule:       | Add the following services: http, https                                               |
| Enforce:                | Action: Apply Security Profile > AV-Profile<br>Logging: Both, Default-Logging-Profile |

Click *OK* to create the rule. The rule will be placed after the auto-generated rules. Move the rule to the top of the rule list so that it is processed first.

## Step 2.8: Verify the SSL decryption and Antivirus scanning

In the next steps you will open a browser window on the Linux testing host and browse to a known testing web site in the Internet. You will attempt to download sample files that appear to contain malicious code. These files are test files used for testing anti-virus systems.

On the landing station, open the remote desktop session to the testing host (Remmina RDP). From the testing host desktop, open the Chromium web browser. Click the *Malware Test* bookmark in the bookmark toolbar to open the testing site.

In the malware testing site, scroll down until you see the download area:

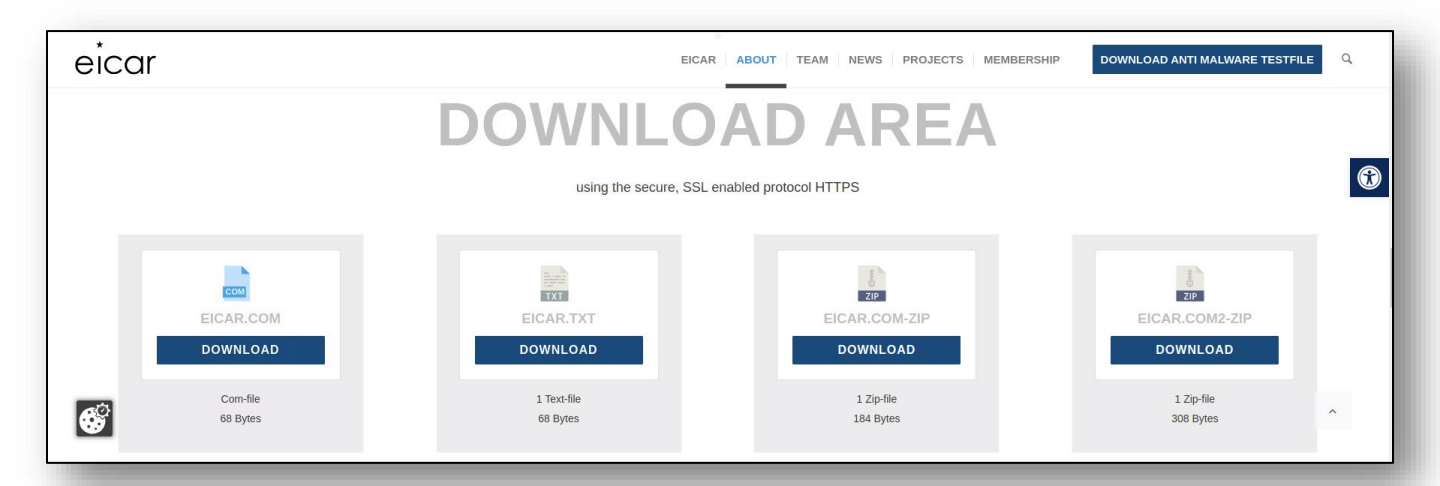

115

Click the eicar.txt file to attempt to download the file. Wait 5 to 10 seconds.

Click the eicar.com.zip file to attempt to download the file. Wait 5 to 10 seconds.

Click the eicar.com2-zip file to attempt to download the file. Wait 5 to 10 seconds.

The files should not be downloaded and should be blocked.

Note: If the files have been previously downloaded, the files may be pulled from the browser cache and appear to download from the remote site. If this happens, open the browser settings on the testing host and clear the cache.

Return to Versa Director. In Versa Director, open your appliance context *Monitor* dashboard. In the *Monitor* dashboard, navigate to *Services* > *NGFW* > *Anti Virus* > *User Defined Profile* > *AV-Profile* > *user-defined-file-type*. Use the search function to search for file types that contain the text zip and note the block count. Next search for file types that contain the text txt and note the block count. You should see a non-zero block count for both file types.

| Summary Services Networking System Tools                               |                                                                                                    | Configuration Shell Config Status <sup>*</sup> Upgrade Subscription |
|------------------------------------------------------------------------|----------------------------------------------------------------------------------------------------|---------------------------------------------------------------------|
| SDWAN NGFW TDF CGNAT SDLAN IPsec Sessions SCI S                        | ecure Access APM                                                                                            | - Politica Messacrossicale Postalator - Posta                       |
| Antwirus AIP Authentication Policies CASB Cloud Pile Export Decryption | ULP DRSHittering DosPolicies Hile Hittering IP Hittering Microsegnentatio  V  V  User Defined File Type   V | n Policies Microsegmentation statistics Persistent Action Polic ( ) |
|                                                                        |                                                                                                    | zip C III V Clear                                                   |
| File Type 🗢                                                            | Scan Count                                                                                                  | Block Count                                                         |
| gzip                                                                   | 0                                                                                                    | 0                                                                   |
| zip                                                                    | 0                                                                                                    | 2                                                                   |
| 7zip                                                                   | 0                                                                                                    | 0                                                                   |
| bzip2                                                                  | 0                                                                                                    | 0                                                                   |
| j                                                                      |                                                                                                    |                                                                     |

In the Versa Analytics dashboard, navigate to *Logs > Threat Detection* and select the *Anti Virus* tab. You should see entries for the different files that were blocked by the anti virus engine.

# Step 2.9: Configure IDP profiles for deep packet inspection and vulnerability scans

In the next steps you will configure your appliance to scan for exploits by using the IDP engine. Versa recommends to use the *Versa-Recommended* vulnerability profile in IDP because the profile covers the most up-to-date signatures to protect against threats and vulnerabilities.

You will create an access rule that references the *Versa-Recommended* vulnerability security profile, which is a pre-configured profile.

In Versa Director, navigate to your appliance context. In your appliance context, navigate to *Configuration > Services > Next Gen Firewall > Security > Policies > Rules* and click the + button to add a new access rule with the following parameters:

| UTM Rule Parameters |                                                                                                    |  |
|---------------------|----------------------------------------------------------------------------------------------------|--|
| Name:               | UTM-Rule-IDP                                                                                                    |  |
| Source/Destination: | Source Zone: intf-Student_LAN-Zone<br>Destination Zone: ptvi                                                                 |  |
| Headers/Schedule:   | Click + New Service and create a custom service:<br>Name: UTM-Hub<br>Protocol: TCP_OR_UDP<br>Port: 80                        |  |
| Enforce:            | Action: Apply Security Profile<br>Select Vulnerability > Versa Recommended Profile<br>Logging: Both, Default-Logging-Profile |  |

Click OK to add the rule, then move it to the top of the rule list.

## Step 2.10: Verify results using Versa Director

In the next steps you will connect to the testing host and run an exploit script from the terminal window.

In the remote landing session, open the remote desktop session to the testing host. On the testing host, navigate to *Applications > System > Xfce Terminal* to open a new terminal window.

# The scripts for this lab are located in the ./VASEC/ directory. Type cd ./VASEC/ to move to that directory.

From within the terminal window, execute the following command

./exploitS2-057-cmd.py 10.27.13.20:80 'id'

to run the exploit script. This script attempts to run a web exploit on a web server connected to the hub device. At the bottom of the output you should see a "Connection refused" error, which is expected.

# Step 2.11: Verify the results using Versa Director

Return to Versa Director on the remote landing station. In Versa Director, open your appliance context and navigate to *Monitor > Services > NGFW > Policies* for your appliance. Examine the Hit Count for the UTM-Rule-IDP rule. It should be a non-zero value, which indicates that the rule matched sessions. The rule enforce action is to forward the session to the Vulnerability security profile.

Navigate to the *Vulnerability* tab and select *Pre Defined* from the drop down list. Scroll down to the *Versa Recommended* profile. It should show a non-zero value in the Total Sessions field.

## Step 2.12: Verify results using Versa Analytics

Click the *Director View* button next to your appliance name in the top left to return to the main Versa Director user interface. From the main Versa Director user interface, navigate to *Analytics* > *Dashboards* > *Security* > *Threats*.

Open the *Vulnerabilities* tab in the *Threats* dashboard. You should see charts listing the top threats and top signature IDs. Click on the *attempted-user* chart to open details about the threat.

In the *attempted-user* threat window, scroll down to see the list of events recorded for the attempted-user threat. The action should be *reject*. Examine the *Signature Message* field and *Class Message* field to discover more details about the type of threat.

Navigate to *Logs > Threat Detection* and select the IDP tab. In the IDP tab you should see the log entries for the events.

## Step 2.13: Configure Intrusion Detection (alert only)

In the previous lab example, the appliance was used to block the attempted exploits. The IDP engine can be configured to act as a detection engine only that logs flagged sessions but does not block them. This is done by creating a *Vulnerability Profile Override* which overrides the vulnerability profile default action.

In the next steps you will configure a vulnerability profile override action to configure your appliance to act as an intrusion detection device only (not a prevention device).

In Versa Director, open the appliance context of your appliance. In appliance context, navigate to *Configuration > Services > Next Gen Firewall > Security > Profiles > Predefined Vulnerability Profile Override*.

Click the + button to create a new override profile with the following parameters:

| Override Profile Parameters |                         |  |
|-----------------------------|-------------------------|--|
| Name:                       | IDP-Override            |  |
| LEF Profile:                | Default-Logging-Profile |  |
| Rule:                       | Action: Alert           |  |

Next you will map the Access-Policy rule to the Override Profile.

Navigate to the *Configuration > Services > Next Gen Firewall > Security > Policies > Rules* tab and open the *UTM-Rule-IDP* rule. Navigate to the *Enforce* tab and check the *Predefined Vulnerability Profile Override* box, then select the *IDP-Override* profile from the drop down menu.

119

## Step 2.14: Verify the threat detection without prevention

In the next steps you will verify that the device logs the exploit attempt but does not block it.

Return to the remote desktop session to the Linux testing host (in Remmina). In the terminal window of the testing host, run the script for the exploit. You can use the up arrow to recall the previously run command, or enter the following command manually:

./exploit-S2-057-cmd.py 10.27.13.20:80 'id'

The attack should present an HTTP Error 400: Bad Request message, which is normal for this lab scenario. However, the session will not be reset by the branch device. The error message is returned by the remote web server, which indicates the remote web server was contacted.

To verify that the device only generated an alert for the attack, return to Versa Director. In Versa Director, navigate to *Analytics > Dashboards > Security > Threats*.

Select the Vulnerabilities tab and click on the attempted-user graphic in the Top Threats chart.

Scroll down to the threat log table. You should see several entries for the attempted-user threat type from your appliance, but the action should be set to alert instead of reject. If you scroll down through the entries you will see the previous exploit attempt with the original reject action. You can also see the new name for the Profile, which indicates that the new sessions were acted upon by the Versa Recommended Profile-IDP-Override profile.

#### Step 2.15: Configure over-ride profiles to skip processing of selected traffic

In the next steps you will configure the Versa branch appliance to allow specified threat IDs to and from hosts within an exception list.

To perform this task, you will modify the Vulnerability Profile Override created previously and add exceptions to the override rule.

Return to Versa Director. From Versa Director appliance context, navigate to *Configuration > Services* > *Next Gen Firewall > Security > Profiles > Predefined Vulnerability Profile Override* hierarchy and click the *IDP-Override* profile to open the profile. Modify the rule with the following parameters:

| Exception Parameters |                                                                                                    |
|----------------------|----------------------------------------------------------------------------------------------------|
| Name:                | IDP-Override                                                                                                    |
| LEF Profile:         | Default-Logging-Profile                                                                                                    |
| Rule:                | Action: Reject                                                                                                    |
| Exceptions:          | You will add 3 exceptions to the rule.<br>Click the + button and add the following:<br>ThreatID: 1111209051; enable<br>Signatures:<br>Search and select the following signatures:<br>1111209050<br>1130527060<br>1111209051<br>Exception Details:<br>Action: Allow<br>Exempt IP Address 10.27.13.20<br>Thresholds: Track by Destination |

Click *OK* to create the exemption.

#### Step 2.16: Verify the exemption

Return to the testing host remote desktop session. From the testing host terminal window, run the exploit script again. You can run the exploit script by typing the up arrow on the keyboard to recall the previous instance of the script, or by entering the following in the terminal prompt:

./exploitS2-057-cmd.py 10.27.13.20:80 'id'

The attack should succeed or end with an HTTP 400 error, which indicates that the exploit reached the remote web server and was not blocked by the B01 device.

Return to Versa Director. In Versa Director, navigate to *Analytics > Logs > Threat Detection* and select the *IDP* tab.

In the log entries, refer to the time stamp of the latest entry. Note that the latest script did not register in Versa Analytics because the session was exempted and by passed the IDP engine.

#### Step 2.17: Finish the lab and exit the lab environment

To finish the lab, close the browser window on the testing host, then close the remote desktop session to the testing host.

Log out of Versa Director.

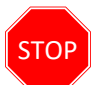

**STOP!** Notify your instructor that you have completed this lab.